## **9** software

## **Adabas Online System**

**User Guide** 

Version 8.2.3

May 2011

# Adabas Online System

This document applies to Adabas Online System Version 8.2.3.

Specifications contained herein are subject to change and these changes will be reported in subsequent release notes or new editions.

Copyright © 2011 Software AG, Darmstadt, Germany and/or Software AG USA, Inc., Reston, VA, United States of America, and/or their licensors.

Detailed information on trademarks and patents owned by Software AG and/or its subsidiaries is located at http://documentation.softwareag.com/legal/.

Use of this software is subject to adherence to Software AG's licensing conditions and terms. These terms are part of the product documentation, located at http://documentation.softwareag.com/legal/ and/or in the root installation directory of the licensed product(s).

This software may include portions of third-party products. For third-party copyright notices and license terms, please refer to "License Texts, Copyright Notices and Disclaimers of Third-Party Products". This document is part of the product documentation, located at http://documentation.softwareag.com/legal/ and/or in the root installation directory of the licensed product(s).

## **Table of Contents**

| 1 Using Adabas Online System (AOS)                                | 1   |
|-------------------------------------------------------------------|-----|
| 2 Conventions                                                     | 3   |
| 3 Getting Started                                                 | 5   |
| Accessing AOS                                                     | 6   |
| The Main Menu                                                     | 7   |
| Adabas Online System Demo Version                                 | 11  |
| 4 Monitoring Adabas Sessions                                      | 21  |
| Displaying Cluster Members                                        | 23  |
| Maintaining User Profiles                                         | 25  |
| Displaying or Modifying Parameters                                | 29  |
| Displaying Installed Products                                     | 36  |
| Displaying the Event Log Buffer                                   | 37  |
| Displaying Queues                                                 | 38  |
| Refreshing Nucleus Statistics                                     | 42  |
| Obtaining Current Resource Statistics                             | 43  |
| Maintaining TCP/IP URLs                                           | 47  |
| Monitoring Resource Utilization                                   | 48  |
| Replicator Management                                             | 68  |
| Displaying Maintenance Levels                                     | 68  |
| 5 Maintaining Checkpoints                                         | 71  |
| Listing Checkpoints                                               | 72  |
| Deleting Checkpoints                                              | 74  |
| 6 Maintaining Files                                               | 77  |
| Defining or Modifying the FDT                                     | 79  |
| Releasing a Descriptor                                            | 89  |
| Deleting an Adabas File                                           | 90  |
| Defining a New File                                               | 91  |
| Logically Deleting or Undeleting a Descriptor                     | 93  |
| Modifying File Parameters                                         | 94  |
| Reordering a File Online                                          | 99  |
| Refreshing a File to Empty Status                                 | 101 |
| Allocating or Deallocating File Space                             | 102 |
| Maintaining Expanded Files                                        | 103 |
| 7 Maintaining Databases                                           | 105 |
| Adding a New Associator or Data Storage Extent                    | 107 |
| Increasing or Decreasing Associator or Data Storage Data Set Size | 108 |
| Displaying and Resetting DIB Block Entries                        | 109 |
| Recovering Unused Space                                           | 109 |
| Uncoupling Adabas Files                                           | 109 |
| 8 Performing System Operator Command Functions                    | 111 |
| Allocating/Deallocating CLOG and PLOG Data Sets                   | 113 |
| Reactivating Command Logging                                      | 116 |
| Extended Error Recovery Functions                                 | 116 |

| Forcing Dual/Multiple CLOG/PLOG Switch                                      | 123 |
|-----------------------------------------------------------------------------|-----|
| Locking / Unlocking Files                                                   | 124 |
| Resetting Online Dump Status                                                | 126 |
| Stopping Users                                                              | 126 |
| Termination Commands                                                        | 129 |
| Managing Online Utilities                                                   | 129 |
| Maintaining the User Table                                                  | 131 |
| 9 Reviewing the Database Report                                             | 135 |
| Displaying Files with Critical Number of Extents                            | 137 |
| Displaying Field Definition Table (FDT)                                     | 137 |
| Displaying Files                                                            | 140 |
| Displaying General Database Layout                                          | 145 |
| Displaying Volume Serial Numbers for Database                               | 147 |
| Displaying RABNs                                                            | 148 |
| Displaying Unused Storage                                                   | 150 |
| 10 Calculating Space Requirements                                           | 151 |
| Estimating Associator Space                                                 | 153 |
| Estimating Sizes for Directory and Data Structures in a Cluster Environment | 155 |
| Estimating Data Storage Space                                               | 159 |
| Estimating Space for the DD/FILEA Sequential Data Set                       | 160 |
| Estimating Sort Data Set Space                                              | 161 |
| Estimating Temp Data Set Space                                              | 165 |
| Estimating Work Data Set Space                                              | 169 |
| 11 Troubleshooting Options                                                  | 171 |
| Displaying Database Status Information                                      | 172 |
| Displaying Active Targets                                                   | 173 |
| Forcing a Database Abend                                                    | 174 |
| Stopping a Utility                                                          | 174 |
| Index                                                                       | 177 |

## 1 Using Adabas Online System (AOS)

This document describes how to use the Basic Services of Adabas Online System (AOS), including each of its Basic Services menus and screens.

This document is provided for Adabas system administrators using the Adabas Online System to maintain their Adabas databases and files.

| ٢ | Getting Started                                 | Describes how to access Adabas Online System, the main menu, and describes the Adabas Online System Demo version.                                                                                                    |
|---|-------------------------------------------------|----------------------------------------------------------------------------------------------------|
| ٢ | Monitoring Adabas Sessions                      | Describes how to use AOS to perform session monitoring functions,<br>including how to display nucleus parameters, session statistics, buffer<br>sizes for queues and areas, and maintenance levels.                                                 |
| ٩ | Maintaining Checkpoints                         | Describes how to list and delete checkpoint information using AOS.                                                                                                    |
| ٢ | Maintaining Files                               | Describes how to perform file maintenance using AOS. File maintenance<br>allows you to maintain Adabas fields and files, including allocating<br>file space and changing file parameters. It also allows you to control<br>ISN/storage block reuse. |
| ٢ | Maintaining Databases                           | Describes how to use AOS to control Adabas database (ASSO/DATA) file and space allocation, DIB blocks, and to recover space unused by abended utilities.                                                                                            |
| ٢ | Performing System Operator<br>Command Functions | Describes how to use AOS to perform various system operator command functions.                                                                                                    |
| ٢ | Reviewing the Database Report                   | Describes how to use AOS to review the database report, corresponding to selected functions of the report produced by the ADAREP utility.                                                                                                    |
| ٢ | Calculating Space Requirements                  | Describes how to use AOS to calculate the space requirements for your Adabas database.                                                                                                    |
| ٢ | Troubleshooting Options                         | Describes how to locate and use AOS troubleshooting options for your Adabas database.                                                                                                    |

# 2 Conventions

Throughout this document, the terms "Adabas Online System" and "AOS" are used interchangeably.

Data set names starting with DD are referred to in Adabas Online System Documentation with a slash separating the DD from the remainder of the data set name to accommodate z/VSE data set names that do not contain the DD prefix. The slash is not part of the data set name.

A product version is identified by the first two digits of the versioning number. Software AG distinguishes between major and minor versions according to the amount of functionality or technology added to the product. All other digits indicate correction levels.

In the product documentation, the notations *vrs*, *vr*, or simply *v* are often used as placeholders for the current product version, for example, in data set or module names.

| Placeholder | Meaning              | Definition                                                                                                    |
|-------------|----------------------|----------------------------------------------------------------------------------------------------|
| V           | version              | Major Version                                                                                                    |
|             |                      | The first digit of the product version number indicates major architecture and functionality implementation or enhancement that adds value to the product.                                                                                                    |
| r           | release              | Minor Version                                                                                                    |
|             |                      | The second digit of the version number indicates new or enhanced functionality that adds value to the product.                                                                                                    |
| S           | system               | Correction Level                                                                                                    |
|             | maintenance<br>level | Correction levels contain error corrections only, without new functionality, including documentation of all modifications and repairs.                                                                                                    |
|             |                      | In case it is necessary to include functional changes into a correction level, an exception handling process ensures that corresponding quality assurance activities are triggered. These functional changes are documented. The main goal is to avoid impacts when you install such a correction level. |
|             |                      | The third number of an Adabas version denotes the system maintenance level.                                                                                                    |

| Placeholder | Meaning | Definition                                                                                                    |
|-------------|---------|----------------------------------------------------------------------------------------------------|
|             |         | On certain platforms supported by Adabas, additional levels may exist, such as update package, patch level, service pack and hot fix. |

# Getting Started

| Accessing AOS                     | . 6 | 3 |
|-----------------------------------|-----|---|
| The Main Menu                     | . 7 | 7 |
| Adabas Online System Demo Version | 11  | ۱ |

This chapter introduces the AOS screen system and usage conventions.

### **Accessing AOS**

#### To access the Adabas Online System (AOS) screens:

- 1 In ISPF, invoke a Natural session.
- 2 On the command line of the Natural session **Main Menu**, enter:

LOGON SYSAOS

You are connected to Adabas Online System.

3 On the command line of the Natural session **Main Menu**, enter:

#### MENU

The Adabas Online System Main Menu appears.

| 15:08:13                             | ***** A D A B A S B<br>- Main                                                                                                    | ASIC SERVICES<br>Menu –                         | ****                                                                                                    | 2009-08-11<br>PMAIN02                |
|--------------------------------------|----------------------------------------------------------------------------------------------------|-------------------------------------------------|----------------------------------------------------------------------------------------------------|--------------------------------------|
| Cod                                  | e Basic Services                                                                                                    | Code                                            | Other Services                                                                                                    |                                      |
| A<br>C<br>F<br>M<br>O<br>R<br>S<br>? | Session monitoring<br>Checkpoint maintena<br>File maintenance<br>Database maintenanc<br>Session opercoms<br>Database report<br>Space calculation<br>Help<br>Exit | 1<br>nce 2<br>3<br>e 4<br>5<br>6<br>7<br>8<br>9 | Adabas Cache Fa<br>Delta Save Faci<br>Trigger Mainten<br>AOS Security<br>Transaction Man<br>Adabas Statisti<br>Vista<br>Fastpath<br>SAF Security | cility<br>lity<br>ance<br>ager<br>cs |
| Code<br>Database 19                  | 55 (WIS1955)                                                                                                    |                                                 |                                                                                                    |                                      |
| Command ==><br>PF1 PF2<br>Help       | PF3 PF4<br>Exit                                                                                                    | PF6 PF7-                                        | PF8 PF                                                                                                    | 12                                   |

## The Main Menu

From the main menu, you can access Basic Services or any Other Service that is installed on your system. Such services are highlighted on the menu.

| 15:08:13                        | د                                    | ***** A D A B A S BASIC<br>- Main Menu                                                                                                    | SERVICES<br>-                        | ****                                                                                                    | 2009-08-11<br>PMAINO2                     |
|---------------------------------|--------------------------------------|----------------------------------------------------------------------------------------------------|--------------------------------------|----------------------------------------------------------------------------------------------------|-------------------------------------------|
|                                 | Code                                 | Basic Services                                                                                                    | Code                                 | Other Services                                                                                                    |                                           |
|                                 | A<br>C<br>F<br>M<br>O<br>R<br>S<br>? | Session monitoring<br>Checkpoint maintenance<br>File maintenance<br>Database maintenance<br>Session opercoms<br>Database report<br>Space calculation<br>Help | 1<br>2<br>3<br>4<br>5<br>6<br>7<br>8 | Adabas Cache F<br>Delta Save Fac<br>Trigger Mainte<br>AOS Security<br>Transaction Ma<br>Adabas Statist<br>Vista<br>Fastpath | acility<br>ility<br>nance<br>nager<br>ics |
|                                 | •                                    | Exit                                                                                                    | 9                                    | SAF Security                                                                                                    |                                           |
| Code<br>Database                | _<br>1955                            | (WIS1955)                                                                                                    |                                      |                                                                                                    |                                           |
| Command ==><br>PF1 PF2-<br>Help |                                      | PF3 PF4 PF6<br>Exit                                                                                                    | PF7                                  | PF8 P                                                                                                    | F12                                       |

The Adabas Online System Main Menu allows you to perform DBA tasks within Basic Services, selectable by menu option:

| Option | Task                                                                                                    | Read                                            |
|--------|----------------------------------------------------------------------------------------------------|-------------------------------------------------|
| А      | <b>Session monitoring</b> functions display nucleus parameters, session statistics, buffer sizes for queues and areas, and maintenance levels                                                                                                    | Monitoring Adabas Sessions                      |
| С      | Checkpoint maintenance lists and deletes checkpoint information.                                                                                                    | Maintaining Checkpoints                         |
| F      | <b>File maintenance</b> controls Adabas fields (increase or add a field, release a descriptor) and files (define a new file; delete a file; refresh, rename, or renumber a file; allocate file space; change file parameters). It also controls ISN / storage block reuse. | Maintaining Files                               |
| М      | <b>Database maintenance</b> controls Adabas database (ASSO/DATA) file and space allocation, DIB blocks, and lets you recover space unused by ABENDed utilities.                                                                                                    | Maintaining Databases                           |
| 0      | <b>Session opercoms</b> control extended error recovery, lock/unlock of files, stop user(s), session termination, and management of online utilities                                                                                                    | Performing System Operator<br>Command Functions |

| Option | Task                                                                                                    | Read                              |
|--------|----------------------------------------------------------------------------------------------------|-----------------------------------|
| R      | <b>Database report</b> displays tables of "critical" extents, a file's FDT, general and specific file information, VOLSER, and general database information. | Reviewing the Database<br>Report  |
| S      | <b>Space calculation</b> provides an aid to calculating database ASSO, DATA, sort, temp, and WORK space.                                                     | Calculating Space<br>Requirements |

This section provides more details about using the Main Menu and some general information about AOS screens:

- Specifying the Basic Services Database
- Using Program Function (PF) Keys
- Invoking Basic Services Functions
- Getting Help
- Basic Services Messages

#### Specifying the Basic Services Database

The database on which Basic Services is installed becomes the default database for Basic Services functions. However, you can specify the database of any active Adabas nucleus session. Subsequent Basic Services functions refer to that database until you specify another database or exit Basic Services.

If you specify a database that is also an Event Replicator Server, the main menu identifies the database as an Event Replicator Server by displaying "Replicator" in the upper left corner of the screen, as shown below. This is the only screen on which this identification explicitly occurs, but the Basic Services functions available and the information displayed for Event Replicator Server databases vary slightly from those provided regular Adabas databases.

| 15:36:09<br>Replicator |           | ***** A D A B A S BASIC<br>- Main Menu | SERVICES<br>- | ****            | 2009-08-11<br>PMAINO2 |
|------------------------|-----------|----------------------------------------|---------------|-----------------|-----------------------|
|                        | Code      | Basic Services                         | Code          | Other Services  |                       |
|                        | A         | Session monitoring                     | 1             | Adabas Cache Fa | acility               |
|                        | C         | Checkpoint maintenance                 | 2             | Delta Save Fac  | ility                 |
|                        | F         | File maintenance                       | 3             | Trigger Mainter | nance                 |
|                        | М         | Database maintenance                   | 4             | AOS Security    |                       |
|                        | 0         | Session opercoms                       | 5             | Transaction Man | nager                 |
|                        | R         | Database report                        | 6             | Adabas Statist  | ics                   |
|                        | S         | Space calculation                      | 7             | Vista           |                       |
|                        | ?         | Нејр                                   | 8             | Fastpath        |                       |
|                        | •         | Exit                                   | 9             | SAF Security    |                       |
|                        |           |                                        |               |                 |                       |
| Code<br>Database       | _<br>1954 | (WIS1954)                              |               |                 |                       |
| Command ==>            |           |                                        |               |                 |                       |
| PF1 PF2-               |           | PF3 PF4 PF6                            | PF7-          | PF8 PI          | -12                   |
| Help                   |           | Exit                                   |               |                 |                       |

#### **Using Program Function (PF) Keys**

Available PF keys and their functions are listed at the bottom of each Basic Services screen. The following program function (PF) keys may appear on Basic Services screens:

| Function Key | Description                                  |
|--------------|----------------------------------------------|
| PF1          | Get help                                     |
| PF3          | Exit to previous screen                      |
| PF7          | Page backward through a series of screens.   |
| PF8          | Page forward through a series of screens.    |
| PF12         | Return to the Adabas Online System main menu |

#### **Invoking Basic Services Functions**

You can invoke AOS Basic Service functions by selecting a menu option or, for most functions, by entering a command directly on the command line.

Selecting a Menu Option

Entering Commands Directly

#### **Selecting a Menu Option**

#### To invoke function using a menu option:

• Enter the option code in the Code field.

Selecting a Main Menu function displays a menu of choices for that function.

#### **Entering Commands Directly**

Most Basic Services functions can be invoked using direct commands from the command line. The only exceptions are Adabas Online System security functions.

Each direct command corresponds to a function on a Basic Services menu. You can issue a direct command for a function on a different menu from the one currently displayed. You do not have to leave the current menu to perform a function that is not displayed.

More information about the direct commands is included in the *Basic Services Direct Commands*, where the direct command equivalent to each menu function is described.

#### **Getting Help**

Two direct commands that can be issued from any Basic Services menu are ? and help.

- The ? option (you can also use PF1; see the section *Program Functions Keys*) displays a brief comment about the current menu.
- help provides concise information about the individual Basic Services functions.

#### **Basic Services Messages**

Basic Services issues a message confirming each completed function. If an error occurs, a message appears containing a reference number and describing the error.

#### Before analyzing an error:

- 1. Try reviewing the Help information (option ? or PF1) for the last step you performed to see if any requirements were overlooked.
- 2. Retry the operation.

Response code 22 is returned if the Adabas session is terminated and restarted while Basic Services is active. In this case, AOS should be stopped and restarted.

### Adabas Online System Demo Version

The Adabas Online System (AOS) Demo version is a version of AOS with limited functionality, as described in this section. The items on each AOS menu that are not provided with the AOS Demo version have asterisks for their menu option codes. In general, you are only allowed to view information in the Demo version; to maintain parameters and settings, you must have the full version of AOS installed.

For example, on the following screen, the **Main Menu**. **Space calculation** as well as **Trigger Maintenance** options are not available.

| 15:08:13                        |                                      | **** A D A B A S BASIC<br>- Main Menu                                                                                                    | SERVICES<br>-                             | ****                                                                                                    | 2009-08-11<br>PMAIN02                     |
|---------------------------------|--------------------------------------|----------------------------------------------------------------------------------------------------|-------------------------------------------|----------------------------------------------------------------------------------------------------|-------------------------------------------|
|                                 | Code                                 | Basic Services                                                                                                    | Code                                      | Other Services                                                                                                    |                                           |
|                                 | A<br>C<br>F<br>M<br>O<br>R<br>*<br>? | Session monitoring<br>Checkpoint maintenance<br>File maintenance<br>Database maintenance<br>Session opercoms<br>Database report<br>Space calculation<br>Help<br>Exit | 1<br>2<br>*<br>4<br>5<br>6<br>7<br>8<br>9 | Adabas Cache Fa<br>Delta Save Fac<br>Trigger Mainter<br>AOS Security<br>Transaction Man<br>Adabas Statist<br>Vista<br>Fastpath<br>SAF Security | acility<br>ility<br>nance<br>nager<br>ics |
| Code<br>Database                | _<br>1955                            | (WIS1955)                                                                                                    |                                           |                                                                                                    |                                           |
| Command ==><br>PF1 PF2-<br>Help |                                      | PF3 PF4 PF6-<br>Exit                                                                                                    | PF7-                                      | PF8 PI                                                                                                    | F12                                       |

The rest of this section describes which AOS options are available in the Demo version and which are not.

Selecting **A** from the **Main Menu** displays the **Session Monitoring** menu. You can only select **Display parameters**, **Display installed products**, **Display queues**, **Display resource utilization**, and **Display maintenance levels** on this menu.

| 19:17:5                | 59 ***** A D A B A S<br>- Session                                                                                                    | BASIC SI<br>Monitor   | ERVICES **** 2009-08-18<br>ing - PAC0002                                                                                                    |
|------------------------|----------------------------------------------------------------------------------------------------|-----------------------|----------------------------------------------------------------------------------------------------|
| Code                   | Service                                                                                                    | Code                  | Service                                                                                                    |
| *<br>D<br>I<br>*<br>?  | Display cluster members<br>Maintain user profiles<br>Display parameters<br>Display installed products<br>Display event log buffer<br>Modify parameters<br>Display queues<br>Help<br>Code<br>Database ID 1955 (WIS19) | *<br>*<br>U<br>*<br>Z | Refresh nucleus statistics<br>Current resource statistics<br>Maintain TCP/IP URL<br>Display resource utilization<br>Replicator Management<br>Display maintenance levels<br>Exit |
| Commanc<br>PF1<br>Help | 1 ==><br>PF2 PF3 PF4<br>Exit                                                                                                    | - PF6                 | PF7 PF8 PF12<br>Menu                                                                                                    |

Selecting **Q** on the **Session Monitoring** menu causes the **Queue Displays** menu to appear. You can only select **Display Hold Queue** on the **Queue Displays** menu.

\*\*\*\*\* A D A B A S BASIC SERVICES \*\*\*\*\* 19:23:16 2009-08-18 - Queue Displays -PACQ002 Code Service - - - -\* Display User Queue Elements \* Display Command Queue Н Display Hold Queue ? Help Exit . - - - -Code .....\_ Max No. Elements ... 100 (elapsed time in seconds) Last Activity ..... 0 Selection Criteria ET-ID (User-ID) .. User Type ... Job Name ..... Terminal ID ..... Database ID ..... 1955 (WIS1955) 0 Command ==> PF1----- PF2----- PF3----- PF4----- PF6----- PF7----- PF8----- PF12-----Exit Clear UID Help Menu

Selecting **U** on the **Session Monitoring** menu causes the **Resource Utilization** menu to appear. You can only select **System status** and **Thread usage** on the **Resource Utilization** menu.

| 19:24                 | :53 ***** A D A B A S B/<br>- Resource l                                                                                                    | ASIC S<br>Jtiliza | ERVICES *****<br>tion -                                                            | 2009-08-18<br>PACU002 |
|-----------------------|----------------------------------------------------------------------------------------------------|-------------------|------------------------------------------------------------------------------------|-----------------------|
| Code                  | Service                                                                                                    | Code              | Service                                                                            |                       |
| *<br>*<br>*<br>*<br>? | Command usage<br>File usage<br>High water marks (pools/queues)<br>Workpool (LWP) usage<br>Nucleus File Status<br>PLOG status<br>Help<br>Exit | S<br>T<br>*<br>*  | System status<br>Thread usage<br>WORK status<br>Cluster usage<br>Display PPT table |                       |
|                       | Code<br>File Number O<br>Database ID 1955 (WIS1955)                                                                                          | )                 |                                                                                    |                       |
| Comma<br>PF1<br>Help  | nd ==><br>PF2 PF3 PF4<br>Exit                                                                                                    | PF6               | PF7 PF8                                                                            | PF12<br>Menu          |

Selecting **C** on the **Main Menu** causes the **Checkpoint Maintenance** menu to appear. You can only select **List checkpoints** on the **Checkpoint Maintenance** menu.

```
19:26:42
                ***** A D A B A S BASIC SERVICES *****
                                                              2009-08-18
                      - Checkpoint Maintenance -
                                                              PCP0002
                     Code Service
                      - - - -
                             _ _ _ _ _ _ _ _ _ _ _ _ _ .
                                          . . . . . . . . .
                      C List checkpoints
                      *
                           Delete checkpoints
                      ?
                           Help
                           Exit
                      .
                      - - - -
                             Code .....
     Date(YYYY-MM-DD) . 0000-00-00
     Ext. CP-list ..... N
     Checkpoint Name .. ALL
     Database ID ..... 1955 (WIS1955)
Command ==>
PF1----- PF2----- PF3----- PF4----- PF6----- PF7----- PF8----- PF12-----
Help
       Exit
                                                            Menu
```

Selecting **F** on the **Main Menu** causes the **File Maintenance** menu to appear. You can only select **Define/modify FDT** on the **File Maintenance** menu.

```
***** A D A B A S BASIC SERVICES ***** 2009-08-18
19:27:42
                 - File Maintenance -
                                                   PFL0004
Code Service
                             Code Service
_____
 C Define/modify FDT
* Release descriptor
                         * Modify file parameters
                             * Reorder file online
   Delete existing file*Refresh file to empty statusDefine new file*Allocate/deallocate file space
                             * Refresh file to empty status
 *
 *
    Logically delete/undel descriptr * Maintain expanded files
 *
 ? Help
                              . Exit
     -----
                                  - - -
     Code ..... _
     File No ..... O Descriptor Name .. _
     Database ID .. 1955 (WIS1955)
Command ==>
PF1----- PF2----- PF3----- PF4----- PF6----- PF7----- PF8----- PF12-----
Help Exit
                                                  Menu
```

Selecting **C** on the **Main Menu** causes the **FDT/SDT Definition / Modification** menu to appear. You can only select **Define new FDT** on the **FDT/SDT Definition / Modification** menu.

| 19:29:54 | 4 ***** A D A<br>- FDT/SDT    | A B A S BASIC SERVICES ***** 2009-08<br>T Definition / Modification - PFLC004 |      |  |  |
|----------|-------------------------------|-------------------------------------------------------------------------------|------|--|--|
|          | Code                          | Service                                                                       |      |  |  |
|          | *                             | Add new field(s)                                                              |      |  |  |
|          | *                             | Change field parameters                                                       |      |  |  |
|          | D                             | Define new FDT                                                                |      |  |  |
|          | *                             | Delete field from FDT                                                         |      |  |  |
|          | *                             | Undelete field from FDT                                                       |      |  |  |
|          | *                             | Online invert                                                                 |      |  |  |
|          | *                             | Define/add SDT                                                                |      |  |  |
|          | ?                             | Нејр                                                                          |      |  |  |
|          |                               | Exit                                                                          |      |  |  |
|          |                               |                                                                               |      |  |  |
|          | Code<br>File No<br>Field Name |                                                                               |      |  |  |
|          | Database ID 1955              | (WIS1955)                                                                     |      |  |  |
| Command  | ==>                           |                                                                               |      |  |  |
| PF1      | - PF2 PF3 I                   | PF4 PF6 PF7 PF8                                                               | PF12 |  |  |
| Help     | Def. File Exit                |                                                                               | Menu |  |  |

Selecting **M** on the **Main Menu** causes the **Database Maintenance** menu to appear. In the Demo version, this menu only shows the options available when there is a licensed product installed; no options are available in Demo mode.

```
19:31:45
                ***** A D A B A S BASIC SERVICES *****
                                                             2009-08-18
                       - Database Maintenance -
                                                             PDM0002
                   Code
                          Service
                    - - - -
                           *
                          Add new dataset to ASSO/DATA
                    *
                          Increase/decrease ASSO/DATA
                    *
                          List/reset DIB block entries
                    *
                          Recover unused space
                    *
                          Uncouple two ADABAS files
                    ?
                          Help
                          Exit
                    .
                    _ _ _ _
                               Code .....
      File No. ..... 0
      Coupled File .. 0
      Database ID ... 1955 (WIS1955)
Command ==>
PF1----- PF2----- PF3----- PF4----- PF6----- PF7----- PF8----- PF12-----
Help
                Exit
                                                           Menu
```

Selecting **O** on the **Main Menu** causes the **Session Opercoms** menu to appear. You can only select **Extended Error Recovery**, **Lock or unlock files**, **Stop user(s)** and **Termination Commands** on the **Session Opercoms** menu.

| 19:36:                | 22 ***** A D A B A S BAS<br>- Session                                                                                                    | IC SE<br>Operco  | RVICES *****<br>ms –                                                                                                 | 2009-08-18<br>PACI002 |
|-----------------------|----------------------------------------------------------------------------------------------------|------------------|----------------------------------------------------------------------------------------------------|-----------------------|
| Code                  | Service                                                                                                    | Code             | Service                                                                                                    |                       |
| *<br>E<br>*<br>L<br>* | Allocate/Deallocate CLOG/PLOG<br>Issue reactivate CLOG command<br>Extended Error Recovery<br>Force CLOG or PLOG switch<br>Lock or unlock files<br>Reset ONLINE-DUMP-Status<br>Exit | S<br>T<br>*<br>? | Stop user(s)<br>Termination Commands<br>Manage Online Utilit<br>User Table Maintenan<br>Replicator Managemen<br>Help | ies<br>ce<br>t        |
| Comman<br>PF1<br>Help | Code<br>Userid(ETID)<br>CLOG/PLOG Ind<br>Database ID 1955 (WIS1955)<br>d ==><br>PF2 PF3 PF4 P<br>Exit                                                                              | F6               | - PF7 PF8 P<br>M                                                                                                    | F12<br>enu            |

Selecting E on the Session Opercoms causes the Extended Error Recovery menu to appear. You can only select Add/Delete PIN modules and Display/modify PIN routines on the Extended Error Recovery menu.

| 19:41:23        | **** A | D A B A S BASIC SERVICES *****<br>- Extended Error Recovery - | 2009-08-18<br>PACIE02 |
|-----------------|--------|---------------------------------------------------------------|-----------------------|
|                 | Code   | Service                                                       |                       |
|                 | *      | Display message buffer                                        |                       |
|                 | *      | Display/modify environment                                    |                       |
|                 | *      | Display/modify Exit routines                                  |                       |
|                 | М      | Add/Delete PIN modules                                        |                       |
|                 | Р      | Display/modify PIN routines                                   |                       |
|                 | *      | Refresh threshold and alert exits                             |                       |
|                 | *      | SNAP a nucleus dump                                           |                       |
|                 | ?      | Help                                                          |                       |
|                 |        | Exit                                                          |                       |
|                 |        |                                                               |                       |
| Code            | · _    |                                                               |                       |
| Start Address . | •      | End Address                                                   |                       |
| Database ID     | . 1955 | (WIS1955)                                                     |                       |
| Command ==>     |        |                                                               |                       |
| PF1 PF2         | PF3    | PF4 PF6 PF7 PF8                                               | PF12                  |
| Help            | Exit   |                                                               | Menu                  |

Selecting L on the **Session Opercoms** causes the **Lock/Unlock Files** menu to appear. You can only select **Display locked files** on the **Lock/Unlock Files** menu.

| 19:43:48                           | **** A | D A B A S BASIC SERVICES *****<br>- Lock / Unlock Files - | 2009-08-18<br>PACIL02 |
|------------------------------------|--------|-----------------------------------------------------------|-----------------------|
|                                    | Code   | Service                                                   |                       |
|                                    |        |                                                           |                       |
|                                    | D      | Display locked files                                      |                       |
|                                    | *      | Lock file for all users                                   |                       |
|                                    | *      | Advance lock file                                         |                       |
|                                    | *      | Lock file except for UTI/EXF users                        |                       |
|                                    | *      | Unlock file from general lock                             |                       |
|                                    | *      | Release an advance lock                                   |                       |
|                                    | *      | Unlock file from UTI/EXF lock                             |                       |
|                                    | ?      | Нејр                                                      |                       |
|                                    |        | Exit                                                      |                       |
|                                    |        |                                                           |                       |
| Code<br>File Number<br>UTI/EXF Ind | . U    |                                                           |                       |
| Database ID                        | 1955   | (WIS1955)                                                 |                       |
| Command ==>                        |        |                                                           |                       |
| PF1 PF2                            | • PF3  | PF4 PF6 PF7 PF8 P                                         | F12                   |

Selecting **S** on the **Session Opercoms** causes the **Stop Users** menu to appear. In the Demo version, this menu only shows the options available when there is a licensed product installed; no options are available in Demo mode.

| 19:46:31 ***** A D                              | A B A S BASIC SERVICES *****<br>- Stop Users - | 2009-08-18<br>PACISO2 |
|-------------------------------------------------|------------------------------------------------|-----------------------|
| Code                                            | Service                                        |                       |
| *                                               | Stop users using file<br>Stop inactive users   |                       |
| *                                               | Stop users by jobname<br>Stop a selected user  |                       |
| ?                                               | Help<br>Exit                                   |                       |
| Code<br>File Number                             | _                                              |                       |
| Last Activity<br>Job Name                       | <pre> (elapsed time in seconds)</pre>          |                       |
| Selected Userid<br>Database ID 1955             | ( XXXXXXX<br>(WIS1955)                         |                       |
| Command ==><br>PF1 PF2 PF3<br>Help Disp UQ Exit | - PF4 PF6 PF7 PF8<br>Clear UID                 | PF12<br>Menu          |

Selecting **T** on the **Session Opercoms** causes the **Session Termination** menu to appear. You can only select **Normal session termination** on the **Session Termination** menu.

```
2009-08-18
19:47:44
                ***** A D A B A S BASIC SERVICES *****
                        - Session Termination -
                                                               PACT002
                  Code
                         Service
                  _ _ _ _
                         Normal session termination (ADAEND)
                   А
                   *
                         Cancel session immediately (CANCEL)
                   *
                         Stop session
                                                  (HALT)
                   ?
                         Help
                         Exit
                          _ _ _ _
     Code ....._
     Database ID .. 1955
                         (WIS1955)
      Current nr. of users in User Queue ... 1
      Nr. of users with open transactions .. 0
Command ==>
PF1----- PF2----- PF3----- PF4----- PF6----- PF7----- PF8----- PF12-----
Help
                 Exit
                                                             Menu
```

Selecting **R** from the **Main Menu** displays the **Database Report** menu. You can only select **Display file(s)** and **General database layout** on this menu.

| 19:50:37                                 | **** A<br>Code                          | D A B A S BASIC SERVICES *****<br>- Database Report -<br>Service                                                                                                    | 2009-08-18<br>PDR0002 |  |
|------------------------------------------|-----------------------------------------|----------------------------------------------------------------------------------------------------|-----------------------|--|
| Code<br>File No<br>Database ID<br>VOLSER | *<br>F<br>G<br>*<br>*<br>?<br>0<br>1955 | List files with crit. no. of extents<br>Display field description table (FDT)<br>Display file(s)<br>General database layout<br>List VOLSER distribution of database<br>Display ASSO/DATA block (RABN)<br>Display unused storage<br>Help<br>Exit<br>Password<br>(WIS1955) |                       |  |
| Command ==><br>PF1 PF2<br>Help           | PF3<br>Exit                             | PF4 PF6 PF7 PF8                                                                                                    | PF12<br>Menu          |  |

**Note:** Option F will display system files only.

## 

## Monitoring Adabas Sessions

| Displaying Cluster Members                             | 23 |
|--------------------------------------------------------|----|
| Maintaining User Profiles                              | 25 |
| <ul> <li>Displaying or Modifying Parameters</li> </ul> | 29 |
| <ul> <li>Displaying Installed Products</li> </ul>      | 36 |
| <ul> <li>Displaying the Event Log Buffer</li> </ul>    |    |
| <ul> <li>Displaying Queues</li> </ul>                  | 38 |
| <ul> <li>Refreshing Nucleus Statistics</li> </ul>      | 42 |
| Obtaining Current Resource Statistics                  | 43 |
| <ul> <li>Maintaining TCP/IP URLs</li> </ul>            | 47 |
| Monitoring Resource Utilization                        | 48 |
| Replicator Management                                  | 68 |
| <ul> <li>Displaying Maintenance Levels</li> </ul>      | 68 |

The Adabas session monitoring functions allow you to control and manage major Adabas resources. These functions are most useful when analyzing system performance or seeking the cause of performance problems. Session monitoring functions can be accessed from the **Session Monitoring** menu:

```
***** A D A B A S BASIC SERVICES *****
16:01:21
                                                                                             2009-08-11
                                    - Session Monitoring -
                                                                                             PAC0002
 Code
          Service
                                                       Code Service
  _ _ _ _
                                                       - - - -
          Display cluster membersRRefresh nucleus statisticsMaintain user profilesSCurrent resource statisticsDisplay parametersTMaintain TCP/IP URLDisplay installed productsUDisplay resource utilizationDisplay event log bufferVReplicator ManagementModify parametersZDisplay maintenance levels
  А
  С
  D
  T
  L
  Ρ
          Display queues
  0
  ?
          Help
                                                                Exit
                                                        .
                     - - - -
           Code .....
           Database ID .. 1955 (WIS1955)
Command ==>
PF1----- PF2----- PF3----- PF4----- PF6----- PF7----- PF8----- PF12-----
                          Exit
                                                                                          Menu
Нејр
```

**Note:** In cluster environments, the PF2 key allows you to scroll sequentially through nucleus IDs in the cluster using the NextNucid command. In addition, the current nucleus ID is shown in a NucID field on this screen. When the highest nucleus in a cluster is reached, PF2 causes AOS to cycle back to the beginning and changes the nucleus ID to the lowest nucleus ID in the cluster. Once the nucleus ID is changed, it remains in use for all Adabas Online System screens until it is changed again.

Using the session monitoring environment you can monitor the Adabas nuclei in a multiprocessing environment. When you enter the DBID of a cluster database on the **Session Monitoring** menu, subsequent screens include a field to specify the ID of the nucleus (NUCID) in the cluster you want to monitor:

- If you do not set the nucleus ID, AOS defaults to the local nucleus.
- If you set the nucleus ID to zero for a cluster database, the selected function is performed for *all* active nuclei in the cluster.

Using the AOS session monitoring environment, you can perform the following functions, accessible by menu option:

| Option | Function                                     |
|--------|----------------------------------------------|
| А      | Displaying Cluster Members                   |
| С      | Maintaining User Profiles                    |
| D / P  | Displaying or Modifying Parameters           |
| Ι      | Displaying Installed Products                |
| L      | Displaying the Event Log Buffer              |
| Q      | Displaying Queues                            |
| R      | Refreshing Nucleus Statistics                |
| S      | <b>Obtaining Current Resource Statistics</b> |
| Т      | Maintaining TCP/IP URLs                      |
| U      | Monitoring Resource Utilization              |
| V      | Replicator Management                        |
| Z      | Displaying Maintenance Levels                |

### **Displaying Cluster Members**

Selecting option **A** from the **Session Monitoring** menu to display cluster members produces the following screen:

```
14:02:01
                  ***** A D A B A S BASIC SERVICES *****
                                                                  2009-08-12
DBID 1955
                        - Display Cluster Members -
                                                                  PACA002
Total number of active(WORK not empty) nuclei in the cluster ... 5
I Sel I NucID | Image ID I Jobname I Status I Available Plex Services I
                       I ADANUCO1 I Active I All
                                                                        Ι
     Ι
       1
             I DAEMVS
T
T
     Ι
        2
             I DAEMVS I ADANUCO2 I Inactive I List, Cache
                                                                        T
     Ι
                                                                        Ι
Ι
        3
             I DDZMVS I ADANUCO3 I Active I All
Ι
     I 4
             I DDZMVS I ADANUCO4 I Active I All
                                                                        Ι
Ι
     I 1021 | ZHST
                        USAXXXRP | Active | All
                                                                        T
  _
Ι
     Ι
                                                                        T
Ι
     Ι
                                                                        Ι
Ι
     Ι
                                                                        Ι
Ι
     Ι
                                                                        Ι
Ι
                                                                        Ι
     Ι
T
     Ι
                                                                        Ι
Ι
     Ι
                                                                        Ι
Command ==
PF1----- PF2----- PF3----- PF4----- PF6----- PF7----- PF8----- PF12-----
                   Exit
                             Refresh
Help
         PPT
                                     - -
                                                        +
                                                                Menu
                                               -
```

The screen displays a list of nuclei participating in the cluster and information about the current status of each nucleus.

#### To select a nucleus for additional processing:

■ Enter "S" in the Sel column opposite that nucleus.

#### To display additional information about a nucleus:

• Enter "D" in the Sel column opposite that nucleus.

For an Adabas cluster nucleus that has a nonzero nucleus ID, its entry in the parallel participant table (PPT) is displayed in a screen similar to the following:

```
14:08:42
                 ***** A D A B A S BASIC SERVICES *****
                                                                   2009-08-12
DBID 1955
                            - Display PPT Entry -
                                                                   MACA012
NucID ... 1021 Active Nucleus, PLOG(s) not copied, CLOG(s) not copied
        Dataset Status
                                    DataSet Name
 Name
 WORK1
                                    RD.USAXXX.DB1955.WORKR1
 PLOGR1
                                    RD.USAXXX.DB1955.PLOGR1
                                    RD.USAXXX.DB1955.PLOGR2
 PLOGR2
 CLOGR1
                                    RD.USAXXX.DB1955.CLOGR1
 CLOGR2
                                    RD.USAXXX.DB1955.CLOGR2
Press 'ENTER', PF3 or PF12 to continue
PF1----- PF2----- PF3----- PF4----- PF6----- PF7----- PF8----- PF12-----
Help
                                                                 Menu
                  Exit
```

#### To display the PPT for this DBID:

■ Press PF2. The Display PPT Table screen appears.

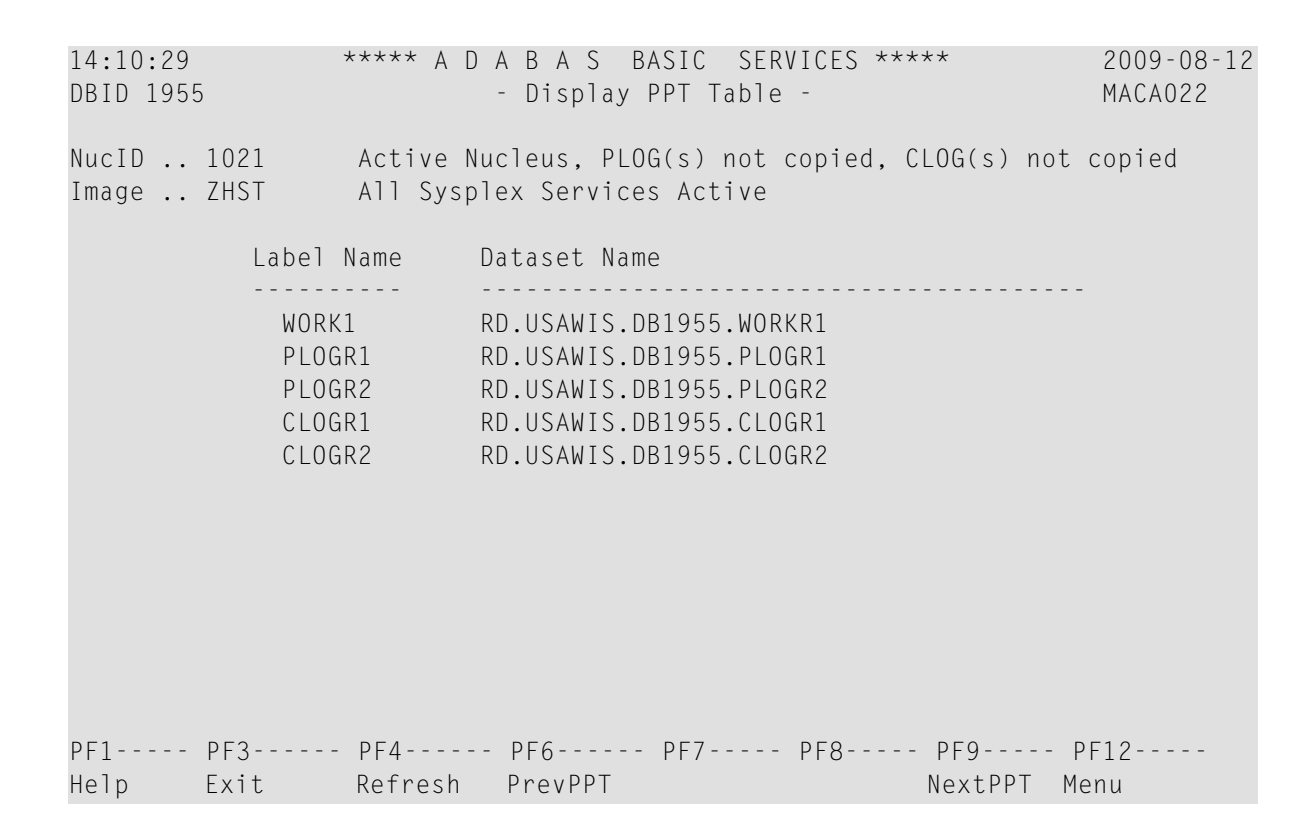

### **Maintaining User Profiles**

Adabas allows you to retain user-related information from session to session in a user profile table that includes

- ET records;
- user priority;
- user-specific timeout (TNxx, TT, and TLSCMD);
- ISN buffering (NSISN, NSISNHQ);
- command ID (NQCID) values that differ from the established ADARUN values; and
- owner ID information for multiclient files.

Selecting Maintain user profiles (option C) on the Session Monitoring menu displays the following Maintain User Profiles menu:

```
16:50:03
               **** A D A B A S BASIC SERVICES *****
                                                          2009-08-11
                     - Maintain User Profiles -
                                                           PACIC02
                Code Service
                       - - - -
                 L
                       List/modify user profile(s)
                 М
                       Mass function
                 Х
                       Delete ETID-ranges
                       Help
                 ?
                       Exit
                       -----
                - - - -
    Code ....._
    Start UID .... _
    Database ID .. 1955 (WIS1955)
Command ==>
PF1----- PF2----- PF3----- PF4----- PF6----- PF7----- PF8----- PF12-----
Help
                Exit
                                                         Menu
```

From the Maintain User Profiles menu, you can:

- list and modify a user profile table (option L);
- copy a user profile to one or more other users (option **M**); and
- remove one or more ETIDs from the Adabas checkpoint file thereby deleting both profile and ET data (option X).

If necessary, you can supply a starting user ID. If the Start UID field is left empty, Basic Services displays entries starting from the beginning of the user profile table. You can use range notation for the starting value. For example, if you enter JA\* in the Start UID field, the display begins with user IDs that start with the letters "JA".

If necessary, you can change the database by specifying the database ID in the Database ID field..

#### To list and modify the user profile table

■ Enter L in the Code field.

The List/Modify User Profiles screen displays the user profile table:

```
16:54:18
                ***** A D A B A S BASIC SERVICES *****
                                                             2009-08-11
DBID 1955
                    - List/Modify User Profiles
                                                             PACICL2
 Mark entries with 'M' to modify or 'X' to delete :
    Userid Prty TNAA TNAE TNAX TT TLSCMD NSISN NISNHQ NQCID Owner-Id
 М
    BAFKE
            9
                100 100 100
                                 100
            9
    СС
                100 100 100
                                 100
    CICS
    CPNJV
```

You can modify existing profiles and add new user ones. For each user, you can maintain

a user priority to add "weight" to the normal, built-in priorities of Adabas commands issued by a specific user when they contend with other commands for Adabas database priority. The effect is to change the user's database access priority. An equivalent direct command is

<u>CH</u>ANGE <u>PR</u>IORITY

- nonactivity timeout values for access-only users (TNAA), ET logic users (TNAE), and EXU users (TNAX).
- transaction time limits for ET Logic users (TT).
- a time limit for executing a database query (Sx) command (TLSCMD).
- the number of ISNs allowed per TBI element (NSISN).
- the number of records that can be placed in hold status at one time (NISNHQ).
- the number of active command IDs allowed (NOCID).
- an owner ID for multiclient support.

#### To copy the attributes of a user profile to one or more other user profiles

**Enter M in the** Code field.

On the resulting screen, you can type in the user ID of the profile to be copied, and the names of the users whose profiles are to be taken from that user ID.

In the example, users XYZ1 and XYZ2 inherit all values from user USER1 and effectively define a group.

#### To delete a range of user IDs

- 1 Enter X in the Code field.
- 2 Specify a complete or partial user ID or an asterisk (all user IDs) in the Start UID field.

A window opens asking whether you want to delete all user IDs or select the user IDs to be deleted:

\*\*\*\* A D A B A S BASIC SERVICES \*\*\*\* 17:00:42 2009-08-11 - Maintain User Profiles -PACICO2 Code Service - - - ------\_ \_ \_ \_ \_ \_ \_ \_ \_ \_ \_ \_ \_ L List/modify user profile(s) Mass function М Х Delete ETID-ranges ? Help Exit +----+ 'Y' - Select ETIDs for Code ..... x Deletion Start UID .... ba\* 'N' - Delete ETIDs with NO Database ID .. 105 (RD-105) Selection Y <==== Select Option PF1=Help PF3=Exit +----. . . . . . . . . . . . . . . . . . + Command ==>PF1----- PF2----- PF3----- PF4----- PF6---- PF7---- PF8----- PF12-----Help Exit Menu

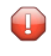

**Caution:** Be careful about answering **N** (No) to the prompt. You could inadvertently delete IDs that you want to keep.

3 If you enter N (No) in the window's Select Option field, Basic Services deletes all user IDs in the specified range without any confirmation.

If you answer **Y** (Yes, the default), the Mass Delete of ET-IDs screen is displayed so that specific ETIDs may be marked for retention:

```
10:40:33
                  **** A D A B A S
                                         BASIC SERVICES
                                                            *****
                                                                         2009-08-11
   DBID 1955
                                   Mass Delete of ET-IDs
                                                                              PACICD2
    Delete all ET-IDs starting with Userid = BA*
     All entries marked 'K' (Keep) will N O T be deleted.
      Userid
                  Userid
                              Userid
                                          Userid
                                                      Userid
                                                                   Userid
                                                                               Userid
      _ _ _ _ _ _ _ _ _
                  - - - - - - - - -
                              - - - -
                                   - - - -
                                          - - - - - - - -
                                                      _ _ _ _ _ _ _ _ _
                                                                  - - - -
      BABRAB
                  BABRAN
                                                                               BADKHK
                              BACANT
                                          BADBEE
                                                      BADFUE
                                                                   BADKED
      BADNTU
                  BADTCS
                                          BAFCKA
                                                      BAFJVS
                                                                   BAGDTS
                                                                               BAGJAR
                              BADWAT
      BAGJKI
                  BAGJVN
                              BAGKIT
                                          BAGLAW
                                                      BAGNET
                                                                   BAGPCT
                                                                               BAGPCP
      BAGPCR
                  BAGPST
                              BAGSIR
                                          BAGSWI
                                                      BAGTUF
                                                                   BAGTON
                                                                               BAGZAP
                                                                               BAMLIP
      BAHNAK
                  BAJLOB
                              BAJPJS
                                          BAKLIM
                                                      BAKSAT
                                                                   BAMCID
      BAMLOT
                  BAMPCS
                              BAPEHN
                                          BAPLAB
                                                      BARHEN
                                                                   BARHER
                                                                               BASHEP
      BASMOR
                  BASWAN
                              BASWIG
```

As indicated in the message on the screen, you need to mark with "k" those user IDs that you want to *keep*. Unmarked user IDs will be deleted when you press ENTER.

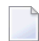

**Note:** When a user ID is deleted, both the user profile and any ET data for the user are deleted.

You can leave the screen without deleting any user IDs by using the EXIT key PF3.

### **Displaying or Modifying Parameters**

To view Adabas nucleus (ADARUN) parameters:

■ Select option **D** on the **Session Monitoring** menu and press Enter.

The equivalent direct command is

#### <u>DI</u>SPLAY <u>PARA</u>METERS

A series of Display Parameters screens appear. You can scroll through the screens using the PF7 (scroll backward) and PF8 (scroll forward) keys. The information on these screens and the number of screens that appear varies depending on the type database you have selected. *ADARUN Parameter Reference*, in the *Adabas Online Systems (AOS) Reference Guide* 

The following screens might display for a regular Adabas database:

| 20:33:33<br>DBID 1955                                                                                                    | **** A                                                                                                    | D A B A S<br>- Display                                                                                                    | BASIC SERVICES **** <sup>;</sup><br>Parameters -                                                                                                    | ★ 2009-12-18<br>PACPD12                                                                                                    |
|----------------------------------------------------------------------------------------------------|----------------------------------------------------------------------------------------------------|----------------------------------------------------------------------------------------------------|----------------------------------------------------------------------------------------------------|----------------------------------------------------------------------------------------------------|
| Po<br>Sort Area<br>Int. User Buffer<br>Buffer Pool<br>Format Pool<br>ISN List Table<br>Seq. Cmd. Table<br>Work Pool<br>Attached Buffer<br>Security Pool<br>UQ-DE Pool (LE<br>Err. Recovery (MS                                                                             | <pre>&gt;&gt;&gt;&gt;&gt;&gt;&gt;&gt;&gt;&gt;&gt;&gt;&gt;&gt;&gt;&gt;&gt;&gt;&gt;&gt;&gt;&gt;&gt;&gt;&gt;&gt;&gt;&gt;&gt;&gt;&gt;&gt;&gt;&gt;&gt;</pre> | 19968<br>400000<br>106240<br>150000<br>20000<br>1500000<br>100<br>10000<br>50000<br>36                                                                                                    | Command Queue<br>Hold Queue<br>User Queue<br>Transaction Time<br>Max Transaction Time<br>Nonactivity ACC-User<br>Nonactivity ET-User<br>Nonactivity EXU-User<br>Max Nonactivity Time<br>Time Limit Sx-Cmds<br>Command Time<br>SYNS60 Interval | (NC) 20<br>(NH) 800<br>(NU) 200<br>indows<br>(TT) 4858<br>e (MXTT) 3600<br>r (TNAA) 4858<br>(TNAE) 4858<br>r (TNAX) 4858<br>e (MXTNA) 3600<br>(TLSCMD) 300<br>s (MXTSX) 3600<br>(CT) 3858<br>(INTNAS) 3600 |
| РF1 РF2<br>Не]р                                                                                                    | PF3<br>Exit                                                                                                    | PF4                                                                                                    | - PF6 PF7 F<br>+                                                                                                    | Page 1 of 5<br>PF8 PF12<br>Menu                                                                                                    |
| 20:33:33<br>DBID 1955                                                                                                    | **** A                                                                                                    | D A B A S<br>- Display                                                                                                    | BASIC SERVICES **** <sup>,</sup><br>Parameters -                                                                                                    | <pre></pre>                                                                                                    |
| Miscell<br>Read only session<br>UTI only session<br>OPEN required<br>Ignore DIB Entry<br>Local nucleus<br>Number of Threads<br>Non DE Search<br>Log AOS/DBS Updat<br>Batch Support<br>Data Protection A<br>Ignore Work Part<br>WORK-Part-4 Area<br>WORK-Part-2 Area<br>SVC | aneous<br>(READONL<br>(UTIONL<br>(OPENF<br>(IGNDI<br>(LOCA<br>s (NONDE<br>ce (AOSLC<br>(BATC<br>Area (L<br>4 (IGNDT<br>(LDT<br>(LWKF<br>(SV             | Y)        NO         Y)        NO         Q)        NO         B)        NO         L)        NO         L)        NO         L)        NO         L)        NO         L)        NO         L)        NO         CH)        NO         CH)        NO         CH)        NO         CH)        NO         CH)        NO         CH)        NO         CP)        10000         CP)        O         22)        106         (C)        249 | User Spec<br>Hold Queue Limit (<br>CIDs per User<br>ISN per TBI Element<br>Buffer<br>Bufferflush Dur. (<br>Parallel LFIOP I/O<br>Async. by Vol-Ser (                                                                                          | ific Limits<br>(NISNHQ) 200<br>(NQCID) 40<br>c(NSISN) 100<br>Pool<br>(TFLUSH) 1<br>(FMXIO) 1<br>(ASYTVS) YES                                                                                               |
| РF1 РF2<br>Не]р                                                                                                    | PF3<br>Exit                                                                                                    | PF4                                                                                                    | - PF6 PF7 F<br>+                                                                                                    | Page 2 of 5<br>PF8 PF12<br>Menu                                                                                                    |

| 20:33:33<br>DBID 1955                                                                | **** A D A B<br>- D                                     | A S BASIC<br>isplay Parame                                                                              | SERVICES *****<br>eters -                                                                                                    | 2009-12-18<br>PACPD12                                                               |
|--------------------------------------------------------------------------------------|---------------------------------------------------------|----------------------------------------------------------------------------------------------------|----------------------------------------------------------------------------------------------------|-------------------------------------------------------------------------------------|
| Command Log<br>Command Logging<br>LOGCB<br>LOGFB<br>LOGRB<br>LOGSB<br>LOGVB<br>LOGIB | ging<br>YES<br>NO<br>YES<br>YES<br>NO<br>NO<br>NO<br>NO | Log VOLSER i<br>Max buffer s<br>Max buffer s<br>Log ABDX<br>Log multifet<br>Log users bu<br>Command log | Command Logging?<br>info (LOGVOLIO)<br>size/cmd (CLOGMAX)<br>size/buf(CLOGBMAX)<br>(LOGABDX)<br>cch buffer (LOGMB)<br>affer (LOGUB)<br>layout(CLOGLAYOUT | NO<br>16384<br>4096<br>7073<br>NO<br>NO<br>) 5                                      |
| LOGOX<br>LOGSIZE<br>DUAL CLOG Size .<br>DUAL CLOG Dev<br>NCLOG                       | 5064<br>675<br>3390<br>0                                | PLOG require<br>DUAL PLOG Si<br>DUAL PLOG De<br>NPLOG                                                   | Protection Logging<br>ed (PLOGRQ)<br>ize (DUALPLS)<br>evice (DUALPLD)                                                                                    | YES<br>240<br>3390<br>0                                                             |
| PF1 PF2<br>Help                                                                      | - PF3 PF<br>Exit                                        | 4 PF6                                                                                                   | PF7 PF8<br>- +                                                                                                    | Page 3 of 5<br>PF12<br>Menu                                                         |
| 20:33:33<br>DBID 1955                                                                | **** A D A  <br>-                                       | B A S BASIC<br>Display Param                                                                            | SERVICES *****<br>eters -                                                                                                    | 2009-12-18<br>PACPD12                                                               |
| Lary<br>Flush I/O Pool (1                                                            | ge Pools<br>_FIOP) 8000                                 | 0                                                                                                    | Other S<br>Triggers / Proced<br>Delta Save Facili<br>Cache Facility<br>Transaction Manag                                                                 | ervices<br>ures (SPT) NO<br>ty (DSF) YES<br>(CACHE) NO<br>er (ATM) NO<br>(TCPIP) NO |
| Additiona<br>LARGEPAGE<br>V64BIT<br>Number plog buff<br>Number work1 buf             | l Miscellaneou<br>NO<br>NO<br>ers 1<br>fers 1           | s                                                                                                    | Ext. Error Recove<br>2 Phase Commit Su<br>Review:<br>Support (REVIEW                                                                                     | ry (SMGT) YES<br>pport(DTP) NO                                                      |
| SRLOG<br>LOGWARN                                                                     | size 102<br>Upd<br>0                                    | 4                                                                                                    | Filter<br>Max bufsize cmd<br>Max bufsize buf                                                                                                    | YES<br>16384<br>5120                                                                |
| PF1 PF2<br>Help                                                                      | PF3 P<br>Exit                                           | F4 PF6-                                                                                                 | PF7 PF8-<br>- +                                                                                                    | Page 4 of 5<br>PF12<br>Menu                                                         |

| 20:33:33<br>DBID 1955                                                                                                    | **** A D A<br>-                                            | B A S BASIC<br>Display Param | SERVICES ****<br>eters - | * 2009-12-18<br>PACPD12         |
|----------------------------------------------------------------------------------------------------|------------------------------------------------------------|------------------------------|--------------------------|---------------------------------|
| Replication Replication RPWARNPercent<br>RPWARNINCrement .<br>RPWARNINTerval<br>RPWARNINTerval<br>RPWARNMessagelimit<br>RPCONNECTCount<br>RPCONNECTINTErval<br>RPLSORT | Parameters -<br>YES<br>0<br>10<br>60<br>5<br>0<br>0<br>YES |                              |                          |                                 |
| РF1 РF2<br>Не]р                                                                                                    | - PF3<br>Exit                                              | PF4 PF6-                     | PF7<br>-                 | Page 5 of 5<br>PF8 PF12<br>Menu |

**Note:** In cluster environments, the PF2 key allows you to scroll sequentially through nucleus IDs in the cluster using the NextNucid command. In addition, the current nucleus ID is shown in a NucID field on this screen. When the highest nucleus in a cluster is reached, PF2 causes AOS to cycle back to the beginning and changes the nucleus ID to the lowest nucleus ID in the cluster. Once the nucleus ID is changed, it remains in use for all Adabas Online System screens until it is changed again.

#### To modify Adabas nucleus (ADARUN) parameters:

■ Choose option **P** on the **Session Monitoring** menu and press Enter. Modifiable values are highlighted (intensified) on the displays. The equivalent direct command is:

#### <u>MO</u>DIFY <u>PARA</u>METERS

A series of Modify Parameters screens appear. You can scroll through the screens using the PF7 (scroll backward) and PF8 (scroll forward) keys. The information on these screens and the number of screens that appear varies depending on the type database you have selected. For a description of each ADARUN parameter, read *ADARUN Parameter Reference*, in the *Adabas Online Systems (AOS) Reference Guide*.

The following screens might display for a regular Adabas database that is part of a cluster:
20:42:00 \*\*\*\*\* A D A B A S BASIC SERVICES \*\*\*\*\* 2009-12-18 DBID 1955 - Modify Parameters -PACP012 Modify parameters below, as required: ----- Pools ----------Oueues -----Sort Area (LS).. 19968 (NC) .. 20 Command Queue Int. User Buffer (LU).. 400000 Hold Queue (NH) .. 800 Buffer Pool (LBP).. 106240 User Queue (NU) .. 200 ----- Time Windows ------Format Pool (LFP).. 150000 ISN List Table (LI).. 360000 Transaction Time (TT) .. 4858 (LQ).. 20000 Seg. Cmd. Table Max Transaction Time (MXTT) .. 3600 Work Pool (LWP).. 1500000 Nonactivity ACC-User (TNAA) .. 4858 Attached Buffer (NAB).. 100 Nonactivity ET-User (TNAE) .. 4858 Security Pool (LCP).. 10000 Nonactivity EXU-User (TNAX) .. 4858 UQ-DE Pool (LDEUQP).. 50000 Max Nonactivity Time(MXTNA) .. 3600 Err. Recovery (MSGBUF).. 36 Time Limit Sx-Cmds (TLSCMD) .. 300 Max Time for Sx-Cmds(MXTSX) .. 3600 Command Time (CT) .. 3858 SYNS60 Interval (INTNAS) .. 3600 Page 1 of 5 PF1----- PF2----- PF3----- PF4----- PF6----- PF7----- PF8----- PF12-----Exit Help Menu \*\*\*\*\* A D A B A S BASIC SERVICES \*\*\*\*\* 20:42:00 2009-12-18 DBID 1955 - Modify Parameters -PACP012 Modify parameters below, as required: ----- Miscellaneous ---------- User Specific Limits -----ReadOnly session (READONLY) .. NO Hold Queue Limit (NISNHQ) .. 200 UTI only session (UTIONLY) .. NO CIDs per User (NQCID) .. 40 (OPENRQ) .. NO OPEN required ISNs / TBI Element (NSISN) .. 100 Ignore DIB Entry (IGNDIB) .. NO ----- Buffer Pool ------Local nucleus (LOCAL) .. NO Bufferflush Dur. (TFLUSH) .. 1 Number of Threads (NT) .. 5 Parallel LFIOP I/O (FMXIO) .. 1 Non DE Search (NONDES) .. YES Async. by Vol-Ser (ASYTVS) .. YES Log AOS/DBS Update (AOSLOG) .. NO Batch Support (BATCH) .. NO Data Protection Area (LP) .. 1000 Ignore Work Part 4 (IGNDTP) .. NO WORK-Part-4 Area (LDTP) .. O WORK-Part-2 Area (LWKP2) .. 106 SVC (SVC) .. 249 Page 2 of 5 PF1----- PF2----- PF3----- PF4----- PF6----- PF7----- PF8----- PF12-----Exit Menu Help +

| 20:42:00<br>DBID 1955                                                                                               | **** A D A B<br>- Mc                                                      | A S BASIC<br>odify Paramet                                                                            | SERVICES *****<br>cers -                                                                                                    | 2009-12-18<br>PACP012                                                                   |
|----------------------------------------------------------------------------------------------------|---------------------------------------------------------------------------|----------------------------------------------------------------------------------------------------|----------------------------------------------------------------------------------------------------|-----------------------------------------------------------------------------------------|
| Modify parameters<br>Command Logg<br>Command Logging<br>LOGCB<br>LOGFB<br>LOGRB<br>LOGSB<br>LOGVB<br>LOGIB<br>LOGIO | below, as requ<br>ging<br>YES<br>NO<br>YES<br>YES<br>NO<br>NO<br>NO<br>NO | Log VOLSER<br>Max buffer s<br>Max buffer s<br>Log ABDX<br>Log multifet<br>Log users bu<br>Command log | - Command Logging3<br>info (LOGVOLIO)<br>size/cmd (CLOGMAX)<br>size/buf(CLOGBMAX)<br>(LOGABDX)<br>cch buffer (LOGMB)<br>uffer (LOGUB)<br>layout(CLOGLAYOUT | <pre>2 N0<br/>) 16384<br/>) 4096<br/>) 7073<br/>) N0<br/>) N0<br/>) N0<br/>[) 5</pre>   |
| DUAL CLOG Size<br>DUAL CLOG Dev<br>NCLOG                                                                            | 5064<br>675<br>3390<br>0                                                  | PLOG require<br>DUAL PLOG S <sup>-</sup><br>DUAL PLOG De<br>NPLOG                                     | ed (PLOGRQ)<br>ize (DUALPLS)<br>evice (DUALPLD)                                                                                                    | ) YES<br>) 240<br>) 3390<br>0                                                           |
| PF1 PF2<br>Help                                                                                                    | - PF3 PF4<br>Exit                                                         | ↓ PF6-·                                                                                               | PF7 PF8-<br>- +                                                                                                    | Page 3 of 5<br>PF12<br>Menu                                                             |
| 20:42:00<br>DBID 1955                                                                                               | **** A D A B<br>- Mc                                                      | A S BASIC<br>odify Paramet                                                                            | SERVICES *****<br>cers -                                                                                                    | 2009-12-18<br>PACP012                                                                   |
| Large<br>Flush I/O Pool (Lf                                                                                         | e Pools<br>IOP) 80000                                                     |                                                                                                    | Triggers / Procec<br>Delta Save Facili<br>Cache Facility<br>Transaction Manag                                                                              | Services<br>dures (SPT) NO<br>ity (DSF) YES<br>(CACHE) NO<br>ger (ATM) NO<br>(TCPIP) NO |
| Additional<br>LARGEPAGE<br>V64BIT<br>Number plog buffer<br>Number work1 buffer                                      | Miscellaneous<br>NO<br>NO<br>rs 1<br>ers 1                                |                                                                                                    | Ext. Error Recove<br>2 Phase Commit Su<br>Review:<br>Support (REVIEW                                                                                       | ery (SMGT) YES<br>upport(DTP) NO                                                        |
| SRLOG                                                                                                    |                                                                           |                                                                                                    | Filter<br>Max bufsize cmd<br>Max bufsize buf                                                                                                    | YES<br>16384<br>5120                                                                    |
| РF1 РF2<br>Не1р                                                                                                    | - PF3 PF4<br>Exit                                                         | ↓ PF6                                                                                                 | PF7 PF8-<br>- +                                                                                                    | Page 4 of 5<br>PF12<br>Menu                                                             |

20:42:00 \*\*\*\*\* A D A B A S BASIC SERVICES \*\*\*\*\* 2009-12-18 DBID 1955 - Modify Parameters -PACP012 NucID: 1021 ---- Cluster/Parallel Services --------- Cluster/Parallel Services ------Environment ..... Sysplex MXMSG ..... 300 Arm element name .... MXMSGWarn ..... 0 Cache structure name . ADA CACHE4 MXCANCEL ..... 300 Lock structure name .. ADA\_LOCK4 MXCANCELWarn ..... 75 Sysplex group name ... WISPLEX MXWtor ..... 0 Cache type ..... DSP MXStatus ..... 15 DIrratio ..... 4 ELemratio ..... 1 Redo Pool (LRDP) ..... 80000 CLOGMRg ..... NO CLUCACHEUnchanged .... No CLULOCKSize ..... 0 CLUCACHESize ..... 0 Page 5 of 6 PF1----- PF2----- PF3----- PF4----- PF6----- PF7----- PF8----- PF12-----Exit Help + Menu 20:42:00 \*\*\*\* A D A B A S BASIC SERVICES \*\*\*\*\* 2009-12-18 DBID 1955 - Modify Parameters -PACP012 ---- Replication Parameters -----Replication ..... YES RPWARNPercent ..... 0 RPWARNINCrement ..... 10 RPWARNINTerval ..... 60 RPWARNMessagelimit ... 5 RPCONNECTCount ..... 0 RPCONNECTInterval .... 0 RPLSORT ..... YES Page 5 of 5 PF1----- PF2----- PF3----- PF4----- PF6----- PF7----- PF8----- PF12-----Help Exit Menu

**Note:** In cluster environments, the PF2 key allows you to scroll sequentially through nucleus IDs in the cluster using the NextNucid command. In addition, the current nucleus ID is shown in a NucID field on this screen. When the highest nucleus in a cluster is reached, PF2 causes AOS to cycle back to the beginning and changes the nucleus ID to the lowest nucleus ID in the cluster. Once the nucleus ID is changed, it remains in use for all Adabas Online System screens until it is changed again.

# **Displaying Installed Products**

Choose option **I** on the **Session Monitoring** menu and press ENTER to display a list of installed products.

```
***** A D A B A S BASIC SERVICES *****
10:32:36
                                                           2009-08-12
DBid 1955
                    - Display Installed Products -
                                                           PACII02
  Cache Facility ..... NO
                                  Extended Error Recovery ..... YES
  Delta Save Facility ..... YES
                                  Recovery Aid ..... YES
  Cluster Services ..... NO
                                  Stored Procedures & Triggers .. NO
  Parallel Services ..... NO
                                  Two Phase Commit ..... NO
  Fastpath ..... NO
                                  TCPIP support ..... NO
  Vista ..... NO
                                  Event Replicator ..... YES
  Transaction Manager ..... NO
  SAF Security Interface ... NO
  Review ..... NO
  Adabas Online System ..... YES
Command ==>
PF1----- PF2----- PF3----- PF4----- PF6----- PF7----- PF8----- PF12-----
Help
                Exit
                                                         Menu
```

This screen displays what is installed on the current selected Adabas

# **Displaying the Event Log Buffer**

Selecting **Display Event Log Buffer** (option **L**) from the **Session Monitoring** menu invokes the Display Event Log Buffer screen.

The Adabas event log is a wraparound log in memory that is used to log each response code 145 (RSP145) event. The INFOBUFFERSIZE ADARUN parameter identifies the size of the Adabas event log. Each entry in the event log is currently 128 bytes, although this may change in later Adabas releases. When the Adabas event log fills up, the oldest entries in the log are overwritten.

This is the equivalent of running the ADADBS DEVENTLOG utility function.

\*\*\*\*\* A D A B A S BASIC SERVICES \*\*\*\*\* 22:13:04 2009-08-14 DBID 11131 - Display Event Buffer Log PACL002 -Sel Nucid File Resp ISN Date Time Aff Jobn Causer Jobn - - -1 145 9999 2009-08-14 20:12:18 SCAATATU SCAATATU \_ \_ \_ \_ \_ \_ \_ Enter 'S' to display PF1----- PF2----- PF3----- PF4----- PF6----- PF7----- PF8----- PF12-----Help Exit Menu

When you enter an "S" next to an event listed on the Display Event Buffer Log screen, the Selected Event Buffer Log screen appears, allowing you to review detailed log data in the event log for the selected event.

```
22:13:04 ***** A D A B A S BASIC SERVICES *****
                                              2009-08-14
DBID 11131 - Selected Event Buffer Log -
                                              PACL002
File Resp ISN Date Time Nucid
----- -----
                              - - - - - -
1 145 9999 2009-08-14 20:12:18
- - - - - - - - - - - -
        Affected
 Jobname ET id SAF id
 ------
 SCAATATU ???
 Userid (hex)
 0004A10E20980000404040404040404000FC0100E4F0F0F20000000
- - - -
   Causer
 Jobname ET id SAF id
 -----
 SCAATATU ???
 Userid (hex)
 0004A10E20980000404040404040404000FC0100E4F0F0F100000000
                                   Press ENTER to continue
```

# **Displaying Queues**

Choose option **Q** on the **Session Monitoring** menu and press ENTER to display the **Queue Displays** menu.

```
10:33:15
               ***** A D A B A S BASIC SERVICES *****
                                                           2009-08-12
                         - Queue Displays -
                                                           PAC0002
                    Code
                          Service
                           - - - -
                          Display User Queue Elements
                    А
                    C
                          Display Command Queue
                    Н
                          Display Hold Queue
                     ?
                          Help
                          Exit
                    - - - -
                           Code ..... _
  Max No. Elements ... 100
  Last Activity ..... 0
                             (elapsed time in seconds)
  Selection Criteria
    ET-ID (User-ID) .. _____ User Type ... __
    Job Name .....
    Terminal ID .....
  Database ID ..... 1955
                         (WIS1955)
                                                         0
Command ==>
PF1----- PF2----- PF3----- PF4----- PF6----- PF7----- PF8----- PF12-----
Help
                Exit
                         Clear UID
                                                         Menu
```

**Note:** In cluster environments, the PF2 key allows you to scroll sequentially through nucleus IDs in the cluster using the NextNucid command. In addition, the current nucleus ID is shown in a NucID field on this screen. When the highest nucleus in a cluster is reached, PF2 causes AOS to cycle back to the beginning and changes the nucleus ID to the lowest nucleus ID in the cluster. Once the nucleus ID is changed, it remains in use for all Adabas Online System screens until it is changed again.

The Display Queues function shows, in table format, the contents of the user, command or hold queues. Each displayed table entry contains a related TID, job name, user ID, current status, and related information such as files currently in use and command type.

If you try to display a queue that is currently empty, an appropriate message appears on the Display Queues menu.

Individual entries in the selected queues can be displayed to provide more detailed information, or selected for a later Basic Services function (the individual user-level statistics sampling described in section *Current Resource Statistics* is an example).

This section covers the following topics:

- Displaying User Queue Elements
- Displaying the Command Queue

Displaying the Hold Queue

### **Displaying User Queue Elements**

If you select **Display User Queue Elements** (option **A**) on the **Queue Displays** menu, you must also specify the maximum number of elements to display. Other selection criteria you may optionally specify include:

- number of seconds since last activity
- logical user ID (ETID)
- type of user (ACC, AOS, ET, EXU, EXF, UTI)
- job name
- terminal ID; and
- database ID

If multiple selection criteria are specified, they are combined with logical ORs.

The equivalent display direct command is:

<u>DI</u>SPLAY <u>UQ</u> user queue

| 10:37:07       ***** A D A B A S BASIC SERVICES *****       2009-08-12         DBID 1955       - Display User Queue -       PACQA32         SFI-CRIT: MAX-NUM = 100       100 |               |                                       |               |              |               |  |  |  |
|----------------------------------------------------------------------------------------------------|---------------|---------------------------------------|---------------|--------------|---------------|--|--|--|
| SEL-CRIT: MAX-NUM                                                                                                    | - 100         |                                       |               | Total Us     | ors 1         |  |  |  |
| Mark entries with                                                                                                    | 'D' (Displa   | av) or 'S'                            | (Select).     | 10001 05     | 513 <b></b> 1 |  |  |  |
| T T                                                                                                    | I (DISPIC     | I I I I I I I I I I I I I I I I I I I | llser I       | I last I     | Ţ             |  |  |  |
| M I TID I                                                                                                    | ET-ID I       | Job Name I                            | Type I Status | I Activity I | File(s) I     |  |  |  |
| _ I BANLW I                                                                                                    | BANLW I (     | COMPLETE I .                          | AOS I         | I I          | 19,100 I      |  |  |  |
| I BARAW 1 I                                                                                                    | BARAW I (     | COMPLETE I                            | ET I ET       | I 2361 I     | 50,100 I      |  |  |  |
| I BASMA 1 I                                                                                                    | BASMA I (     | COMPLETE I                            | ET I ET       | I 135 I      | 100 I         |  |  |  |
| _ I I                                                                                                    | Ι             | Ι                                     | Ι             | I I          | Ι             |  |  |  |
| _ I I                                                                                                    | Ι             | Ι                                     | Ι             | I I          | Ι             |  |  |  |
| _ I I                                                                                                    | Ι             | Ι                                     | Ι             | I I          | Ι             |  |  |  |
| _ I I                                                                                                    | Ι             | Ι                                     | Ι             | I I          | Ι             |  |  |  |
| _ I I                                                                                                    | Ι             | Ι                                     | Ι             | I I          | Ι             |  |  |  |
| _ I I                                                                                                    | Ι             | Ι                                     | Ι             | I I          | Ι             |  |  |  |
| _ I I                                                                                                    | Ι             | Ι                                     | Ι             | I I          | Ι             |  |  |  |
| PF1 PF2<br>Help                                                                                                    | - PF3<br>Exit | PF4<br>Refresh                        | PF6 PF7<br>-  | PF8<br>+     | PF12<br>Menu  |  |  |  |

**Note:** In cluster environments, the PF2 key allows you to scroll sequentially through nucleus IDs in the cluster using the NextNucid command. In addition, the current nucleus ID is shown in a NucID field on this screen. When the highest nucleus in a cluster is reached, PF2 causes AOS to cycle back to the beginning and changes the nucleus ID to the lowest nucleus

ID in the cluster. Once the nucleus ID is changed, it remains in use for all Adabas Online System screens until it is changed again.

If you choose to display (D) an individual user ID, a user queue element information screen similar to the following appears:

```
11:44:18
               **** A D A B A S
                                  BASIC SERVICES
                                                  *****
                                                             2009-08-12
  DBID 1955
                      - Display User Queue Element
                                                                PACQA32
  Ι
            T
                      Ι
                            I User I
                                          I Last I Trans-I
     TID
  Ι
            I User ID I Job Name I Type I Status I Activity I lator I
  I BANLW 1 I BANLW I DCOMPLET I AOS I
                                              T
                                                      0 I 0
                                                               T
  Global Uid= 5203405496720001 4040404040404040 00FB1900 E2C1C7D3E64040F1
  Hold Queue Limit ..... 1500
  Max. parallel CIDs per User . 100
                                        Start Times
  Max. ISNs per TBI Element ... 51
                                          Session ..... 2006-07-14 11:04:28
  Max. Time of Nonactivity .... 3775
                                          Transaction .. 0000-00-00
  Max. Transaction Time ..... 0
  Time Limit for Sx Commands .. 315
                                        File List
  No. of ISNs currently held .. 0
                                          19,100,110
  No. of CIDs currently in use: 1
  No. of Calls ..... 105
  No. of I/Os ..... 74
  Priority from ET/CP File .... 0
 PF1----- PF2----- PF3----- PF4----- PF6----- PF7----- PF8----- PF12-----
 Help
                   Exit
                                                              Menu
```

### **Displaying the Command Queue**

If you choose **Display Command Queue** (option **C**) on the **Queue Displays** menu, the current commands in the command queue and their status are listed. PF2 allows you to switch the display between "time-in" and "job name".

The equivalent display direct command is:

<u>DI</u>SPLAY <u>CQ</u>

| 10:53:54<br>DBID 1955                                                            | 0:53:54 ***** A D A B A S BASIC SERVICES ***** 2009-08-12<br>BID 1955 - Display Command Queue - PACQCO2 |                                                                                                    |                                                                             |                                                                     |                                                                                           |  |  |  |  |  |
|----------------------------------------------------------------------------------|----------------------------------------------------------------------------------------------------|----------------------------------------------------------------------------------------------------|-----------------------------------------------------------------------------|---------------------------------------------------------------------|-------------------------------------------------------------------------------------------|--|--|--|--|--|
| Mark entr                                                                        | ies with 'S'                                                                                            | to select :                                                                                             |                                                                             |                                                                     |                                                                                           |  |  |  |  |  |
| MIT                                                                              | ID I Jobna                                                                                              | ne I Cmd.                                                                                               | Status I F                                                                  | PrtyI Fnr. I                                                        | Cmd I Cmd.Seq.Nr                                                                          |  |  |  |  |  |
| I BAN<br>I<br>I<br>I<br>I<br>I<br>I<br>I<br>I<br>I<br>I<br>I<br>I<br>I<br>I<br>I | NLW 1 I COMPL<br>I<br>I<br>I<br>I<br>I<br>I<br>I<br>I<br>I<br>I<br>I<br>I<br>I<br>I<br>I<br>I           | ETE I In Proc<br>I<br>I<br>I<br>I<br>I<br>I<br>I<br>I<br>I<br>I<br>I<br>I<br>I<br>I<br>I<br>I<br>I<br>I | ess I<br>I<br>I<br>I<br>I<br>I<br>I<br>I<br>I<br>I<br>I<br>I<br>I<br>I<br>I | 93 I I<br>I I<br>I I<br>I I<br>I I<br>I I<br>I I<br>I I<br>I I<br>I | UC I 2712<br>I<br>I<br>I<br>I<br>I<br>I<br>I<br>I<br>I<br>I<br>I<br>I<br>I<br>I<br>I<br>I |  |  |  |  |  |
| PF1<br>Help                                                                      | PF2 PF3<br>T-in/Jobn Exi                                                                                | t PF4<br>Refres                                                                                         | PF6 F<br>h -                                                                | PF7 PF8-<br>+                                                       | PF12<br>Menu                                                                              |  |  |  |  |  |

### **Displaying the Hold Queue**

If you choose **Display Hold Queue** (option **H**) on the **Queue Displays** menu, a list of the ISNs currently in hold status is displayed.

The equivalent display direct command is:

<u>DI</u>SPLAY <u>HQ</u>

# **Refreshing Nucleus Statistics**

Selecting **Refresh Nucleus Statistics** (option **R**) on the **Session Monitoring** menu displays the **Refresh Statistics** screen:

```
***** A D A B A S BASIC SERVICES *****
10:57:24
                                                                  2009-08-12
                         - Refresh Statistics -
DBID 1955
                                                                  PACR002
                 Mark each nucleus statistic to be reset:
                                 Command Usage
                               File Usage
                                 Pool Usage
                                Thread Usage
                                 Counters
Command ==>
PF1----- PF2----- PF3----- PF4----- PF6----- PF7----- PF8----- PF12-----
Help
                  Exit
                                                                Menu
```

To select the statistics to be refreshed, place an "X" in the space next to the statistic type.

More than one statistic may be refreshed at the same time. The statistics selected are reset to zero.

PF3 cancels the request and returns to the **Session Monitoring** menu. PF12 cancels the request and returns to the AOS **Main Menu**.

# **Obtaining Current Resource Statistics**

Selecting **Current Resource Statistics** (option **S**) on the **Session Monitoring** menu invokes the **Resource Statistics** menu:

```
***** A D A B A S BASIC SERVICES *****
11:04:13
                                                          2009-08-12
                      - Resource Statistics -
                                                          PACS002
                 Code
                        Service
                 _ _ _ _
                        Start General Statistics
                  G
                  R
                        Read General Statistics
                  S
                        Read User Statistics
                  U
                        Start User Statistics
                  ?
                       Help
                        Exit
                  .
                 - - - -
                        Code .....
     Duration .... 60
                     seconds
     User ID .....
     Database ID .. 1955 (WIS1955)
Command ==>
PF1----- PF2----- PF3----- PF4----- PF6----- PF7----- PF8----- PF12-----
       Disp UQ
                Exit
                        Clear UID
Help
                                                         Menu
```

Resource statistics provide information about file and command use either for a single user (user statistics) or for all currently active users (general statistics). The statistics must first be collected by starting a sampling period for which you have specified a time period in seconds (duration).

#### To obtain statistics for all currently active users

Start general statistics (option **G**) and, after the specified duration, read them (option **R**).

The equivalent direct commands are:

```
<u>STA</u>RT <u>STAT</u>ISTICS
<u>REA</u>D <u>STAT</u>ISTICS
```

For more information, read Basic Services Direct Commands.

If user statistics are started (option **U**) or subsequently read (option **S**), a user ID must either be indicated on this screen or have been previously selected in the **Display User Queue** (PF2) or **Display Command Queue** options. PF4 is used to deselect a previously selected user ID.

This section covers the following topics:

Two screens of statistics are displayed: the first shows command usage and the second shows file usage. You can use PF4 to toggle between the two screens:

Command Usage Display

File Usage Display

### **Command Usage Display**

The following command usage information is displayed for specific users:

```
***** A D A B A S BASIC SERVICES *****
18:42:07
                                                              2009-08-19
DBID 1955
                - General Statistic: Command Usage -
                                                              PACSR22
Statistic Start Time ..... 2009-08-19 14:34:19
L1/4 - Read/Get Record ...
                                      A1/A4 - Update Record ....
L2/5 - Read Physical ....
                                      N1/N2 - Add Record .....
L3/6 - Read Logical .....
                                5
                                      E1/E4 - Delete Record ....
L9 - Read Descriptor ...
LF - Read Field Def. ...
                                      OР
                                         - Open User Sess ...
RE - Read ET Data .....
                                      CL - Close User Sess ..
                                           - End Transaction ..
                                      ΕT
S1/4 - Find Records .....
                               5
                                      ΒT
                                           - Backout Tran. ....
 S2 - Find Sorted .....
S5 - Find Coupled ISN ..
                                      RC
                                           - Release Cmd ID ...
                                                                      8
S8 - Process ISN List ..
                                           - Utility Command ..
                                      UC
                                                                      6
S9 - Sort ISN List .....
                                              Press PF8 for more
Command ==>
PF1----- PF2----- PF3----- PF4----- PF6----- PF7----- PF8----- PF12-----
                 Exit File --
Help
                                                    +
                                                            Menu
```

18:42:07 \*\*\*\* A D A B A S BASIC SERVICES \*\*\*\*\* 2009-08-19 DBID 1955 - General Statistic: Command Usage -PACSR22 Statistic Start Time ..... 2009-08-19 14:34:19 REST - Follow up cmds .... UO - UO commands ..... U1 - U1 commands ..... U2 - U2 commands ..... YA - YA commands ..... YB - YB commands ..... U3 - U3 commands ..... YC - YC commands ..... YP - YP commands ..... YCAL - YCAL commands ..... V1 - V1 commands ..... V2 - V2 commands ..... V3 - V3 commands ..... V4 - V4 commands ..... Total Commands ..... 24 Command ==> PF1----- PF2----- PF3----- PF4----- PF6----- PF7----- PF8----- PF12-----Help Exit File --Menu

#### File Usage Display

The following file usage information is displayed for specific users:

```
18:42:07 ***** A D A B A S BASIC SERVICES ***** 2009-08-19
DBID 1955 - General Statistic: File Usage -
                                            PACSR22
Statistic Start Time ..... 2009-08-19 14:34:19
File File Name No. Cmds File File Name No. Cmds
     0 *Cmds with no Fnr* 14 11 NAT-SYSTEM
                                                 10
                                 Total Commands:
                                                  24
Command ==>
PF1----- PF2----- PF3----- PF4----- PF6----- PF7----- PF8----- PF12-----
            Exit Cmds --
                               -
                                     +
Help
                                           Menu
```

# **Maintaining TCP/IP URLs**

Selecting **Maintain TCP/IP URL** (option **T**) from the **Session Monitoring** menu invokes the Display/Maintain URL screen:

| 14:33:42<br>DBID 1955 | **** A D ,   | A B A S BASI(<br>- Display/Main | C SERVICES<br>ntain URL - | ****    | 2009-08-12<br>PACTC02 |
|-----------------------|--------------|---------------------------------|---------------------------|---------|-----------------------|
| Mark entries wi       | th 'O' to Op | en or 'C' to C                  | lose a URL:               |         |                       |
|                       | Μ            | URL                             | Status                    | Message |                       |
|                       | _ HPS://T    | CPIPMVS:1962_                   | Closed                    |         |                       |
|                       | _ HPS://T    | CPIPMVS:1963_<br>CPIPMVS:1964_  | Open                      |         |                       |
|                       | _ HPS://I    | CPIPMVS:1965_                   | Open                      |         |                       |
|                       |              |                                 |                           |         |                       |
|                       |              |                                 |                           |         |                       |
|                       |              |                                 |                           |         |                       |
| Command ===           |              |                                 |                           |         |                       |
| PF1 PF2               | PF3          | - PF4 PF6                       | 6 PF7                     | PF8     | PF12                  |
| нетр                  | EXIT         | Ketr                            | -                         | +       | Meriu                 |

The screen displays a list of all defined URLs and their current status: open or closed.

## To change the status of a URL:

■ Enter "O" to open or "C" to close a URL in the corresponding M column next to the URL entry.

## To define a new URL and open it:

■ Use the blank line provided at the end of the URL list.

Once you have made your changes, press PF4 (Refr) to refresh the list.

# **Monitoring Resource Utilization**

Resource utilization displays provide a comprehensive overview of Adabas operation.

Each of the resource utilization options contain a refresh capability (PF4) that allows you to refresh the displayed values, a convenience for long-term monitoring of Adabas system functions.

Selecting **Resource Utilization** (option **U**) from the **Session Monitoring** menu invokes the **Resource Utilization** menu:

| 14:06                           | :59 ***** A D A B A S BA<br>- Resource L                                                                                                    | NSIC S<br>Utiliza     | ERVICES *****<br>tion -                                                            | 2009-08-13<br>PACU002 |
|---------------------------------|----------------------------------------------------------------------------------------------------|-----------------------|------------------------------------------------------------------------------------|-----------------------|
| Code                            | Service                                                                                                    | Code                  | Service                                                                            |                       |
| C<br>F<br>H<br>L<br>N<br>P<br>? | Command usage<br>File usage<br>High water marks (pools/queues)<br>Workpool (LWP) usage<br>Nucleus File Status<br>PLOG status<br>Help<br>Exit | S<br>T<br>W<br>X<br>Y | System status<br>Thread usage<br>WORK status<br>Cluster usage<br>Display PPT table |                       |
|                                 | Code<br>File Number O<br>Database ID 1955 (WIS1955)                                                                                          | I                     | NucID 1021                                                                         |                       |
| Comma<br>PF1<br>Help            | nd ==><br>PF2 PF3 PF4<br>Exit                                                                                                    | PF6                   | PF7 PF8                                                                            | PF12<br>Menu          |

**Note:** In cluster environments, the PF2 key allows you to scroll sequentially through nucleus IDs in the cluster using the NextNucid command. In addition, the current nucleus ID is shown in a NucID field on this screen. When the highest nucleus in a cluster is reached, PF2 causes AOS to cycle back to the beginning and changes the nucleus ID to the lowest nucleus ID in the cluster. Once the nucleus ID is changed, it remains in use for all Adabas Online System screens until it is changed again.

This section covers the following topics:

- Monitoring Command Usage
- Monitoring File Usage
- Reviewing High Water Marks
- Monitoring Work Pool (LWP) Usage

- Reviewing Nucleus File Status
- Reviewing Protection Log (PLOG) Status
- Reviewing System Status
- Monitoring Thread Usage
- Reviewing Work Status
- Monitoring Cluster Usage

#### **Monitoring Command Usage**

Selecting **Command Usage** (option **C**) on the **Resource Utilization** menu displays the Command Usage screen, which shows the total and average execution time of each Adabas command type issued during the current session and processed by the Adabas nucleus. It also shows the total of all Adabas commands issued.

The equivalent direct command is:

<u>DI</u>SPLAY <u>CM</u>DUSAGE

#### A two-screen display appears:

| 14:15:<br>DBID 1<br>NucID: | 14:15:32       ***** A D A B A S BASIC SERVICES *****       2009-08-13         DBID 1955       - Command Usage -       PACUC12         NucID: 1021       -       - |            |       |                |       |          |     |           |   |              |   |
|----------------------------|----------------------------------------------------------------------------------------------------|------------|-------|----------------|-------|----------|-----|-----------|---|--------------|---|
| Total Commands 3813        |                                                                                                    |            |       |                |       |          |     |           |   |              |   |
| CMD-Ty                     | pe I                                                                                                    | Nr. CMDs   | Ι,    | Aver. Dur.     | Ι     | CMD-Type | I   | Nr. CMDs  | Ι | Aver. Dur.   | I |
| A1/4                       | Ι                                                                                                    |            | Ι     |                | Ι     | ΒT       | Ι   | 2         | Ι | 152.921      | Ι |
| CL                         | Ι                                                                                                    | 17         | Ι     | 0.176          | Ι     | ΕT       | Ι   | 2         | Ι | 0.581        | Ι |
| E1/4                       | Ι                                                                                                    | 147        | Ι     | 0.320          | Ι     | L1/4     | Ι   |           | Ι |              | Ι |
| L2/5                       | Ι                                                                                                    | 1          | Ι     |                | Ι     | L3/6     | Ι   | 1072      | Ι | 3.139        | Ι |
| L9                         | Ι                                                                                                    | 31         | Ι     | 4.392          | Ι     | LF       | Ι   |           | Ι |              | Ι |
| N1/2                       | Ι                                                                                                    | 138        | Ι     | 2.605          | Ι     | ОР       | Ι   | 32        | Ι | 4.237        | Ι |
| UC                         | Ι                                                                                                    | 360        | Ι     | 1.003          | Ι     | RC       | Ι   | 317       | Ι | 0.030        | Ι |
| RE                         | Ι                                                                                                    |            | Ι     |                | Ι     | REST     | Ι   | 1371      | Ι |              | Ι |
| S1/4                       | Ι                                                                                                    | 292        | Ι     | 8.313          | Ι     | S2       | Ι   |           | Ι |              | Ι |
| S5                         | Ι                                                                                                    |            | Ι     |                | Ι     | S8       | Ι   |           | Ι |              | Ι |
| S9                         | Ι                                                                                                    |            | Ι     |                | Ι     | ΥA       | Ι   |           | Ι |              | Ι |
| (Aver.                     | Dur.                                                                                                    | - units o  | fm    | illiseconds    | 5)    |          |     |           |   | Page 1 of    | 2 |
| PF1<br>Help                | - PF2                                                                                                    | PF3<br>Exi | <br>t | PF4<br>Refresh | <br>1 | PF6      | PF7 | PF8-<br>+ |   | PF12<br>Menu |   |
| - · F                      |                                                                                                    | =/(1       |       |                |       |          |     |           |   |              |   |

| 14:15:<br>DBID 1<br>NucID:       | 14:15:32       ***** A D A B A S BASIC SERVICES *****       2009-08-13         DBID 1955       - Command Usage -       PACUC12         NucID: 1021       -       - |              |                       |               |                       |                                    |                       |          |                       |         |                       |
|----------------------------------|----------------------------------------------------------------------------------------------------|--------------|-----------------------|---------------|-----------------------|------------------------------------|-----------------------|----------|-----------------------|---------|-----------------------|
| Total Commands 3813              |                                                                                                    |              |                       |               |                       |                                    |                       |          |                       |         |                       |
| CMD-Ty                           | pe I                                                                                                    | Nr. CMDs     | I Aver                | . Dur.        | Ι                     | CMD-Type                           | ΙI                    | Nr. CMDs | I Ave                 | r. Dur. | Ι                     |
| YB<br>YP<br>V1<br>V3<br>U0<br>U2 | I<br>I<br>I<br>I<br>I                                                                                                    | 1<br>15      | I<br>I<br>I<br>I<br>I | 9.988         | I<br>I<br>I<br>I<br>I | YF<br>YCAL<br>V2<br>V4<br>U1<br>U3 | I<br>I<br>I<br>I<br>I | 15       | I<br>I<br>I<br>I<br>I | 0.009   | I<br>I<br>I<br>I<br>I |
| (Aver.                           | Dur.                                                                                                    | - units of   | f milli               | second        | s)                    |                                    |                       |          | Pa                    | ge 2 of | 2                     |
| PF1<br>Help                      | - PF2                                                                                                    | PF3·<br>Exit |                       | PF4<br>Refres | <br>1                 | PF6 1                              | PF7 -                 | PF8      | Р<br>М                | <br>enu | -                     |

Adabas includes some V\* and Y\* commands, which you may see mentioned in Adabas shutdown statistics or in Adabas Online System (AOS) screens. These commands are used internally by Adabas and Adabas add-on products and should not be used in direct calls in your applications. Should you use them, errors will result.

### **Monitoring File Usage**

Selecting **File Usage** (option **F**) on the **Resource Utilization** menu displays the File Usage screen, which shows all files of the database used during the session and the number of accesses to each file.

The equivalent direct command is:

<u>DI</u>SPLAY <u>FILU</u>SAGE

| 14:17:32<br>DBID 1955<br>Nucid: 10 | ,<br>5<br>)21 | **** A D .  | ABASBA<br>- File | ASIC SERVI<br>Usage – | ICES ****     | 2009-08-13<br>PACUF12 |
|------------------------------------|---------------|-------------|------------------|-----------------------|---------------|-----------------------|
| Fnr I                              | Tot. Cmds     | Fnr I       | Tot. Cmds        | Fnr I To              | ot.Cmds Fnr I | Tot. Cmds             |
| 0 I                                | 2143          | l 11 I      | 1683             | 19 I                  | 3             |                       |
| РF1<br>Не]р                        | PF2<br>Repos  | PF3<br>Exit | PF4<br>Refresh   | PF6 1                 | PF7 PF8       | PF12<br>Menu          |

If a file number other than zero is specified on the **Resource Utilization** menu, the File Usage display shows file use information for the specified file:

\*\*\*\*\* A D A B A S BASIC SERVICES \*\*\*\*\* 14:17:32 2009-08-13 - File Usage -DBID 1955 PACUF12 Usage Numbers for File 100 : ACC Users .. 1 EXU Users .. UPD Users .. UTI Users .. -- USERS --М TID/User Jobname CPU-ID VM-ID Open Mode -----BADFAM 3 COMPLETE 99999999999 EXF UTI EXU Mark entry with a 'S' to select a User Total Users in this list for this file is 1 Page 1 of 1

### **Reviewing High Water Marks**

Selecting **High Water Marks** (option **H**) on the **Resource Utilization** menu displays the maximum percent used of selected pools and queues in the current session, as well as the date and time when the high point was reached.

Values are displayed for the user, command, and hold queues; the ISN list and sequential command tables; the format and work pools; and the attached buffers (NAB).

These values are a good starting point when looking for a problem with limited buffer, pool, or queue space, or if you are looking for unused storage resources.

The equivalent direct command is:

<u>DI</u>SPLAY <u>HWM</u>

A multiple-screen report appears.

| 14:55:08<br>DBID 1955<br>NucID: 1021 | **     | ***   | ADABA<br>- H <sup>-</sup> | ASE<br>igh Wa | ASIC S<br>ter Mar | ER\<br>ks | VICES 7 | **> | ***        | 2009-08<br>PACUH12 | -13 |
|--------------------------------------|--------|-------|---------------------------|---------------|-------------------|-----------|---------|-----|------------|--------------------|-----|
| Pool / Queue                         |        | I<br> | Size                      | Ι             | Used              | Ι         | %Used   | I   | Date       | Time               | Ι   |
| Attached Buffer                      | (NAB)  | Ι     | 409600                    | Ι             | 48640             | Ι         | 11.8    | Ι   |            |                    | Ι   |
| Command Queue                        | (NC)   | Ι     | 3840                      | Ι             | 192               | Ι         | 5.0     | Ι   | 2009-08-13 | 10:55:07           | Ι   |
| Format Pool                          | (LFP)  | Ι     | 150000                    | Ι             | 6336              | Ι         | 4.2     | Ι   | 2009-08-12 | 16:32:41           | Ι   |
| Hold Queue                           | (NH)   | Ι     | 11256                     | Ι             | 2828              | Ι         | 25.1    | Ι   | 2009-08-12 | 16:32:41           | Ι   |
| ISN-List Table                       | (LI)   | Ι     | 360000                    | Ι             | 464               | Ι         | 0.1     | Ι   | 2009-08-12 | 16:32:41           | Ι   |
| Seq. Cmd. Table                      | e(LQ)  | Ι     | 20000                     | Ι             | 600               | Ι         | 3.0     | Ι   | 2009-08-12 | 16:32:41           | Ι   |
| User Queue                           | (NU)   | Ι     | 61200                     | Ι             | 1800              | Ι         | 2.9     | Ι   | 2009-08-13 | 09:25:00           | Ι   |
| Unique DE Pool                       | (DUQ)  | Ι     | 50000                     | Ι             | 0                 | Ι         | 0.0     | Ι   |            |                    | Ι   |
| Security Pool                        | (LCP)  | Ι     | 10000                     | Ι             | 0                 | Ι         | 0.0     | Ι   |            |                    | Ι   |
| UQ File List                         | (UQF)  | Ι     | 19584                     | Ι             | 288               | Ι         | 1.4     | Ι   | 2009-08-13 | 09:25:00           | Ι   |
| ATM Trans. IDs                       | (XID)  | Ι     | 0                         | Ι             | 0                 | Ι         | 0.0     | Ι   |            |                    | Ι   |
| Work Pool                            | (LWP)  | Ι     | 1500000                   | Ι             | 55332             | Ι         | 3.6     | Ι   | 2009-08-12 | 09:58:58           | Ι   |
| Redo Pool                            | (LRDP) | Ι     | 80000                     | Ι             | 48952             | Ι         | 61.1    | Ι   | 2009-08-12 | 16:31:40           | Ι   |
|                                      |        |       |                           |               |                   |           |         |     |            | Page 1 of          | 2   |
| PF1 PF2                              | P      | F3    | PF4-                      |               | PF6               |           | PF7     |     | - PF8      | PF12               |     |
| Нејр                                 | E      | xit   | Refn                      | resh          |                   |           |         |     | +          | Menu               |     |

| 14:55:08 *<br>DBID 1955<br>NucID: 1021                                                                                   | **** A D A B .<br>- H                                              | A S BASIC SE<br>igh Water Mark            | ERVICES *****<br><s -<="" th=""><th>2009-08<br/>PACUH12</th><th>3-13<br/>2</th></s> | 2009-08<br>PACUH12                                                               | 3-13<br>2                              |
|----------------------------------------------------------------------------------------------------|--------------------------------------------------------------------|-------------------------------------------|-------------------------------------------------------------------------------------|----------------------------------------------------------------------------------|----------------------------------------|
| Pool / Queue                                                                                                    | I Size                                                             | I Used                                    | I %Used I                                                                           | Date Time                                                                        | Ι                                      |
| Replication (RPL<br>Work Part 1 (LP<br>Work Part 2 (LWKP2<br>Work Part 3<br>PLOG Prot buf(NPROT1<br>Work Prt1 Prot bf(NW | .) I 100000<br>2) I 1000<br>2) I 106<br>I 6984<br>.) I 1<br>1) I 1 | I 784<br>I 99<br>I 0<br>I 0<br>I 1<br>I 1 | I 0.7 I 20<br>I 9.9 I 20<br>I 0.0 I<br>I 0.0 I<br>I 100.0 I 20<br>I 100.0 I 20      | 09-08-12 09:58:59<br>09-08-12 16:31:40<br>09-08-12 13:58:59<br>09-08-12 13:58:59 | ) I<br>] I<br>] I<br>] I<br>] ]<br>] ] |
|                                                                                                    |                                                                    |                                           |                                                                                     | Page 2 of                                                                        | f 2                                    |
| PF1 PF2<br>Help                                                                                                    | PF3 PF4<br>Exit Ref                                                | PF6<br>resh                               | PF7 F<br>-                                                                          | F8 PF12<br>Menu                                                                  | -                                      |

## Monitoring Work Pool (LWP) Usage

Selecting **Work Pool (LWP) Usage** (option L) on the **Resource Utilization** menu displays the length of the used and unused parts of the work pool as well as the length of the longest single unused part. These numbers can be used to tune the work pool length for the next session.

The equivalent direct command is:

<u>DI</u>SPLAY <u>LW</u>PUSAGE

| 14:59:10<br>DBID 1955<br>NUCID: 1021                         | **** A D      | A B A S BA<br>- Workpoo             | SIC SERV<br>1 Usage | /ICES ****<br>- | **    | 2009-08-13<br>PACUL02 |
|--------------------------------------------------------------|---------------|-------------------------------------|---------------------|-----------------|-------|-----------------------|
| Workpool (LWP)<br>Used part<br>Unused part<br>Biggest unused | part          | 9192 By<br>1487496 By<br>1487496 By | tes<br>tes          |                 |       |                       |
| РF1 РF2<br>Не]р                                              | - PF3<br>Exit | PF4<br>Refresh                      | PF6                 | PF7             | PF8 F | PF12<br>lenu          |

## **Reviewing Nucleus File Status**

Selecting **Nucleus File Status** (option **N**)on the **Resource Utilization** menu is the equivalent of entering the DNFV operator command. The following display appears:

```
16:09:17
                ***** A D A B A S BASIC SERVICES *****
                                                              2006-07-14
DBID 1955
                       - Nucleus File Status -
                                                              PACUN02
NucID 1021
          Locking
     File NucID Access count Update count State
                                       0 Access
     24
                            0
                            0
                                         O Access, Update
     25
Last page
PF1----- PF2----- PF3----- PF4----- PF7----- PF8----- PF9------ PF12-----
                        Refresh
Help
        Repos Exit
                                - +
                                                           Menu
```

In an Adabas cluster environment, the file may be locked for exclusive use by another cluster nucleus. If this is the case and the file is in the nucleus file status table, the Locking NucID column for the file shows the ID of the nucleus that has exclusive control.

The Access count and Update count columns display the number of access or update users, respectively, that refer to the specified file in their user queue elements (UQEs). These users either have specified the file in an OP command with the "R" option or are using the file in an as yet incomplete transaction.

The State column indicates when the file is used for access only or for access and update. It indicates to what extent a nucleus can use a file on its own. If the requested use exceeds the given state, the nucleus must first communicate with the other nuclei in the cluster in order to upgrade the state.

## **Reviewing Protection Log (PLOG) Status**

Selecting **Protection Log (PLOG) Status** (option **P**) on the **Resource Utilization** menu displays the status of dual protection logs, if used.

The equivalent direct command is:

<u>DI</u>SPLAY <u>PLOGST</u>ATUS

15:06:40 \*\*\*\*\* A D A B A S BASIC SERVICES \*\*\*\*\* 2009-08-13 DBID 1955 - PLOG Status -PACUP02 NucID: 1021 The nucleus is currently writing on ..... PLOGR2 Size of one PLOG area (in BLKs.) ..... 240 Last block written ..... 26 ( 11 %) Number of switches since nucleus start ..... 1 Date/Time of last switch ..... 2009-08-12 16:32:41 Number of switches due to coordinated switch.... 0 Number of writes forced by the merge process.... 0 Number of switch requests before threshold met.. 0 Number of PLOGs ..... 2 PF1----- PF2----- PF3----- PF4----- PF6----- PF7----- PF8----- PF12-----Help Exit Refresh PrevNuc NextNuc Menu

### **Reviewing System Status**

Selecting **System Status** (option **S**) on the **Resource Utilization** menu displays I/O counts for the ASSO, DATA, WORK, and PLOG data sets; remote and local call distribution; and other current session status information.

The equivalent direct command is:

<u>DI</u>SPLAY <u>SY</u>STEMSTATUS

| 15:07:19<br>DBID 1955<br>NucID: 1021 | **** A       | DABAS B<br>- Syste | ASIC SERVICES ***** 22<br>m Status - F | 2009-08-13<br>PACUS02 |
|--------------------------------------|--------------|--------------------|----------------------------------------|-----------------------|
|                                      | Physica      | al                 |                                        |                       |
|                                      | Reads        | Writes             | Call Distribution                      |                       |
| ASSO                                 | 1198         | 221                | Remote Logical                         | 0                     |
| DATA                                 | 1625         | 153                | Remote Physical                        | 0                     |
| WORK                                 | 99           | 398                | Local Logical                          | 2527                  |
| PLOG                                 |              | 377                | Local Physical                         | 0                     |
| Logical Rea                          | ads:         |                    | No. of HQEs active                     | 0                     |
|                                      |              | 14,143             | No. of UQEs in User Queue              | 2                     |
| Buffer Eff                           | iciency      | 5.0                | No. of CQEs waiting in CQ              | 0                     |
| Format Tra                           | nslations    | 44                 | Total intern. Autorestarts .           | 17                    |
| Format Over                          | rwrites      | 0                  | No. of PLOG switches                   | 1                     |
|                                      |              |                    | No. of Bufferflushes                   | 55                    |
| Throw Backs                          | s for ISN    | 0                  | No. of CLOGs                           | 2                     |
| Throw Backs                          | s for Space. | 0                  | No. of PLOGs                           | 2                     |
|                                      |              |                    | page 1 of                              | 2                     |
| PF1 PF2                              | 2 PF3        | PF4                | PF6 PF7 PF8 PF3                        | 12                    |
| Help                                 | Exit         | Refresh            | + Mer                                  | าน                    |
|                                      |              |                    |                                        |                       |

If you are running Adabas version 8.1, press PF8 to display an additional screen that indicates if one or more of the following are in progress:

- Online database save running;
- ADAEND in progress;
- Online file save running;
- READONLY/UTIONLY transition;
- READONLY status;
- Update processing suspended;
- ET-sync in progress;
- UTIONLY status; and
- Exclusive-DB-control utility running.

Otherwise, "Adabas operation normal" is displayed.

| 15:07:19<br>DBID 1955<br>NucID: 1021 | **** A D ,  | A B A S BASI<br>- System S | C SERVICES<br>tatus - | ****     | 2009-08-13<br>PACUS02 |
|--------------------------------------|-------------|----------------------------|-----------------------|----------|-----------------------|
|                                      |             | Nucleus Sta                | tus Flags             |          |                       |
|                                      | Adabas      | operation no               | rmal                  |          |                       |
|                                      |             |                            |                       |          |                       |
|                                      |             |                            |                       |          |                       |
|                                      |             |                            |                       |          |                       |
|                                      |             |                            |                       |          |                       |
|                                      |             |                            |                       |          |                       |
|                                      |             |                            |                       | page 2   | of 2                  |
| PF1 PF2<br>Help                      | PF3<br>Exit | PF4 PF<br>Refresh          | 6 PF7                 | PF8<br>+ | PF12<br>Menu          |

## Monitoring Thread Usage

Selecting **Thread Usage** (option **T**) on the **Resource Utilization** menu displays a table of all defined Adabas threads, the status of each, the command type currently in process in each active thread, and the number of commands processed by each thread in the current session.

The equivalent direct command is:

<u>DI</u>SPLAY <u>TH</u>READUSAGE

| 15:54:29 *<br>DBID 1955<br>NucID: 1021                                                                                                    | **** A                                                                            | ) A B A S BA<br>- Thread | SIC SERVICES ****<br>Usage -                                                                | * 2<br>P                                                                                                    | 009-08-13<br>ACUT02                                                                         |
|----------------------------------------------------------------------------------------------------|-----------------------------------------------------------------------------------|--------------------------|---------------------------------------------------------------------------------------------|----------------------------------------------------------------------------------------------------|---------------------------------------------------------------------------------------------|
| Nr. I Thread Status                                                                                                    | ; I (                                                                             | Command Type             | I Wait Event                                                                                | I Nr. C                                                                                                    | MDs I                                                                                       |
| 1 I Active<br>2 I Not active<br>3 I Not active<br>4 I Not active<br>5 I Not active<br>I<br>I<br>I<br>I<br>I<br>I<br>I<br>I<br>I<br>I<br>I<br>I<br>I | I<br>I<br>I<br>I<br>I<br>I<br>I<br>I<br>I<br>I<br>I<br>I<br>I<br>I<br>I<br>I<br>I | Simple Cmd.              | I<br>I<br>I<br>I<br>I<br>I<br>I<br>I<br>I<br>I<br>I<br>I<br>I<br>I<br>I<br>I<br>I<br>I<br>I | I 3994<br>I 27<br>I 9<br>I 0<br>I 0<br>I<br>I<br>I<br>I<br>I<br>I<br>I<br>I<br>I<br>I<br>I<br>I<br>I<br>I<br>I<br>I | I<br>I<br>I<br>I<br>I<br>I<br>I<br>I<br>I<br>I<br>I<br>I<br>I<br>I<br>I<br>I<br>I<br>I<br>I |
| РF1 РF2<br>Не]р                                                                                                    | PF3<br>Exit                                                                       | PF4<br>Refresh           | PF6 PF7 I                                                                                   | PF8 PF1<br>Men                                                                                                    | 2<br>u                                                                                      |

### **Reviewing Work Status**

Selecting **WORK Status** (option **W**) on the **Resource Utilization** menu displays the Work area sizes (in blocks) for the:

- data protection area (Work part 1; ADARUN LP parameter);
- area used for intermediate ISN lists (Work part 2; ADARUN LWKP2 parameter);
- area used for resulting ISN lists (Work part 3);

The equivalent direct command is:

#### <u>DI</u>SPLAY <u>WO</u>RKSTATUS

| 15:57:18<br>DBID 1955<br>NucID: 1021 | ***** A D A B A S BASIC SERV<br>- WORK Status - | /ICES ****  | 2009-08-13<br>PACUW02 |
|--------------------------------------|-------------------------------------------------|-------------|-----------------------|
|                                      | W O R K Dataset                                 |             |                       |
| I<br>I                               | Protection Area                                 | 1000 Blks   | 5 I                   |
| I<br>I                               | Intermediate ISN Area                           | 106 Blks    | 5 I                   |
| I<br>I                               | Resulting ISN Area                              | 6984 Blks   | - 1<br>; I            |
| I<br>I                               | Distributed Transaction Processing              | Area O Blks | 5 I                   |
| +                                    |                                                 |             | -+                    |
|                                      |                                                 |             |                       |
| PF1 PF2-<br>Help                     | PF3 PF4 PF6<br>Exit                             | PF7 PF8     | PF12<br>Menu          |

If you have DTP=RM in your ADARUN parameter settings, and press PF4 on the new screen, then the new screen DTP Work Area displays (shown below):

| 17:04:47                                 | **** A                     | D A B A S BASIC SERVICES *****<br>- DTP Work Area -                                                                                                   | 2009-08-13<br>PACUK02 |
|------------------------------------------|----------------------------|----------------------------------------------------------------------------------------------------|-----------------------|
|                                          | Code                       | Service                                                                                                    |                       |
|                                          | D<br>H<br>R<br>U<br>X<br>? | Display PET-status users<br>Display heuristically terminated users<br>Display DTP rabns<br>Work Part 4 usage<br>Force heuristic BT/ET<br>Help<br>Exit |                       |
|                                          |                            |                                                                                                    |                       |
| Code<br>Selected User .<br>Database ID   | ··· _<br>···<br>··. 1955   | (WIS1955)                                                                                                    |                       |
| Command ==><br>PF1 PF2<br>Help Clear UID | PF3<br>Fxit                | PF4 PF6 PF7 PF8                                                                                                    | PF12<br>Menu          |

The DTP Work Area menu performs the following functions:

| Option | Function                               | Action                                                                                                    |
|--------|----------------------------------------|----------------------------------------------------------------------------------------------------|
| D      | Display PET-status users               | Displays the current environment of PET-status users. You can select one or more to display additional information.                                  |
| Н      | Display heuristically terminated users | Displays a list of the heuristically terminated users. You can select<br>one or more to display additional information.                              |
| R      | Display DTP Rabns                      | Displays a list of allocated RABNs. You can select a user, display<br>additional information, issue BT or ET, and display total RABNs<br>for a user. |
| U      | Work Part 4 Usage                      | Displays the breakdown of information of the Work Part 4.                                                                                            |
| X      | Force Heuristic BT/ET                  | Issues a BT or ET for a selected user. Select the user through the<br>"Display DTP RABNs" menu item.                                                 |
|        | PF2                                    | Clears the selected user.                                                                                                    |

If you select Display PET-status users, the screen Display PET-Status Users displays (shown below):

| 17:17:39***** A D A B A S BASIC SERVICES ****DBID 1955- Display PET-Status Users -                                                | 2009-08-13<br>PACUKD2                                                                                                    |
|----------------------------------------------------------------------------------------------------|----------------------------------------------------------------------------------------------------|
| Mark entries with 'D' (Display):                                                                                                  |                                                                                                    |
| M I Global ID                                                                                                    | I RMID hex I                                                                                                    |
| _ I 000F710020640000B96353B18528B3820000000B96353B185286F02<br>_ I<br>_ I<br>_ I<br>_ I<br>_ I<br>_ I<br>_ I<br>_ I<br>_ I<br>_ I | I 044E0059 I<br>I I I<br>I I I I<br>I I I I<br>I I I I<br>I I I I<br>I I I I<br>I I I I |
| Help Exit Refresh - +                                                                                                    | Menu                                                                                                    |

## **Monitoring Cluster Usage**

Note: This option is only active in an Adabas nucleus cluster environment.

Selecting **Cluster usage** (option **X**) on the **Resource Utilization** menu displays nucleus cluster statistics that are equivalent to those displayed using the DXCACHE, DXLOCK, and DXFILE operator commands. These statistics are made available through selections on the **Cluster Usage** menu. For more information, read the *Adabas Cluster Services* or *Adabas Parallel Services* documentation.

The equivalent direct command is:

#### <u>DI</u>SPLAY <u>CLU</u>STERSTATUS

```
***** A D A B A S BASIC SERVICES *****
16:02:32
                                                            2009-08-13
                          - Cluster Usage -
                                                            PACUX02
                     Code
                            Service
                     - - - -
                            С
                            Cache statistics
                      F
                            File statistics
                      L
                            Lock statistics
                      ?
                            Help
                            Exit
                      .
                     - - - -
                            Code ....._
        File Number .. 0
        Database ID .. 1955 (WIS1955)
                                               NucID .. 1021
Command ==>
PF1----- PF2----- PF3----- PF4----- PF6----- PF9----- PF10----- PF12-----
                                          Fuse Flist Menu
Help
               Exit
```

This section covers the following topics:

- Cache Statistics
- File Statistics
- Lock Statistics

#### **Cache Statistics**

Choosing **Cache Statistics** (option **C**) on the **Cluster Usage** menu displays the **Cache Statistics** menu:

```
***** A D A B A S BASIC SERVICES *****
16:04:21
                                                           2009-08-13
                        - Cache Statistics -
                                                           PACUX12
               Code
                     Service
                      _ _ _ _
                 К
                     Cast-out / Directory
                 Р
                     Publishing requests
                     Individual cache blocks
                 Х
                     Exit
                 .
                 ?
                     Help
                - - - -
                      Code ..... _
Database ID .. 1955 (WIS1955) NucID .. 1021
PF1----- PF2----- PF3----- PF4----- PF6----- PF7----- PF8----- PF12-----
Help
               Exit
                       Refresh
                                                        Menu
```

On all subscreens of cache statistics, displayed counters may include a unit code, with the following possible values:

| Unit Code | The total shown is in |
|-----------|-----------------------|
| blank     | bytes                 |
| K         | kilobytes             |
| М         | megabytes             |
| G         | gigabytes             |
| Т         | terabytes             |

If a value has a unit code shown, it has been divided by the unit measurement to convert it to bytes, showing the significant digits to nine places with no decimal point.

Press PF9 to see the entire value. This value is the exact count up to 20 digits in length.

- Cast-out / Directory
- Publishing Requests

All Cache Blocks

### Cast-out / Directory

Choosing **Cast-out** / **Directory** (option **K**) on the **Cache Statistics** menu display the following:

```
***** A D A B A S BASIC SERVICES *****
16:04:21
                                                2009-08-13
DBID 1955
               - Cast-out / Directory -
                                                PACUX12
NucID 1021
     Cast-out Directory Reads
                             Directory Reads
          Total ..... 112
Sync ..... 0
                                           37
                             Total .....
       Sync ..... 0
Async .... 112
                               Sync ....
                                              1
                               Async ....
                                             36
     Unlock Cast-out Calls
      Total ..... 82
                     0
       Sync ....
       Async ....
                     82
PF1----- PF2----- PF3----- PF4----- PF7----- PF8----- PF9------ PF12-----
Help Exit Refresh
                                      Detail
                                              Menu
```

#### Publishing Requests

Choosing **Publishing Requests** (option **P**) on the **Cache Statistics** menu displays the following:

| 16:30:28<br>DBID 1955<br>NuclD 1021 | ***** A D A B A S BASIC<br>- Publishing Requ                                                                                                    | 2009-08-13<br>PACUX12                          |              |  |  |  |  |  |
|-------------------------------------|----------------------------------------------------------------------------------------------------|------------------------------------------------|--------------|--|--|--|--|--|
|                                     | Publishing Request Category                                                                                                    |                                                |              |  |  |  |  |  |
|                                     | Update sync<br>BT or CL or ET<br>Redo threshold<br>Full bufferpool<br>All blocks<br>Specific RABN<br>File DS blocks<br>All DSST blocks<br>File NI blocks | 50<br>7<br>74<br>13<br>43<br>0<br>0<br>55<br>0 |              |  |  |  |  |  |
| РF1 РF2<br>Не]р                     | PF3 PF4 PF7<br>Exit Refresh                                                                                                    | - PF8 PF9<br>Detail                            | PF12<br>Menu |  |  |  |  |  |

## All Cache Blocks

Choosing All Cache Blocks (option X) on the Cache Statistics menu displays the following:

| 16:32:59 *****<br>DBID 1955<br>NucID 1021<br>Reads | * A D A B A S BA<br>- All Cache         | SIC SERVICES *****<br>Blocks -<br>Writes                      | 2009-08-13<br>PACUX12        |
|----------------------------------------------------|-----------------------------------------|---------------------------------------------------------------|------------------------------|
| Total<br>Sync<br>Async<br>In cache                 | 3,118<br>1,752<br>1,366<br>345<br>2,773 | Total<br>Sync<br>Async<br>Written                             | 1,559<br>1,559<br>0<br>1,559 |
| Struc. full<br>Cast-out Reads                      | 0                                       | Other                                                         | 0                            |
| Total<br>Sync<br>Async                             | 677<br>677<br>0                         | Validates<br>Invalid<br>Deletes<br>Timeouts<br>Redo processes | 24,388<br>0<br>2<br>0<br>0   |
| PF1 PF2 PF3<br>Help Repos Exit                     | PF4 PF7<br>Refresh Pre                  | PF8 PF9<br>vBlk NxtBlk Detail                                 | PF12<br>Menu                 |

Use PF7 and PF8 to scroll through the cache blocks; use PF2 to reposition.

Statistics are displayed for the following:

- All cache blocks;
- Address converter (AC) cache blocks;
- Data Storage (DS) cache blocks;
- Data Storage space table (DSST) cache blocks;
- File control block (FCB) cache blocks;
- Normal index (NI) cache blocks;
- Upper index (UI) cache blocks.

#### **File Statistics**

Choosing **File Statistics** (option **F**) on the **Cluster Usage** menu for file 25 displays the following menu:

| 16:35:19 *****<br>DBID 1955 | ADABAS E<br>- File OSta | BASIC SERVICES *****<br>atistics - | 2009-08-13<br>PACUX22 |
|-----------------------------|-------------------------|------------------------------------|-----------------------|
| NucID 1021<br>Reads         |                         | Writes                             |                       |
| Total                       | 45                      | Total                              | 70                    |
| Sync                        | 37                      | Sync                               | 70                    |
| Async                       | 8                       | Async                              | 0                     |
| In cache                    | 29                      | Written                            | 70                    |
| Not in cache                | 16                      | Not written                        | 0                     |
| Struc. full                 | 0                       | Struc. full                        | 0                     |
| Cast-out Reads              |                         | Other                              |                       |
| Total                       | 69                      | Validates                          | 1,102                 |
| Sync                        | 69                      | Invalid                            | 0                     |
| Async                       | 0                       | Deletes                            | 0                     |
|                             |                         | Timeouts                           | 0                     |
|                             |                         | Redo processes                     | 0                     |
| PF1 PF2 PF3                 | PF4 PI                  | PF8 PF9                            | - PF12                |
| Help Repos Exit             | Refresh                 | Detail                             | Menu                  |

### Lock Statistics

Choosing Lock Statistics (option L) on the Cluster Usage menu displays the Lock Statistics menu:

\*\*\*\*\* A D A B A S BASIC SERVICES \*\*\*\*\* 16:37:07 2009-08-13 - Lock Statistics -PACUX32 Code Service Code Service - - - -- - - -Buffer flush lock J Global update command sync lock А К Cancel lock Hold ISN lock В Checkpoint lock New-Data-RABN lock С М D DSF lock Online save lock Ε ETID lock Parameter lock Ν File-lock-table lock Recovery lock F 0 Р G FST lock RLOG lock Н GCB lock Q Security lock Global ET sync lock Spats lock Ι R S Unique descriptor lock Exit . ? Help - - - - - - - - -- - - -Code ..... \_ Database ID .. 1955 (WIS1955) NucID .. 1021 PF1----- PF2----- PF3----- PF4----- PF6----- PF7----- PF8----- PF12-----Help Exit Refresh Menu

Each of the options on the **Lock Statistics** menu displays statistics for a particular lock. For each lock, the screen displays obtain-and-release information about the various types of that lock that are currently in use by a cluster nucleus:

- The system may obtain locks conditionally or unconditionally, synchronously or asynchronously. A conditional request for a lock may be granted or rejected.
- Releases may be issued synchronously or asynchronously.

For example, choosing **Hold ISN Lock** (option **J**) on the **Lock Statistics** menu displays the Hold ISN Lock screen:

| 16:37<br>DBID<br>NucID | :07<br>1955<br>1021                                 |                                       | ****                      | A D | A B A S<br>- Hold                  | BASIC<br>ISN Loc | SEF<br>:k - | RVICES ****    | **            | 2009-08-13<br>PACUX32 | 3 |
|------------------------|-----------------------------------------------------|---------------------------------------|---------------------------|-----|------------------------------------|------------------|-------------|----------------|---------------|-----------------------|---|
|                        | Obtains                                             | 5                                     |                           |     |                                    |                  | Rele        | eases          |               |                       |   |
|                        | Condit<br>Gran<br>Reje<br>Uncond<br>Sync .<br>Async | ional .<br>nted<br>ected .<br>itional | · · · ·<br>· · ·<br>· · · |     | 313<br>313<br>0<br>0<br>189<br>124 |                  | Issu<br>S   | ied            |               | 313<br>287<br>26      |   |
| PF1<br>Help            | PF2<br>Rep                                          | <u>2</u><br>DOS                       | PF3<br>Exit               |     | PF4<br>Refresh                     | - PF6            |             | PF7<br>PrevLok | PF8<br>NxtLok | PF12<br>Menu          |   |

Use PF7 and PF8 to scroll through the lock displays; use PF2 to reposition to a different lock display.

# **Replicator Management**

The Replicator management screens are only visible if the Event Replicator for Adabas is installed and active. If the **V** option on the **Session Monitoring** menu is not highlighted, the Event Replicator is *not* installed and this option cannot be selected. For more detailed information concerning Replicator Management screens, refer to the Event Replicator for Adabas documentation.

# **Displaying Maintenance Levels**

Note: This function is only available for Adabas version 8 or above databases.

Selecting **Display Maintenance Levels** (option **Z**) on the **Session Monitoring** menu displays information about the Adabas nucleus modules:
| 18:34:02<br>DBID 1955<br>NucID 10 | *         | **** A<br>- [ | D A B A S E<br>Display Maint | BASIC SE<br>tenance l | ERVICE<br>_evels | <u>S</u> *** | ***  | 2009-08-13<br>PACZ002 |
|-----------------------------------|-----------|---------------|------------------------------|-----------------------|------------------|--------------|------|-----------------------|
| Select Mod                        | dule Name | :             |                              |                       |                  |              |      |                       |
| ADARUN                            | RUNMVS    | Date          | 2009-07-30,                  | Version               | 8.2,             | SM 1.        | Base | A0828008              |
|                                   | RUNIND    | Date          | 2009-07-30,                  | Version               | 8.2,             | SM 1,        | Base | AI828000              |
| ADANCX                            |           | Date          | 2009-07-23,                  | Version               | 8.2,             | SM 1,        | Base | AN828000              |
| ADAXCF                            |           | Date          | 2007-06-15,                  | Version               | 8.1,             | SM 1,        | Base | AP818000              |
| ADAXEC                            |           | Date          | 2008-02-20,                  | Version               | 8.1,             | SM 1,        | Base | AP818000              |
| ADAXEL                            |           | Date          | 2009-05-25,                  | Version               | 8.2,             | SM 1,        | Base | AP828000              |
| ADACLU                            |           | Date          | 2009-07-23,                  | Version               | 8.2,             | SM 1,        | Base | AN828000              |
| ADAMXI                            |           | Date          | 2009-07-20,                  | Version               | 8.2,             | SM 1,        | Base | AN828000              |
| ADAMIM                            |           | Date          | 2009-01-26,                  | Version               | 8.2,             | SM 1,        | Base | AN828000              |
| ADARVU                            |           | Date          | 2009-07-12,                  | Version               | 8.2,             | SM 1,        | Base | AN820000              |
| ADACLX                            |           | Date          | 2009-07-09,                  | Version               | 8.2,             | SM 1,        | Base | AN820000              |
| ADARMT                            |           | Date          | 2009-06-03,                  | Version               | 8.1,             | SM 1,        | Base | AN810000              |
| Command ===                       | =>        |               |                              |                       |                  |              |      |                       |
| PF1 PF                            |           | PF3           | PF4                          | - PF6                 | PF7              | 7            | PE8- | PF12                  |
| Help                              | L         | Exit          | 11-7                         |                       | -                |              | +    | Menu                  |

Maintenance levels for each module are displayed. Any zaps that are applied to the module are also listed.

The list of modules can be limited by entering a specific module name in the Select Module Name field at the top of the screen. An asterisk (\*) can also be used as a wildcard value in this field. For example, specifying "ADARUN" displays information for the ADARUN module only. Specifying "ADAR\*" lists all modules with names that begin with "ADAR", which would include ADARUN as well as ADARVU and other modules.

## 

## Maintaining Checkpoints

| Listing Checkpoints  | 72 |
|----------------------|----|
| Deleting Checkpoints | 74 |

Selecting **Checkpoint Maintenance** (option **C**) from the Adabas Online System**Main Menu** invokes the **Checkpoint Maintenance** menu:

08:11:42 \*\*\*\* A D A B A S BASIC SERVICES \*\*\*\* 2006-07-21 - Checkpoint Maintenance -PCP0002 Code Service - - - -\_ \_ \_ \_ \_ \_ \_ \_ \_ - - - - - - - - - -С List checkpoints D Delete checkpoints ? Help Exit . - - - -Code ..... \_ Date(YYYY-MM-DD) . \_ Ext. CP-list ..... N Checkpoint Name .. ALL Database ID ..... 105 (RD-MPM105) Command ==>PF1----- PF2----- PF3----- PF4----- PF6----- PF7----- PF8----- PF12-----Help Exit Menu

Using the AOS checkpoint maintenance environment, you can perform the following functions, accessible by menu option:

| Option | Function                                                                                             |
|--------|----------------------------------------------------------------------------------------------------|
| С      | <i>Listing Checkpoints</i> lists checkpoints currently in the checkpoint file.                       |
| D      | <i>Deleting Checkpoints</i> allows you to remove all checkpoint file entries up to a specified date. |

### **Listing Checkpoints**

Selecting **List checkpoints** (option **C**) on the **Checkpoint Maintenance** menu lists checkpoints currently in the checkpoint file.

The result can be either a basic or an extended list, depending on the setting of the External CP-list field, which can be used to override the CPEXLIST operating control parameter.

You can start the list of checkpoints on a particular day by entering the date in the Date field in exactly the format shown.

You can specify the database for which the checkpoint list is to be written.

You can restrict the list to a particular checkpoint name by changing the ALL designation in the Checkpoint Name field to one of the following:

| Туре | Description              |  |  |  |  |
|------|--------------------------|--|--|--|--|
| SYNC | nucleus initialization   |  |  |  |  |
| SYNF | user open EXF            |  |  |  |  |
| SYNP | utility, without nucleus |  |  |  |  |
| SYNS | ADARES                   |  |  |  |  |
| SYNV | volume ID change         |  |  |  |  |
| SYNX | utility                  |  |  |  |  |
| SYN1 | ADASAV DB begin          |  |  |  |  |
| SYN2 | ADASAV DB begin          |  |  |  |  |
| SYN4 | ADASAV file begin        |  |  |  |  |
| SYN5 | ADASAV file begin        |  |  |  |  |

For more information about checkpoint names, refer to your *Adabas Utilities* documentation.

The following screen displays a normal checkpoint list:

| 18:56:29         ***** A D A B A S BASIC SERVICES *****         2009-08-13           DBID 1955         - List Checkpoints -         PCPC012 |      |            |          |            | 9-08-13<br>PCPC012 |         |      |          |
|----------------------------------------------------------------------------------------------------|------|------------|----------|------------|--------------------|---------|------|----------|
| DDID .                                                                                                    | 1933 |            |          | LISC CHECK | pornes             |         |      | 010012   |
| СР                                                                                                    | СР   | Date       | Time     | PLOG       | Block              | Vol/Ser | User | Job Name |
| Name                                                                                                    | Туре |            |          | Number     | Number             | Number  | Туре |          |
|                                                                                                    |      |            |          |            |                    |         |      |          |
| SYNP                                                                                                    | 30   | 2009-02-17 | 19:07:59 |            |                    |         |      | USAWISNO |
| SYNP                                                                                                    | 30   | 2009-02-17 | 19:07:59 |            |                    |         |      | USAWISNO |
| SYNP                                                                                                    | 30   | 2009-02-17 | 19:08:00 |            |                    |         |      | USAWISNO |
| SYNP                                                                                                    | 30   | 2009-02-17 | 19:08:01 |            |                    |         |      | USAWISNO |
| SYNP                                                                                                    | 30   | 2009-02-17 | 19:08:01 |            |                    |         |      | USAWISNO |
| SYNC                                                                                                    | 01   | 2009-02-17 | 19:08:02 |            |                    |         |      | USAWISNO |
| SYNS                                                                                                    | 5B   | 2009-02-17 | 19:08:02 |            |                    |         | ЕXU  | ADAEND   |
| SYNP                                                                                                    | 30   | 2009-02-17 | 19:17:04 | 2          | 1                  | DUAL    |      | USAWISTA |
| SYNC                                                                                                    | 01   | 2009-02-17 | 19:27:58 | 2          | 2                  | DUAL    |      | USAWISRP |
| SYNP                                                                                                    | 30   | 2009-02-17 | 19:42:40 | 2          | 365                | DUAL    | UTI  | USAWISTA |
| SYNP                                                                                                    | 30   | 2009-02-17 | 19:42:40 | 2          | 366                | DUAL    | UTI  | USAWISTA |
| SYNP                                                                                                    | 30   | 2009-02-17 | 19:42:40 | 2          | 367                | DUAL    | UTI  | USAWISTA |
| SYNS                                                                                                    | 60   | 2009-02-17 | 21:17:58 | 2          | 21370              | DUAL    |      | ADABAS   |
| SYNS                                                                                                    | 60   | 2009-02-18 | 16:41:30 | 2          | 21371              | DUAL    |      | ADABAS   |
| SYNS                                                                                                    | 60   | 2009-02-19 | 09:25:33 | 2          | 21372              | DUAL    |      | ADABAS   |
| PF1                                                                                                    | PF   | PF3        | 3 PF     | 4 PF6      | PF7                | PF8-    | PI   |          |
| Help                                                                                                    |      | Ex         | it       | Тор        | -                  | +       | Мен  | าน       |

This screen illustrates an extended checkpoint list providing additional information about each checkpoint:

| 18:58<br>DBID 1 | :21<br>1955 | ***:                   | ** A D A B<br>-    | A S BASI<br>List Chec | C SERVICES<br>kpoints - | ; *****<br>;      | 2009-08<br>PCP0  | 8-13<br>2012 |
|-----------------|-------------|------------------------|--------------------|-----------------------|-------------------------|-------------------|------------------|--------------|
| CP<br>Name      | СР<br>Туре  | Date                   | Time               | PLOG<br>Number        | Block<br>Number         | Vol/Ser<br>Number | User Job<br>Type | o Name       |
| SYNP            | 30<br>LOAD  | 2009-02-17             | 19:07:59<br>FNR= 1 |                       |                         |                   | USA              | WISNO        |
| SYNP            | 30<br>LOAD  | 2009-02-17             | 19:07:59<br>FNR= 2 |                       |                         |                   | USA              | WISNO        |
| SYNP            | 30<br>LOAD  | 2009-02-17             | 19:08:00<br>FNR= 3 |                       |                         |                   | USA              | WISNO        |
| SYNP            | 30<br>10AD  | 2009-02-17             | 19:08:01<br>FNR= 6 |                       |                         |                   | USA              | WISNO        |
| SYNP            | 30<br>10AD  | 2009-02-17             | 19:08:01<br>FNR= 7 |                       |                         |                   | USA              | WISNO        |
| SYNC            | 01<br>SESS  | 2009-02-17<br>ION OPFN | 19:08:02<br>IGNDIB | = N . FO              | RCF = N                 |                   | USA              | WISNO        |
| SYNS            | 5B<br>REFRI | 2009-02-17<br>SH_STATS | 19:08:02           | ,                     |                         |                   | EXU ADA          | END          |
| SYNP<br>PF1     | 30<br>PI    | 2009-02-17<br>=2 PF3   | 19:17:04<br>3 PF4  | 2<br>PF               | 1<br>6 PF7              | DUAL<br>PF8       | US/<br>PF12-     | WISTA        |
| Help            |             | Ex                     | it                 | То                    | - a                     | +                 | Menu             |              |

### **Deleting Checkpoints**

You can remove all checkpoint file entries up to the date you specify in the Date field by selecting **Delete checkpoints** (option **D**) on the **Checkpoint Maintenance** menu. The following screen appears:

| 18:59:08<br>DBID 1955 | ***** A D A B A S BASIC SERVICES *****<br>- Delete Checkpoints -               | 2009-08-13<br>PCPD002 |
|-----------------------|--------------------------------------------------------------------------------|-----------------------|
|                       | All checkpoint entries up to 2009-08-13 (YYYY-MM<br>will be deleted.           | 4-DD)                 |
|                       | Confirm by pressing the 'ENTER' key or modify the date and then press 'ENTER'. |                       |
|                       |                                                                                |                       |
| PF1 PF2               | PF3 PF4 PF6 PF7 PF8                                                            | PF12                  |
| Help                  | Exit                                                                           | Menu                  |

# 6 Maintaining Files

| Defining or Modifying the FDT                 |     |
|-----------------------------------------------|-----|
| Releasing a Descriptor                        | 89  |
| Deleting an Adabas File                       |     |
| Defining a New File                           |     |
| Logically Deleting or Undeleting a Descriptor |     |
| Modifying File Parameters                     |     |
| Reordering a File Online                      |     |
| Refreshing a File to Empty Status             | 101 |
| Allocating or Deallocating File Space         | 102 |
| Maintaining Expanded Files                    | 103 |
|                                               |     |

Selecting **File Maintenance** (option **F**) from the Adabas Online System **Main Menu** invokes the **File Maintenance** menu:

19:11:56 \*\*\*\*\* A D A B A S BASIC SERVICES \*\*\*\*\* 2009-08-13 - File Maintenance -PFL0004 Code Service Code Service - - - -Define/modify FDTMModify file parametersRelease descriptor0Reorder file onlineDelete existing fileRRefresh file to empty statusDefine new fileSAllocate/deallocate file space С D Ε F Logically delete/undel descriptr X Maintain expanded files L ? Help Exit . ------ -Code .....\_ File No ..... 0 Descriptor Name .. \_\_ Database ID .. 1955 (WIS1955) Command ==> PF1----- PF2----- PF3----- PF4----- PF6----- PF7----- PF8----- PF12-----Help Exit Menu

Options **C** (Define/modify FDT) and **X** (Maintain expanded files) on this menu display additional menus. The other file maintenance options require you to enter a valid file number and database ID. Option **D** (Release descriptor) also requires that you specify the name of the descriptor to be released.

From the **File Maintenance** menu, you can perform any of the following functions, selectable by menu option:

| Option | Function                                                                                                    |
|--------|----------------------------------------------------------------------------------------------------|
| С      | <i>Defining or Modifying the FDT</i> allows you to change the length of a field; add a field to a file; create a new field definition table (FDT); or create a special descriptor table (SDT). |
| D      | <i>Releasing a Descriptor</i> allows you to release a field from descriptor status by freeing the specified field's inverted list in the Associator.                                           |
| E      | <i>Deleting an Adabas File</i> allows you to free extents used by an existing Adabas file.                                                                                                    |
| F      | <i>Defining a New File</i> allows you to define a new database file for which an FDT has already been created.                                                                                 |
| L      | <i>Logically Deleting or Undeleting a Descriptor</i> allows you to logically delete or undelete a descriptor field.                                                                            |

| Option | Function                                                                                                    |
|--------|----------------------------------------------------------------------------------------------------|
| М      | <i>Modifying File Parameters</i> allows you to modify the padding factor, the maximum compressed record length, file number, file name, extent allocation for NI/UI/AC/DS, ISN reusage, and DS reusage. |
| 0      | <i>Reordering a File Online</i> allows you to start a process to reorder the Associator, Data Storage, or the entire file.                                                                              |
| R      | <i>Refreshing a File to Empty Status</i> allows you to delete all file records and assign a single extent to each file component.                                                                       |
| S      | <i>Allocating or Deallocating File Space</i> allows you to create or remove extents for the address converter, normal and upper index, and Data Storage of a file.                                      |
| X      | <i>Maintaining Expanded Files</i> allows you to insert or remove a component file into/from an expanded file chain.                                                                                     |

### **Defining or Modifying the FDT**

Selecting **Define/Modify FDT** (option **C**) on the **File Maintenance** menu displays the **FDT/SDT Definition / Modification** menu:

```
02:56:42
                ***** A D A B A S BASIC SERVICES *****
                                                                2009-08-14
                    FDT/SDT Definition / Modification -
                                                                PFLC004
                    Code
                            Service
                     - - - -
                     А
                            Add new field(s)
                     С
                            Change field parameters
                     D
                            Define new FDT
                     F
                            Delete field from FDT
                            Undelete field from FDT
                     G
                     Ι
                            Online invert
                     S
                            Define/add SDT
                     ?
                            Help
                            Exit
                     .
                            Code ....._
       File No. ....
       Field Name ...
       Database ID .. 1955
                            (WIS1955)
Command ==>
PF1----- PF2----- PF3----- PF4----- PF6----- PF7---- PF8----- PF12-----
Help Def. File Exit
                                                              Menu
```

This section covers the following topics:

- Adding One or More Fields
- Changing Field Parameters

- Defining a New Field Definition Table (FDT)
- Deleting a Field from the FDT
- Undeleting a Field from the FDT
- Inverting a File Online
- Defining a Special Descriptor Table (SDT)

### Adding One or More Fields

Selecting **Add New Field(s)** (option **A**) on the **FDT/SDT Definition / Modification** allows you to add one or more fields to an existing Adabas file.

The **Add New Field(s)** function corresponds to the Adabas ADADBS NEWFIELD utility function. The equivalent direct command is:

<u>ad</u>d <u>fie</u>ld

#### To add a new field definition to the field definition table (FDT) of an existing file:

- 1 In the Code field, select option A (add new fields) on the FDT/SDT Definition / Modification menu.
- 2 Specify the number of the existing file in the File No field.
- 3 Specify a unique two-character field name that is not currently being used by the specified file in the Field Name field.
- 4 Press Enter.

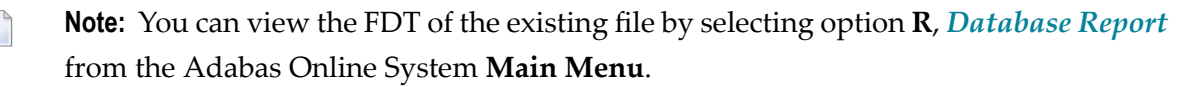

An Add New Field(s) screen similar to the following is displayed providing input fields for defining a new field:

```
18:44:11
               ***** A D A B A S BASIC SERVICES *****
                                                           2009-09-09
DBID 1955
                        - Add New Field(s) -
                                                          PFLCA22
File = 30
            (DATETIME)
Enter Password if file is security protected ...
 Level I Name I Length I Format I Options
                                     I Date/time stamp
                                               _ _ _ _ _ _ _ _ _ _ _ _ _ _ _ _ _ _
        ____ I
               ____ I
                       _ I __ _ I __ I _
     Ι
     Ι
           Ι
               ____ I
        ____
                           Ι
                              ___ __ I
        ___ I
     Ι
                ____ I
                       _
                           I ____ I
     Ι
           Ι
               ____ I
                          I ____ I
                       _
     Ι
               ____ I
           Ι
                           Ι
                              ___ ___ ___ ___
                                          Ι
                       _
                I
     Ι
          Ι
                         I ____ I ___ I _
                         I ____ I
               ____ I
     Ι
           Ι
                       _
               ____ I __
     Ι
           Ι
                           Ι
                             _____ I
        _____
     Ι ____
                          I ____ I ___ I __
           Ι
                  Ι
     Ι
            Ι
                   Ι
                           Ι
                                           Ι
                                                       Continue:
PF1----- PF2----- PF3----- PF4----- PF6----- PF7----- PF8----- PF12-----
Help
                Exit
                                                        Menu
```

5 Specify the field level, name, length, format and any appropriate field options in the appropriate fields on the Add New Field(s) screen. For complete information on defining new fields, refer to the description of field definition statements in your Adabas ADACMP utility documentation.

If the file is password-protected, be sure to supply the password in the appropriate place at the top of the screen.

The Date/time stamp field can be used to specify a valid date-time edit mask for binary, packed, or unpacked fields. Valid edit masks are: DATE, TIME, DATETIME, TIMESTAMP, NATDATE, NATTIME, UNIXTIME, and XTIMESTAMP. For complete information about these edit masks, refer to your Adabas documentation.

### **Changing Field Parameters**

Selecting **Change Field Parameters** (option **C**) on the **FDT/SDT Definition / Modification** allows you to change the parameters of an existing field in an Adabas file.

This function corresponds to the Adabas utility function ADADBS CHANGE. The equivalent direct command is:

#### <u>CH</u>ANGE <u>FIE</u>LD <u>file-number field-name</u>

To change the parameters of an existing field in an existing file:

- 1 In the Code field, select option C (change field parameters) on the FDT/SDT Definition / Modification menu.
- 2 Specify the number of the existing file in the File No field.
- 3 Specify the two-character field name of the field to be changed in the Field Name field.
  - **Note:** You can view the FDT of the existing file by selecting option **R**, *Database Report* from the Adabas Online System **Main Menu**.
- 4 Press Enter.

The Change Field Parameters screen appears.

```
03:21:30
                 ***** A D A B A S BASIC SERVICES *****
                                                                   2009-08-14
DBID 1955
                       - Change Field Parameters -
                                                                   PFLCC22
Enter New Field Length:
   File ..... 29
   File Name ..... TEST-29
   Field Name ..... SF
   Field Format ... A
   Field Length ... 8
   Field Option ... ___
   File Password ..
PF1----- PF2----- PF3----- PF4----- PF6----- PF7----- PF8----- PF12-----
Help
                  Exit
                            Rel UQ
                                                                Menu
```

If the field is a binary, packed or unpacked date and time field, fields appear on this screen allowing you to change the edit mask:

```
18:37:43
                 ***** A D A B A S BASIC SERVICES *****
                                                                    2009-09-09
DBID 1955
                        - Change Field Parameters
                                                                    PFLCC32
Enter New Field Length:
   File .... 30
   File Name ..... DATETIME
   Field Name ..... AC
   Field Format ... P
  Field Length ... 11
  DT= editmask ... TIMESTAMP____
   File Password ..
PF1----- PF2----- PF3----- PF4----- PF6----- PF7----- PF8----- PF12-----
                  Exit
                            Rel UQ
Help
                                                                 Menu
```

- 5 On the Change Field Parameters screen, you can change:
  - the standard length of an Adabas field. To do this, enter the new value in the Field Length field.
  - a normal alphanumeric (A) field to a long-alpha (LA) field. To do this, enter "LA" in the Field Option field (if it appears on the screen).
  - the default field format from unpacked (U) to packed(P). To do this, overwrite the "U" in the Field Format field with "P".

An elementary field defined as format "U" can only be changed to "P" if the field:

- has not been defined with the field option "FI" (fixed storage length);
- is not the parent of a sub-/super-/hyperdescriptor; and
- is not within an expanded file chain.
- the edit mask for a date-time field. To do this, change the value in the DT= editmask field (if it appears on the screen). Valid edit masks are: DATE, TIME, DATETIME, TIMESTAMP, NATDATE, NATTIME, UNIXTIME, and XTIMESTAMP. For complete information about these edit masks, refer to your Adabas documentation.

Only one of these parameters may be changed at a time.

If the field you selected has been defined with the UQ (unique descriptor) option, you can press PF4 (Rel UQ) to remove it.

No modifications to records in Data Storage are made by this function. You are, therefore, responsible for preventing references to the field that would cause invalid results because of an inconsistency between the new parameter value as defined to Adabas and the actual value contained in the record.

6 If the file is protected, enter the password in the File Password field before you press Enter.

### Defining a New Field Definition Table (FDT)

Selecting **Define New FDT** (option **D**) on the **FDT/SDT Definition / Modification** allows you to define a new FDT for an Adabas file.

This function corresponds to the Adabas utility function ADACMP COMPRESS. The equivalent direct command is:

<u>def</u>ine <u>fd</u>t

### To define a new FDT:

■ In the Code field, select option D (define new FDT) on the FDT/SDT Definition / Modification menu.

The Define FDT screen appears, which can be used to define a new FDT for a new file:

| 21:09:04<br>DBID 1955                                                                                                    | **** A D A B   | A S BASIC SE<br>- Define FDT | RVICES *****<br>- | 2009-08-21<br>PFLCD12 |
|----------------------------------------------------------------------------------------------------|----------------|------------------------------|-------------------|-----------------------|
| File Number                                                                                                    | 55             |                              | New FDT Y         |                       |
| Enter Field Descr                                                                                                    | iption(s) ::   |                              |                   |                       |
| I Levl I Name I L                                                                                                    | ength I Format | I Options                    | I Date/time stamp |                       |
| I I I                                                                                                    | Į              | I                            | I                 |                       |
|                                                                                                    | I<br>I _       |                              | I                 |                       |
|                                                                                                    | I              |                              | I<br>I            |                       |
| I I | I              |                              | I<br>I            |                       |
| I I I<br>I I I _                                                                                                    | I              |                              | I                 |                       |
| I I I _                                                                                                    | I _            | I                            | I                 |                       |
| PF1 PF2                                                                                                    | - PF3 PF       | 4 PF6                        | - PF7 PF8 P       | F12                   |
| Help Def SDT                                                                                                    | Exit De        | f File Disp FDT              | T Me              | enu                   |

FDTs for existing files cannot be redefined with this option.

### Deleting a Field from the FDT

Selecting **Delete field from FDT** (option **F**) on the **FDT/SDT Definition / Modification** allows you to logically delete a field from the FDT for a file.

This function corresponds to the Adabas ADADBS DELFN utility function.

The **Delete Field** screen appears.

■ Press PF6 to delete the field.

Or:

Type "DELETE" in the space provided and press Enter.

The field is deleted from the FDT.

**Note:** Fields marked for deletion are identified in the **Field Definition Table (FDT)** section of the **Database Report**.

To delete the field:

### Undeleting a Field from the FDT

Selecting **Undelete field from FDT** (option **G**) on the **FDT/SDT Definition / Modification** allows you to logically undelete a field you had previously deleted from the FDT for a file.

This function corresponds to the Adabas ADADBS UNDELFN utility function.

The Undelete Field screen appears.

```
      04:09:43
      ***** A D A B A S BASIC SERVICES *****
      2009-08-14

      DBID 1955
      - Undelete Field -
      PFLCG02

      Field Name ......
      SB
      File Number ......
      29

      File Name ......
      TEST-29
      Enter 'UNDELETE' to confirm ..
      ______

      PF1----- PF2----- PF3----- PF4------ PF6----- PF7----- PF8----- PF12-----
      Help
      Exit
      Confirm
      Menu
```

To undelete the field:

■ Press PF6 to undelete the field.

Or:

Type "UNDELETE" in the space provided and press Enter.

The field is undeleted from the FDT.

### **Inverting a File Online**

Selecting **Online Invert** (option **I**) on the **FDT/SDT Definition / Modification** displays the Online Invert screen.

The equivalent direct command is:

<u>onl</u>ine <u>inv</u>ert

```
03:39:23
                  ***** A D A B A S BASIC SERVICES *****
                                                                    2009-08-14
DBID 1955
                                Online Invert -
                                                                    PFLCI02
                             -
File Number .... 29
                       TEST-29
Password .....
Enter the definition, using the syntax of the ADADBS ONLINVERT utility:
Note:
      Only one Invert Process can be active for a file at any time.
Examples:
FIELD='AA'
                                     HYPDE='01, HD, 20, A, NU, MU=AA, AB'
SUBDE='SB=AA(1,5)'
                                     PHONDE='PH(AA)'
SUPDE='SP=AA(1,5),BB(1,2),CC(3,5)' COLDE='1,CD=AA'
Enter Descriptor information and press 'enter'
PF1----- PF2----- PF3----- PF4----- PF6----- PF7----- PF8----- PF12-----
Help
                   Exit
                                                                  Menu
```

The specified file must be currently loaded.

Specify the definition in the space provided, using the ADADBS ONLINVERT syntax. PF1 provides help information for this syntax; see the *Adabas Utilities* documentation for additional information.

Only one descriptor can be specified per process.

Only one invert process can be active for a file at any time. If an attempt is made to start a second invert process before the first one has completed, a response code 64 is returned.

### Defining a Special Descriptor Table (SDT)

Selecting **Define/add SDT** (option **S**) on the **FDT/SDT Definition / Modification** allows you to define special descriptors in an existing FDT for a new file. This option is available only if an FDT exists but no file control block (FCB) exists for the file (for example, if the FDT has been created but no records loaded, or if the file was deleted with the option to retain the FDT).

This function corresponds to the Adabas utility function ADACMP COMPRESS. The equivalent direct command is

<u>DEF</u>INE <u>STD</u>

The Define SDT screen appears.

| 03:44:37 ***** A D A B A S BASIC SERVICES *****<br>DBID 1955 - Define SDT - | 2009-08-14<br>PFLCH02 |
|-----------------------------------------------------------------------------|-----------------------|
| File Number 29<br>Password                                                  |                       |
| Enter SDT-Definition, using the syntax of the ADACMP Utility:               |                       |
|                                                                             |                       |
|                                                                             |                       |
|                                                                             |                       |
|                                                                             |                       |
| Enter SDT information and press 'enter'                                     |                       |
| Help Def File Exit Refresh                                                  | Menu                  |

Use ADACMP syntax (see the Adabas Utilities documentation) on this screen.

### **Releasing a Descriptor**

Selection option **D**, **Release Descriptor**, on the **File Maintenance** menu allows you to remove a descriptor by freeing the specified field's inverted list in the Associator. Field names listed in the field definition table (FDT) with an option of "DE" are descriptors.

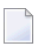

**Note:** You can view the FDT of the existing file by selecting option **R**, *Database Report*, from the AOS main menu.

This function corresponds to the Adabas utility function ADADBS RELEASE. The equivalent direct command is

RELEASE DESCRIPTOR file-number descriptor

### To release a descriptor:

- 1 Select option **D** (Release Descriptor) on the **File Maintenance** menu.
- 2 Specify the number of the existing file.
- 3 Specify the name of the existing descriptor to be released.
- 4 Press ENTER.
- 5 Confirm the release on the Release Descriptor screen:

```
20:04:10
                 ***** A D A B A S BASIC SERVICES *****
                                                                  2009-08-19
                         - Release Descriptor -
DBID 1955
                                                                  PFLD022
   Descriptor Name .. SG
   File Number ..... 29
   File Name ..... TEST-29
   Password .....
   In Parallel ..... NO_
   Enter 'RELEASE' to confirm .. ___
PF1----- PF2----- PF3----- PF4----- PF6----- PF7----- PF8----- PF12--
                  Exit
                                     Confirm
Help
                                                               Menu
```

Press PF6 to release the descriptor.

Or:

Type "RELEASE" in the space provided and press Enter.

The descriptor is released.

### **Deleting an Adabas File**

Selecting option **E** (Delete existing file) on the **File Maintenance** menu allows you to free extents used by an existing file for use by other existing files or newly added files.

You have the option to save the field definition table (FDT) so that the field description of the deleted file remains in the database and can be used for a subsequent new file definition.

If the file to be deleted is a coupled file, it must first be uncoupled using option **U** on the **Database Maintenance** menu or the UNCOUPLE direct command.

This function corresponds to the utility function ADADBS DELETE.

The equivalent direct command is

<u>DEL</u>ETE <u>FILE</u> file-number

### To delete an Adabas file:

- 1 Select option **E** (Delete existing file) on the **File Maintenance** menu.
- 2 Specify the number of the existing file.
- 3 Press Enter.

The Delete File screen appears.

```
      20:12:33
      ***** A D A B A S BASIC SERVICES *****
      2009-08-19

      DBID 1955
      - Delete File -
      PDMD002

      File Number
      29
      File Name
      7EST-29

      Enter File Name to confirm delete
      ...
      Save Field Description Table
      N

      File Password
      ...
      N
      File Password
      ...

      PF1----- PF2----- PF3----- PF4----- PF6----- PF7----- PF8----- PF12------
      Help
      Exit
      Menu
```

- 4 Tab to the Enter File Name to confirm delete field and type in the name of the file.
- 5 Tab to the Save Field Description Table field and type "Y" to save the FDT for the file or "N" to delete the FDT.
- 6 Tab to the File Password field and specify the file password, if any.
- 7 Press Enter to delete the file.

The file is deleted.

### **Defining a New File**

Before option **F** (Define new file) on the **File Maintenance** menu can be used to add a new file to the specified database, an FDT must be defined for the file. Alternatively, you may choose to use an already existing FDT (retained from a Delete File function run with the "SAVE FDT" option).

This function corresponds to the utility function ADALOD LOAD.

The equivalent direct command is

<u>DEFINE FILE file-number</u>

To define a new FDT for a file, read *Defining a New Field Definition Table (FDT)*, elsewhere in this guide.

### To add a new file for which an FDT has been defined:

- 1 Select option **F** (Define new file) on the **File Maintenance** menu.
- 2 Specify the number of the file to be added.
- 3 Specify the database to which it will be added.
- 4 Press Enter.

If the file already exists in that database, a message is displayed at the top of the menu. Otherwise, the Define File screen appears.

| 01:36:13 ***** A  <br>DBID 1955                                                                               | DABAS BASIC SERVICES *<br>- Define File -                                                                                               | **** 2009-12-19<br>PFLF012                                                                                   |
|----------------------------------------------------------------------------------------------------|----------------------------------------------------------------------------------------------------|----------------------------------------------------------------------------------------------------|
| File Name TEST-60<br>MAXISN<br>Datastorage Size<br>Normalindex Size<br>Upperindex Size                        | 6<br>B (BLKs/CYLs)<br>B (BLKs/CYLs)<br>B (BLKs/CYLs)                                                                                    | ACRABN<br>DSRABN<br>NIRABN<br>UIRABN                                                                         |
| MINISN* 1<br>ISN Reuse* N<br>DS Reuse* Y<br>DATA device* 3390<br>ASSO padding .* 10 %<br>DATA padding .* 10 % | ISN Size 3 Byte<br>MIXDSDEV N<br>Spanned Records N<br>MU / PE > 191 N<br>LOB file N<br>Rel. LOB file ⋕                                  | Anchor Fnr<br>Ciphering N<br>Alpha Code<br>Wide Code<br>User Wide Code .<br>Reptor upd only. N<br>SYFMAXUV 0 |
| Max Blks:<br>DS extents<br>NI extents<br>UI extents<br>EFLF01 : Create FDT before<br>PF1 PF2 PF3<br>Help Exit | Max comp. rec.len . 5060<br>Index Compression . N<br>No AC Extension N<br>Program Refresh N<br>defining the file<br>PF4 PF6 PF7<br>ADAM | Multi Client<br>Support N<br>Owner-ID Len 8<br>PF8 PF12<br>Menu                                              |

- 5 Supply values for the MAXISN, Datastorage Size, Normalindex Size, and Upperindex Size, at a minimum. Alter any other fields as appropriate for the file.
- 6 When all field values have been specified, press Enter to define the file.

### To specify parameters for an ADAM file:

1 Press PF7 (ADAM).

The following ADAM File Information window appears:

```
ADAM File Information:
ADAMDE (field/ISN).
ADAMPARM .....
ADAM Overflow .....
ADAM Dataform ..... Y
```

2 Supply values for all fields and press Enter.

### Logically Deleting or Undeleting a Descriptor

You can use AOS to delete and undelete a descriptor.

Selecting **Logically delete/undel descriptr** (option L) on the **File Menu** allows you to logically delete a descriptor from a file.

This function corresponds to the Adabas ADADBS ????? utility function.

The Logically Delete Undelete Descriptor screen appears.

```
19:32:17
              **** A D A B A S BASIC SERVICES *****
                                                        2009-08-19
DBID 1955
             - Logically Delete Undelete Descriptor -
                                                       PFLL002
Descriptor Name ..... SB
File Number ..... 29
File Name ..... TEST-29
Password .....
Delete (yes) or Undelete (no) ... NO
   Enter 'LDELETE' to confirm .. ___
PF1----- PF2----- PF3----- PF4----- PF6----- PF7----- PF8----- PF12-----
Help
               Exit
                                Confirm
                                                      Menu
```

- Deleting a Descriptor
- Undeleting a Descriptor

### **Deleting a Descriptor**

### To delete the descriptor:

Be sure that a valid descriptor is correctly identified on the File Maintenance menu.

- 1 Tab to the Delete (yes) or Undelete (no) field and type "YES".
- 2 Press PF6 to confirm the descriptor deletion.

Or:

Type "LDELETE." in the space provided and press Enter.

The descriptor is logically deleted.

### **Undeleting a Descriptor**

### To undelete a descriptor:

Be sure that a valid descriptor is correctly identified on the File Maintenance menu.

- 1 Tab to the Delete (yes) or Undelete (no) field and type "NO".
- 2 Press PF6 to confirm the descriptor undeleting.

Or:

Type "LDELETE." in the space provided and press Enter.

The descriptor is logically undeleted.

### **Modifying File Parameters**

Note: AOS in not able to modify file parameters for Adabas files incorporated in Predict.This is because AOS cannot modify the FCB of these files. Error messages are produced when such an attempt is made. We recommend that you use Predict 4.5.1 to make file parameter updates for Adabas files incorporated in Predict.

You can use AOS to modify file parameters unless they are incorporated in Predict.

This function corresponds to the utility function ADADBS MODFCB. The equivalent direct command is

<u>MO</u>DIFY <u>FILE</u> file-number

#### To modify parameters for a file

- 1 Select option **M** (Modify file parameters) on the **File Maintenance** menu.
- 2 Specify the number of the file to be modified.
- 3 If the file is protected, supply the password.
- 4 Press Enter.

The Modify File Parameters screen appears:

\*\*\*\*\* A D A B A S BASIC SERVICES \*\*\*\*\* 01:48:29 2009-12-19 DBID 1955 - Modify File Parameters -PFLM022 File No. ... 39 File Name .. BIGFDT ASSO PFAC ..... 10 Max. UI Blks per extent .. 0 DATA PFAC ..... 10 Max. UI Blks per extent .. 0 Max. DS Blks per extent .. 0 Max. RECL ..... 5060 ISN Reuse ..... ON New File Name ..... BIGFDT with RESET ..... New File No. ..... 39 in Parallel ..... NO User ISN ..... OFF DS Reuse ..... ON\_ File Password ..... with RESET ..... Filereadonly ..... OFF in Parallel ..... NO\_ Mixed DS Device ..... OFF Spanned Records ... OFF MU/PE indices ..... 1 Program Refresh ..... OFF Reptor update only. OFF Max occur system fields .. 0 AlphaNum Encoding . 0 Replication ..... OFF WideChar Encoding . 0 in Parallel ..... NO PF1----- PF2----- PF3----- PF4----- PF6----- PF7---- PF8----- PF12----Help Exit Menu

If large object (LOB) flags are set (if the file is a LOB file), the following screen is displayed:

01:47:51 \*\*\*\*\* A D A B A S BASIC SERVICES \*\*\*\*\* 2009-12-19 DBID 1955 - Modify File Parameters -PFLM022 File No. ... 29 File Name .. TEST-29 . . . . . . . \_ \_ \_ \_ \_ \_ \_ \_ \_ \_ \_ \_ \_ \_ \_ \_ \_ \_ \_ ASSO PFAC ..... 10 Max. UI Blks per extent .. O Max. UI Blks per extent .. O DATA PFAC ..... 10 Max. DS Blks per extent .. 0 Max. RECL ..... 5060 ISN Reuse ..... OFF New File Name ..... TEST-29 with RESET ..... New File No. ..... 29 in Parallel ..... NO\_ User ISN ..... OFF DS Reuse ..... ON\_ File Password ..... with RESET ..... Filereadonly ..... OFF in Parallel ..... NO Spanned Records ... OFF Mixed DS Device ..... OFF MU/PE indices ..... 1 Program Refresh ..... OFF Reptor update only. OFF Max occur system fields .. 0 AlphaNum Encoding . 0 Replication ..... OFF WideChar Encoding . 0 in Parallel ..... NO\_ PF1----- PF2----- PF3----- PF4----- PF6----- PF7----- PF8----- PF12-----Exit LOB Info Help Menu

If you press PF4 on the screen when it displays a LOB file, a pop-up window appears showing detailed information about the file:

- 5 Update file parameters as described in the rest of this section
  - Change Padding Factors
  - Changing Maximum Allocation
  - Changing Record Length
  - Renaming or Renumbering the File
  - Supplying a Password for the File
  - Setting ISN and Data Storage Block Reuse
  - Making the File Read-Only

- Activating Spanned Record Support
- Selecting File Options
- Changing Code Pages
- Changing Replication Parameters

### **Change Padding Factors**

Using the ASSO PFAC and the DATA PFAC fields on the Modify File Parameters screen, you can change the Associator and Data Storage padding factors for the file.

The "padding factor" is the percentage (%) of each Associator or Data Storage block that is reserved; that is, not loaded. This area is used to create new records later. The range is from 3 to 90 percent. The factor size allocated should depend on the amount of updating that is expected. The number of bytes left in the Associator after padding must exceed the largest descriptor value by at least 10.

### **Changing Maximum Allocation**

Using the Max Allocation fields on the Modify File Parameters screen, you can change the maximum number of blocks that can be allocated for Data Storage (field DS Blks per extent), the normal index (field NI Blks per extent), or the upper index extent (field UI Blks per extent).

The value specified must be specified in blocks and cannot be more than 65535. If one of the parameters is either not specified or specifies "0", the maximum secondary extent allocation for that component has no limit.

In all cases, however, Adabas enforces minimum secondary allocations for these parameters:

```
DS Blks per extent=6
NI Blks per extent=6
UI Blks per extent=15
```

If you specify a value lower than these minimum allocations, the Adabas-enforced minimum value is used.

### **Changing Record Length**

Using the Max. RECL field on the Modify File Parameters screen, you can change the maximum compressed record length allowed.

### Renaming or Renumbering the File

Using the New File Name and New File No. fields on the Modify File Parameters screen, you can change the name or number of the file.

The equivalent direct commands are

RENAME FILE file-number

<u>RENU</u>MBER <u>FILE</u> <u>file-number</u>

### Supplying a Password for the File

Use the File Password field to specify a password for the file.

### Setting ISN and Data Storage Block Reuse

ISN Reuse and *DS Reuse* determine whether ISNs and Data Storage blocks for deleted records are reused as new records are added to the file. The equivalent direct commands are

<u>REU</u>SE <u>IS</u>NS <u>file-number</u>

#### <u>REU</u>SE <u>DS</u> <u>file-number</u>

When setting either of these two options to "ON", you can also set the RESET option "ON" to start the search for an unused ISN or Data Storage block at the beginning of the file.

### Making the File Read-Only

If you want this file to be accessed only in read-only mode, set the Filereadonly field to ON. This is useful if you need to maintain them while the rest of the database is up.

### **Activating Spanned Record Support**

To activate spanned record support for a file, set the Spanned Records field to ON. Once spanned record support is turned on, you can create spanned records in that file; if spanned record support is *not* turned on, you cannot create spanned records in a file.

### **Selecting File Options**

You can also turn off or on several file options on this screen:

```
User ISN
ISN Reuse ...with RESET
DS Reuse ...with RESET
Mixed DS Device
MU PE Indices
Program Refresh
```

### **Changing Code Pages**

If the file was loaded using universal encoding support (UES), the code values may be changed on this screen using the AlphaNum Encoding and WideChar Encoding fields.

### **Changing Replication Parameters**

You can change the settings of several replication parameters:

| Parameter          | Description                                                                                                    |
|--------------------|----------------------------------------------------------------------------------------------------|
| Reptor update only | Indicates whether the file may be updated only by the Event Replicator Server as part<br>of Adabas-to-Adabas replication or by other means as well. |
| Replication        | Indicates whether replication has been turned on for the Adabas file.                                                                               |

### **Reordering a File Online**

**Note:** This function is not available in the Adabas Cluster Services or Adabas Parallel Services environments. It cannot be started for the checkpoint or security files.

Selecting Reorder File Online (option **O**) on the **File Maintenance** menu displays the Online Reorder File screen, which can be used to start an online reorder process for the specified file.

The equivalent direct command is

### <u>ONL</u>INE <u>REOR</u>DER

4

| 20:55:36<br>DBID 1955 | ***** A D A B A S BAS<br>- Online Reord                     | IC SERVICES *****<br>der File - | 2009-08-19<br>PFL0002 |
|-----------------------|-------------------------------------------------------------|---------------------------------|-----------------------|
| Reorder for<br>Pass   | r file 29 TEST-29<br>sword                                  |                                 |                       |
|                       | Type of Reorder                                             |                                 |                       |
| Options:              | Asso Padding Factor<br>Data Padding Factor<br>Sort Sequence |                                 |                       |
| Command ==>           |                                                             |                                 |                       |
| Help                  | Exit                                                        | F0 PF/ PF8                      | Menu                  |

### To select the type of reorder to be performed:

1 Enter one of the following reorder type codes in the Type of Reorder field:

| Reorder type     | Corresponds to ADADBS function | Reorders                         |
|------------------|--------------------------------|----------------------------------|
| B (both)         | ONLREORFILE                    | the entire file                  |
| A (Associator)   | ONLREORFASSO                   | the Associator for the file only |
| D (Data Storage) | ONLREORFDATA                   | Data Storage for the file only   |

The only file level parameters that can be changed using this function are the padding factors. If these fields are left blank, the current parameter settings are used during the reorder.

When reordering Data Storage for a file, you can specify a sort sequence. The default is physical sequence or "PHY". Other possible options include "ISN" if the file is to be sorted in ISN order, or the two character descriptor name to sort the file according to the value of the specified descriptor.

2 Press Enter.

### **Refreshing a File to Empty Status**

Option **R**, (Refresh file to empty status) on the **File Maintenance** menu deletes all file records and assigns a single extent to each file component.

This function corresponds to the utility function ADADBS REFRESH. The equivalent direct command is

<u>REF</u>RESH <u>FILE</u> file-number

### To refresh a file to empty status:

- 1 Select option **R** (Refresh file to empty status) on the **File Maintenance** menu.
- 2 Specify the number of the existing file in the specified database.
- 3 Press Enter.

The Refresh File screen appears.

| 20:59:03<br>DBID 1955                | **** A D A    | B A S BASIC<br>- Refresh I | C SERVICES,<br>File - | ****     | 2009-08-19<br>PFLR002 |
|--------------------------------------|---------------|----------------------------|-----------------------|----------|-----------------------|
|                                      |               |                            |                       |          |                       |
|                                      |               |                            |                       |          |                       |
|                                      |               |                            |                       |          |                       |
| File Number<br>File Name<br>Password | 29<br>TEST-29 |                            |                       |          |                       |
| Enter File Name                      | to confirm    |                            |                       |          |                       |
|                                      |               |                            |                       |          |                       |
|                                      |               |                            |                       |          |                       |
|                                      |               |                            |                       |          |                       |
|                                      |               |                            |                       |          |                       |
| РF1 РF2<br>Не]р                      | PF3 P<br>Exit | F4 PF6                     | 5 PF7                 | PF8<br>M | PF12<br>enu           |
|                                      |               |                            |                       |          |                       |

- 4 Tab to the Password field and enter a password for the file, if necessary.
- 5 Tab to the Enter File Name to confirm field and enter the name of the file.
- 6 Press Enter to confirm the refresh on the Refresh File screen.

### Allocating or Deallocating File Space

Option **S**, (Allocate/deallocate file space) on the **File Maintenance** menu allows you to allocate or deallocate extents for the address converter, normal index, upper index, and Data Storage of a file. You can specify the allocation in blocks or in cylinders, a starting relative Adabas block number, and the device where the allocated space should be located.

This function corresponds to the utility functions ADADBS ALLOCATE and ADADBS DEALLOCATE.

**Note:** If an attempt is made to allocate AC beyond MAXISN, Adabas will detect this and only allocate up to MAXISN.

The equivalent direct commands are

<u>AL</u>LOCATE <u>SP</u>ACE file-number

<u>DEA</u>LLOCATE <u>SP</u>ACE file-number

### To allocate or deallocate space for a file:

- 1 Select option **S** (allocate/deallocate file space).
- 2 Specify the file to be modified.
- 3 Press Enter.

1

The Allocate/Deallocate File Space screen appears.

```
11:58:58
               ***** A D A B A S BASIC SERVICES *****
                                                           2009-08-21
DBID 1955
                  - Allocate/Deallocate File Space -
                                                           PFLS002
File Number ..... 29
File Name ..... TEST-29
                                 Possible values:
Enter Parameters :
  Allocate/Deallocate ... _
                                  (A/D)
  Table Type .....
                                  (AC/A2/DS/NI/UI)
  Size .....
  Blocks or Cylinders ... B
                                  (B/C)
  Start RABN .....
  Device Type .....
File Password .....
PF1----- PF2----- PF3----- PF4----- PF6----- PF7----- PF8----- PF12-----
Help
                Exit
                                                         Menu
```

- 4 Indicate whether you are allocating or deallocating space in the Allocate/Deallocate field. Specify "A" to allocate space and "D" to deallocate space.
- 5 Tab to the Table Type field and specify the type of space you are allocating or deallocating (address converter, Data Storage, normal index, or upper index)>
- 6 Specify the amount of space that should be allocated or deallocated using the Size field.
- 7 Specify whether the space should be allocated or deallocated in blocks (B) or cylinders (C) using the Blocks or Cylinders field.
- 8 Optionally specify a starting RABN in the Start RABN field.
- 9 If the file is protected, supply the password in the File Password field.
- 10 Press Enter to perform the allocation or deallocation.

### **Maintaining Expanded Files**

Selecting option **X** and a file number (File No field) on the **File Maintenance** menu displays the **Expanded File Maintenance** menu:

| 10:51:56 | ****                                                     | AD-         | A B<br>Ex | A S<br>Dand                  | ;<br>led        | BASIC<br>File Ma   | SERVICES<br>aintenance | ****<br>- | 2006-07-20<br>PFLX002 |
|----------|----------------------------------------------------------|-------------|-----------|------------------------------|-----------------|--------------------|------------------------|-----------|-----------------------|
|          |                                                          | Code        |           | Serv                         | ice             |                    |                        |           |                       |
|          |                                                          | I<br>R<br>? |           | Inse<br>Remo<br>Help<br>Exit | ert<br>ove<br>; | file in<br>file fi | nto chain<br>rom chain |           |                       |
|          | Code<br>File No<br>Master Fnr<br>Password<br>Database ID | 75<br>105   |           | ( RD -                       | 105             | )                  |                        |           |                       |

The functions available on this menu correspond to the utility functions ADALOD LOAD and ADALOD UPDATE.

### To insert an existing file into an expanded file chain:

- 1 Select option I on the Expanded File Maintenance menu.
- 2 Specify the number of the file to be inserted (File No field).
- 3 Specify the number of the master file of the expanded file chain into which the file is being inserted (Master Fnr field).
- 4 If the file is protected, supply the password in the File Password field.
- 5 Press Enter.

**Note:** If the file to be inserted is to be the first (master) file of the chain, both File No and Master Fnr fields must be set to the same value.

#### To remove a component file from an expanded file chain:

- 1 Select option "R" on the **Expanded File Maintenance** menu.
- 2 Specify just the number of the file to be removed (File No field) from the chain.

If the file to be removed is the master file, the next file in the chain will become the new master file.

- 3 If the file is protected, supply the password in the File Password field.
- 4 Press Enter.
# 7 Maintaining Databases

| Adding a New Associator or Data Storage Extent                    | 107 |
|-------------------------------------------------------------------|-----|
| Increasing or Decreasing Associator or Data Storage Data Set Size | 108 |
| Displaying and Resetting DIB Block Entries                        | 109 |
| Recovering Unused Space                                           | 109 |
| Uncoupling Adabas Files                                           | 109 |

The AOS Database Maintenance function controls Adabas database (ASSO/DATA) file and space allocation. You can:

- add data sets, increase or decrease the size of the last data set;
- uncouple Adabas files;
- display or reset entries in the data integrity block (DIB); and
- recover space previously allocated but not used by Adabas utilities that ended abnormally.

Database maintenance tasks can be performed from the **Database Maintenance** menu:

| 14:14:09                       | **** A D A<br>-            | B A S BASIC SERVICES *****<br>Database Maintenance -                                                                                                    | 2009-08-21<br>PDM0002 |
|--------------------------------|----------------------------|----------------------------------------------------------------------------------------------------|-----------------------|
|                                | Code                       | Service                                                                                                    |                       |
| Code<br>File                   | A<br>I<br>R<br>S<br>U<br>? | Add new dataset to ASSO/DATA<br>Increase/decrease ASSO/DATA<br>List/reset DIB block entries<br>Recover unused space<br>Uncouple two ADABAS files<br>Help<br>Exit |                       |
| Coup<br>Datal                  | led File U<br>base ID 1955 | (WIS1955)                                                                                                    |                       |
| Command ==><br>PF1 PF2<br>Help | 2 PF3<br>Exit              | PF4 PF6 PF7 PF8                                                                                                    | PF12<br>Menu          |

Database maintenance includes the following functions:

| Option | Function                                                                                                    |
|--------|----------------------------------------------------------------------------------------------------|
| A      | <i>Adding a New Associator or Data Storage Extent</i> allows you to add a preformatted data set to the Associator or Data Storage.                                    |
| Ι      | <i>Increasing or Decreasing Associator or Data Storage Data Set Size</i> allows you to change the size of an existing Associator or Data Storage data set.            |
| R      | <i>Displaying and Resetting DIB Block Entries</i> allows you to display and reset the data integrity block (DIB) entries for each Adabas utility currently operating. |
| S      | <i>Recovering Unused Space</i> allows you to recover unused space from utility operations that ended abnormally.                                                      |
| U      | Uncoupling Adabas Files allows you to remove the physical coupling between files.                                                                                     |

## Adding a New Associator or Data Storage Extent

Option A (Add new dataset to ASSO/DATA) on the Database Maintenance menu is used to add a preformatted data set to the Associator or Data Storage. Before using this option, the data set to be added must be formatted using the ADAFRM utility.

Option **A** should be used only if the new data set is located on a different physical device.

This function corresponds to the utility function ADADBS ADD.

The equivalent direct commands are:

<u>AD</u>D <u>AS</u>SO <u>ad</u>d <u>da</u>ta The Add Dataset screen appears. \*\*\*\*\* A D A B A S BASIC SERVICES \*\*\*\*\* 12:51:53 2009-08-24 DBID 1955 - Add Dataset PDMA002 Enter Parameters to Add either a DATA OR ASSO dataset: ASSO Device ..... ASSO Size ..... DATA Device ..... DATA Size ..... \_ Blocks/Cylinders .. B PF1----- PF2----- PF3----- PF4----- PF6----- PF7----- PF8----- PF12-----Help Exit Menu

## Increasing or Decreasing Associator or Data Storage Data Set Size

Option I (Increase/decrease ASSO/DATA) on the Database Maintenance menu is used to change the size of an existing data set for the specified component. If the component has more than one data set, option I changes the size of the last data set.

Since this option only changes the Adabas general control block entry, you must also ensure that the needed space is physically allocated and formatted when the data set is being increased.

When the Data Storage component has been increased four times, an ADAORD REORASSO utility function must be executed to reorder the DSST extents in the Associator component.

This function corresponds to the utility functions ADADBS INCREASE and ADADBS DECREASE.

The equivalent direct commands are:

| <u>inc</u> rease | <u>4S</u> S0  |
|------------------|---------------|
|                  |               |
| <u>INC</u> REASE | AT <u>AC</u>  |
|                  |               |
| <u>DEC</u> REASE | <u>4S</u> S0  |
|                  |               |
| <u>DEC</u> REASE | АТ <u>А (</u> |

The Increase/Decrease screen appears.

| 12:58:53<br>DBID 1955                              | **** A D A B A S BASIC SERV<br>- Increase/Decrease                              | ICES ****<br>-                             | 2009-08-24<br>PDMI002 |
|----------------------------------------------------|---------------------------------------------------------------------------------|--------------------------------------------|-----------------------|
| Enter Parameters                                   | :                                                                               | Possible values:                           |                       |
|                                                    | Increase/Decrease                                                               | (I/D)                                      |                       |
|                                                    | ASSO/DATA                                                                       | (A/D)                                      |                       |
|                                                    | Blocks or Cylinders B                                                           | (B/C)                                      |                       |
| Note: After an I<br>be automatica<br>Storage forma | INCREASE operation is completed,<br>ally ended to allow for the nece<br>atting. | the nucleus session<br>ssary Associator or | n will<br>Data        |
| PF1 PF2<br>Help                                    | PF3 PF4 PF6<br>Exit                                                             | PF7 PF8 P<br>M                             | F12<br>enu            |

## **Displaying and Resetting DIB Block Entries**

The data integrity block (DIB) comprises entries for each Adabas utility currently operating, describing the resources each utility is using.

Option **R** (List/reset DIB block entries) on the Database Maintenance menu allows you to list and remove any unwanted entries from the DIB.

This function corresponds to the utility function ADADBS RESETDIB. It can also be accomplished using the operator command DDIB.

The equivalent direct commands are:

<u>DI</u>SPLAY <u>DI</u>B

<u>rese</u>t <u>di</u>b

## **Recovering Unused Space**

Space allocated for utility operations that ended abnormally remains unavailable unless it is intentionally recovered.

Option **S** (**Recover unused space**) on the **Database Maintenance** menu is used to purposely reclaim such space for use. A message is returned indicating that the space has been successfully recovered.

This function corresponds to the utility function ADADBS RECOVER.

The equivalent direct command is:

<u>REC</u>OVER <u>SP</u>ACE

## **Uncoupling Adabas Files**

Option **U** (**Uncouple two ADABAS files**) on the **Database Maintenance** menu is used to remove the physical coupling between the specified files by erasing the coupling inverted lists from each file's Associator. No change is made to the field definition tables (FDTs) or descriptors for the specified files.

This option must be executed before either of the specified files is deleted.

To determine if a file is physically coupled, check the **C** (coupling) indicator in the Database Report option's **Display File** screen. Using the same function for those selected files, you can see the

specific coupling information; that is, the specific fields in one file and their coupling to fields in other files.

This function corresponds to the utility function ADADBS UNCOUPLE.

The equivalent direct command is

UNCOUPLE FILES file1 file2

## 

## Performing System Operator Command Functions

| Allocating/Deallocating CLOG and PLOG Data Sets | 113 |
|-------------------------------------------------|-----|
| Reactivating Command Logging                    | 116 |
| Extended Error Recovery Functions               | 116 |
| Forcing Dual/Multiple CLOG/PLOG Switch          | 123 |
| Locking / Unlocking Files                       | 124 |
| Resetting Online Dump Status                    | 126 |
| Stopping Users                                  | 126 |
| Termination Commands                            | 129 |
| Managing Online Utilities                       | 129 |
| Maintaining the User Table                      | 131 |

Selecting **Session Opercoms** (option **O**) from the **Main Menu** displays the **Session Opercoms** menu:

| 13:14:                     | 33 ***** A D A B A S BAS<br>- Session                                                                                                    | IC SE<br>Operco            | RVICES ****<br>ms –                                                                                                  | 2009-08-24<br>PACI002 |
|----------------------------|----------------------------------------------------------------------------------------------------|----------------------------|----------------------------------------------------------------------------------------------------|-----------------------|
| Code                       | Service                                                                                                    | Code                       | Service                                                                                                    |                       |
| A<br>C<br>E<br>F<br>L<br>R | Allocate/Deallocate CLOG/PLOG<br>Issue reactivate CLOG command<br>Extended Error Recovery<br>Force CLOG or PLOG switch<br>Lock or unlock files<br>Reset ONLINE-DUMP-Status<br>Exit | S<br>T<br>U<br>V<br>X<br>? | Stop user(s)<br>Termination Commands<br>Manage Online Utilit<br>User Table Maintenan<br>Replicator Managemen<br>Help | ies<br>ce<br>t        |
|                            | Code<br>Userid(ETID)<br>CLOG/PLOG Ind Global<br>Database ID 1955 (WIS1955)                                                                                                    | -                          | NucID 1021                                                                                                    |                       |
| Comman<br>PF1<br>Help      | d ==><br>PF2 PF3 PF4 P<br>Exit                                                                                                    | F6                         | - PF7 PF8 P<br>M                                                                                                    | F12                   |

**Note:** A zero value in the NucID field indicates that the command applies to all nuclei in the cluster (global). A non-zero value for NucID indicates that the command applies only to the cluster nucleus specified.

System operator command functions you can perform are accessed from the Session Opercoms menu by entering the appropriate code, as follows:

| Option | Function                                                       |
|--------|----------------------------------------------------------------|
| А      | Allocating/Deallocating CLOG and PLOG Data Sets                |
| С      | Reactivating Command Logging                                   |
| Е      | Extended Error Recovery Functions                              |
| F      | Forcing Dual/Multiple CLOG/PLOG Switch                         |
| L      | Locking / Unlocking files                                      |
| R      | Resetting Online Dump Status                                   |
| S      | Stopping Users                                                 |
| Т      | Termination Commands                                           |
| U      | Managing Online Utilities                                      |
| V      | Maintaining the User Table (nucleus cluster environments only) |

| Option | Function                                                                                                    |
|--------|----------------------------------------------------------------------------------------------------|
| Х      | Displays the Replication Management menu, which allows you to access the Adabas Event Replicator                     |
|        | Subsystem (SYSRPTR) as well as to activate and deactivate subsystem definitions, run the                             |
|        | RPLCHECK, RPLCLEANUP, or RPLREFRESH utilities, and display subsystem parameters and                                  |
|        | definitions.                                                                                                    |
|        | <b>Note:</b> This option is only available if the database you have selected is an Event Replicator Server database. |
|        | For more information about the Adabas Event Replicator Subsystem or any of the functions you                         |
|        | can perform from the Replication Management menu, refer to your Event Replicator for Adabas                          |
|        | documentation.                                                                                                    |

## Allocating/Deallocating CLOG and PLOG Data Sets

Option A (Allocate/Deallocate CLOG/PLOG) on the Session Opercoms menu is used to dynamically add and delete CLOG and PLOG data sets without terminating your current nucleus session. Using function, you can specify up to eight CLOG or PLOG data sets. This will reduce the chances of a wait condition in the nucleus, when the nucleus waits for an available CLOG or PLOG. You might find this particularly useful during busier times of the month or year.

This function corresponds to the utility functions ADADBS ADDCLOG, ADDPLOG, DELCLOG, and DELPLOG.

When you select option A, the Allocate/Deallocate CLOG/PLOG menu appears.

To add a CLOG or PLOG data set dynamically, the nucleus must know about its JCL at startup time. To use this functionality in AOS, you must set up your Adabas nucleus startup jobs to include definition statements for the maximum number of CLOG and PLOG data sets as you plan to use, but limit the actual usage of the PLOGs using the ADARUN NCLOG and NPLOG parameters. For example, you might start a nucleus with eight PLOG definitions in the Adabas startup JCL, but limit the number of PLOGs actually used during nucleus processing to three PLOGs by setting the NPLOG parameter to "3". When the nucleus starts up, only three PLOGs will be opened and logged in the PPT, even though eight are defined in the JCL. The additional PLOG data sets can then be dynamically added using this ADADBS ADDPLOG utility or the functions provided on the AOS **Allocate/Deallocate CLOG/PLOG** menu.

**Note:** Any CLOG or PLOG data sets you add dynamically will not be retained once you recycle your Adabas nucleus. To retain these new data sets when Adabas is stopped and restarted, alter the Adabas startup JCL as well, ensuring that the number of PLOG definition statements in the JCL matches the increased number of PLOG data sets and that the NPLOG ADARUN parameter setting includes the new PLOG data sets.

```
14:26:24
                  ***** A D A B A S BASIC SERVICES *****
                                                                     2009-08-24
                     - Allocate/Deallocate CLOG/PLOG -
                                                                     PACIA02
                       Code
                               Service
                       _ _ _ _
                               Allocate CLOG
                        А
                               Deallocate CLOG
                        D
                        Р
                               Allocate PLOG
                        S
                               Deallocate PLOG
                        ?
                               Help
                               Exit
                        .
                                _ _ _ _ _ _ _ _ _ _ _ _ _ _ _ _ _ _
                       - - - -
       Code ..... _
       Dataset number . _
       Dataset Name ...
       Database ID .... 1955 (WIS1955)
                                                      NucID .. 1021
Command ==>
PF1----- PF2----- PF3----- PF4----- PF6----- PF7----- PF8----- PF12-----
```

This section covers the following topics:

- Allocating CLOG Data Sets
- Deallocating CLOG Data Sets
- Allocating PLOG Data Sets
- Deallocating PLOG Data Sets

#### Allocating CLOG Data Sets

Option A (Allocate CLOG) on the Allocate/Deallocate CLOG/PLOG menu is used to dynamically add CLOG data sets without terminating your current nucleus session.

This function corresponds to the utility function ADADBS ADDCLOG.

#### To allocate a CLOG data set:

- 1 Select option **A** on the **Allocate/Deallocate CLOG/PLOG** menu.
- 2 In the Dataset number field, specify the number of the CLOG data set, as defined in your Adabas startup JCL.
- 3 In the Dataset Name field, specify the data set name of the CLOG data set, as defined in your Adabas startup JCL.
- 4 Press Enter.

The CLOG data set is allocated and can immediately be used.

When you select option A, the Allocate/Deallocate CLOG/PLOG menu appears.

#### **Deallocating CLOG Data Sets**

Option **D** (**Deallocate CLOG**) on the **Allocate/Deallocate CLOG/PLOG** menu is used to dynamically delete CLOG data sets without terminating your current nucleus session.

This function corresponds to the utility function ADADBS DELCLOG.

#### To deallocate a CLOG data set:

- 1 Select option **D** on the **Allocate/Deallocate CLOG/PLOG** menu.
- 2 In the Dataset number field, specify the number of the CLOG data set, as defined in your Adabas startup JCL.
- 3 In the Dataset Name field, specify the data set name of the CLOG data set, as defined in your Adabas startup JCL.
- 4 Press Enter.

The CLOG data set is deallocated and can no longer be used.

#### Allocating PLOG Data Sets

Option **P** (**Allocate PLOG**) on the **Allocate/Deallocate CLOG/PLOG** menu is used to dynamically add PLOG data sets without terminating your current nucleus session.

This function corresponds to the utility function ADADBS ADDPLOG.

#### To allocate a PLOG data set:

- 1 Select option **P** on the **Allocate/Deallocate CLOG/PLOG** menu.
- 2 In the Dataset number field, specify the number of the PLOG data set, as defined in your Adabas startup JCL.
- 3 In the Dataset Name field, specify the data set name of the PLOG data set, as defined in your Adabas startup JCL.
- 4 Press Enter.

The PLOG data set is allocated and can immediately be used.

#### **Deallocating PLOG Data Sets**

Option **S** (**Deallocate PLOG**) on the **Allocate/Deallocate CLOG/PLOG** menu is used to dynamically delete PLOG data sets without terminating your current nucleus session.

This function corresponds to the utility function ADADBS DELPLOG.

#### To deallocate a PLOG data set:

- 1 Select option **S** on the **Allocate/Deallocate CLOG/PLOG** menu.
- 2 In the Dataset number field, specify the number of the PLOG data set, as defined in your Adabas startup JCL.
- 3 In the Dataset Name field, specify the data set name of the PLOG data set, as defined in your Adabas startup JCL.
- 4 Press Enter.

The PLOG data set is deallocated and can no longer be used.

## **Reactivating Command Logging**

Option **C** (**Issue reactivate CLOG command**) on the **Session Opercoms** menu is used to reactivate command logging in an active nucleus where it had been disabled previously as a result of an I/O error. The cause of the I/O error needs to be corrected before running this function or command logging will simply fail again and will not be reactivated.

This function corresponds to the utility function ADADBS REACTLOG.

When you select option C, a request to reactivate command logging is issued.

## **Extended Error Recovery Functions**

Selecting option E (Extended Error Recovery) on the **Session Opercoms** menu displays the **Extended Error Recovery** menu:

| 15:41:51 ***** , | A D A B A S BASIC SERVICES *****<br>- Extended Error Recovery - | 2009-08-24<br>PACIE02 |
|------------------|-----------------------------------------------------------------|-----------------------|
| Code             | Service                                                         |                       |
| В                | Display message buffer                                          |                       |
| D                | Display/modify environment                                      |                       |
| E                | Display/modify Exit routines                                    |                       |
| М                | Add/Delete PIN modules                                          |                       |
| Р                | Display/modify PIN routines                                     |                       |
| R                | Refresh threshold and alert exits                               |                       |
| S                | SNAP a nucleus dump                                             |                       |
| ?                | Help                                                            |                       |
|                  | Exit                                                            |                       |
|                  |                                                                 |                       |
| Code             |                                                                 |                       |
| Start Address    | End Address                                                     |                       |
| Database ID 1955 | (WIS1955) NUCID 1021                                            |                       |
| Command ==>      |                                                                 |                       |
| PF1 PF2 PF3      | PF4 PF6 PF7 PF8                                                 | PF12                  |
| Help Exit        |                                                                 | Menu                  |

From this menu you can:

- display the message buffer
- display or modify the parameters controlling the extended error handling environment;
- display or modify parameters for invoking the error handling exits;
- add or delete PIN modules;
- display, activate, or deactivate specific PIN routines;
- SNAP a dump image of nucleus memory.

**Note:** Option **R** (Refresh threshold and alert exits) is no longer a functional option.

This section covers the following topics:

- Display Message Buffer
- Display/Modify Environment
- Display/Modify Exits
- Add/Delete PIN Modules
- Display/Modify PIN Routines
- Refresh Threshold and Alert Exits

SNAP a Nucleus Dump

#### **Display Message Buffer**

Selecting option **B** (**Display Message Buffer**) on the **Extended Error Recovery** menu displays the contents of the message buffer on the Display Message Buffer screen.

These functions are the same as the error handling operator commands:

SMGT,DISPLAY=MSGBUF

| 15:42:46 ***** A<br>DBID 1955<br>NUCID 1021<br>Select starting message                                                                                                    | D A B A S BASIC SERVICES *****<br>- Display Message Buffer -                                                                                                    | 2009-08-24<br>PACIEB2 |
|----------------------------------------------------------------------------------------------------|----------------------------------------------------------------------------------------------------|-----------------------|
| Msg Num Time Msg IC                                                                                                    | Message                                                                                                    |                       |
| 65 07:23:57 ADAM93<br>66 07:24:21 ADAF10<br>67 07:24:21 ADAF9W<br>68 07:24:21 ADAF9W<br>69 07:24:21 ADAF10<br>70 07:24:21 ADAF10<br>70 07:24:21 ADAF10<br>71 10:19:51 ADAL13<br>72 10:44:28 ADAL13<br>73 10:44:49 ADAL13<br>74 10:44:54 ADAL13<br>75 10:44:58 ADAL13<br>76 10:45:01 ADAL13 | User gone Job USAWISRT User ID C4AF1BCC4<br>Connected to local Reptor 1954<br>Cluster connected to Reptor 1954<br>Starting a cluster connection to Reptor<br>Reconnected to local Reptor 1954<br>Cluster connected to Reptor 1954<br>REACTLOG not allowed<br>REACTLOG not allowed<br>REACTLOG not allowed<br>REACTLOG not allowed<br>REACTLOG not allowed<br>REACTLOG not allowed<br>REACTLOG not allowed | 5580904<br>1954       |
| Command ===>                                                                                                    |                                                                                                    |                       |
| PF1 PF2 PF3<br>Help Exit                                                                                                    | PF4 PF6 PF7 PF8 P<br>Latest + M                                                                                                    | F12<br>enu            |

Press PF4 to refresh the screen and show the latest messages added to the buffer.

The Msg Num column contains the sequential record number for each item in the message buffer. Enter a record number in the field Select starting message to position the display to a particular record.

#### **Display/Modify Environment**

Selecting option **D** (**Display/modify environment**) on the **Extended Error Recovery** menu displays the current setting of several extended error handling parameters on the Display/Modify Environment screen.

The functions on this screen mirror the error handling operator commands:

```
SMGT, {ON | OFF}
SMGT,ABNORMALTERM={ON | OFF}
SMGT,DUMP={ON | OFF}
SMGT, MSGBUF={ON | OFF}
SMGT, DISPLAY=LAST
15:59:16
                ***** A D A B A S BASIC SERVICES *****
                                                                2009-08-24
DBID 1955
                     - Display/Modify Environment -
                                                                PACIED2
NUCID .. 1021
            ----- Parameters ----- Status - Executions -
            Extended Error Recovery (SMGT) ON
                                                           0
            Message Buffering .....
                                          ΟN
            Abnormal Term. Handler .....
                                          ΟN
                                                           0
            Response Code Handler .....
                                                           0
                                          ΟN
            Full System Dump (DUMP) ..... OFF
            ----- Most Recent Recovery Action ------
            No error conditions handled
PF1----- PF2----- PF3----- PF4----- PF6----- PF7----- PF8----- PF12-----
Help
        MsgBuf
                  Exit
                                                              Menu
```

The parameters with "ON"/"OFF" values in the Status column can be activated and deactivated by changing the value.

#### **Display/Modify Exits**

Selecting option E (**Display/modify Exit routines**) on the **Extended Error Recovery** menu displays the status of the exits currently loaded on the List/Modify Exit Routines screen.

These functions are the same as the error handling operator commands

```
SMGT, DISPLAY=EXITS
SMGT,{XACTIVATE | XDEACTIVATE}=exit-code
SMGT,XLOAD=exit-code
SMGT,XLOAD=(exit-code,module-name)
SMGT,{XCRITICAL | XNOTCRITICAL}=exit-code
            **** A D A B A S BASIC SERVICES ****
16:00:13
                                                               2009-08-24
DBID 1955
                      - List/Modify Exit Routines -
                                                               PACIEE2
NUCID .. 1021
Mark with 'A' Activate, 'D' Deactivate, 'L' Load, 'C' Critical, 'N' Not Crit
  M Exit Program Status Critical M Exit Program Status Critical
     SX00 ADASMXIT Active Critical _
 PF1----- PF2----- PF3----- PF4----- PF6----- PF7----- PF8----- PF12-----
 Help
                   Exit
                             Refr
                                      - -
                                                       +
                                                               Menu
```

The exit code, the name of the program invoked by the exit, the current status, and the criticality are listed for each exit. You can change the status and criticality of the exit from this screen.

To change the status and criticality of the exit, enter one of the following codes in the M column next to the selected exit:

| Code | Description                                               |
|------|-----------------------------------------------------------|
| А    | Activates the exit                                        |
| D    | Deactivates the exit                                      |
| L    | Reloads the exit program in memory or to loads a new exit |
| С    | Makes the exit critical                                   |
| Ν    | Makes the exit noncritical                                |

After changes have been made, use PF4 to refresh this screen.

#### Add/Delete PIN Modules

Selecting option **M** (**Add/Delete PIN modules**) on the **Extended Error Recovery** menu displays a list of currently available PIN modules on the Add/Delete PIN Modules screen.

These functions are the same as the error handling operator commands

SMGT,{ADDPIN | DELPIN}=module-name

| 16:09:48<br>DBID 1955<br>NUCID 1021 | ****                                                               | A D A B A S BASIC SERVICES ****<br>- Add/Delete PIN Modules -                                                                                                    | **         | 2009-08-24<br>PACIEM2 |
|-------------------------------------|--------------------------------------------------------------------|----------------------------------------------------------------------------------------------------|------------|-----------------------|
| Mark entries w                      | with 'A' to                                                        | Add or 'D' to Delete:                                                                                                    |            |                       |
| М                                   | Module                                                             | Description                                                                                                    | Message    |                       |
| -                                   | ADAMXY<br>PINAAF<br>PINAFP<br>PINATM<br>PINAVI<br>PINRSP<br>PINUES | Standard Nucleus PIN Routines<br>SAF Security<br>Adabas Fastpath<br>Adabas Transaction Manager<br>Adabas Vista<br>Adabas Response Code Handler<br>Universal Encoding Support |            |                       |
| PF1 PF2-<br>Help                    | PF3<br>Exit                                                        | PF4 PF6 PF7                                                                                                    | PF8 P<br>M | F12<br>enu            |

#### To load a PIN module into memory:

• Enter "A" in the M column next to the module name.

This command is successful only if the exit module exists in a library accessible to the Adabas nucleus.

#### To remove a PIN module from memory:

Enter a "D" in the M column next to the module name.

When deleting a PIN module from memory, all related PIN routines are also removed.

#### **Display/Modify PIN Routines**

Selecting option **P** (**Display/modify PIN routines**) on the **Extended Error Recovery** menu displays a list of PINs currently loaded in memory on the List/Modify PIN Routines screen.

These functions are the same as the error handling operator commands

```
SMGT,DISPLAY=PINS
SMGT,{ACTPIN | DEACTPIN}=pin-number
```

| 16:         | 10:12             |      | **** A D   | АВАЅ В     | ASIC | SERV   | ICES ** | ****     |       | 2009-08   | -24 |
|-------------|-------------------|------|------------|------------|------|--------|---------|----------|-------|-----------|-----|
| DBII<br>NUC | ) 1955<br>ID 1021 |      | - L        | ist/Modify | PIN  | Routi  | nes -   |          |       | PACIEP2   |     |
| Marl        | < entries         | with | 'A' Activa | te, or 'D' | Deac | tivat  | e:      |          | Total | Pins: 012 |     |
| М           | Condition         |      | Error L    | ocation    |      | Statu  | s Uses  | s Mo     | dule  | Message   |     |
| _           | 000C1000          | A11  | Locations  |            |      | Active | е (     | <br>) Al | DAMXY |           |     |
| _           | 000C2000          | A11  | Locations  |            |      | Active | e (     | ) A      | DAMXY |           |     |
| _           | 000C3000          | A11  | Locations  |            |      | Active | e (     | ) A      | DAMXY |           |     |
| _           | 000C4000          | A11  | Locations  |            |      | Active | e (     | ) A      | DAMXY |           |     |
| _           | 000C5000          | A11  | Locations  |            |      | Active | e (     | ) A      | DAMXY |           |     |
| _           | 00006000          | A11  | Locations  |            |      | Active | e (     | ) A      | DAMXY |           |     |
| _           | 000C7000          | A11  | Locations  |            |      | Active | e (     | ) A      | DAMXY |           |     |
| _           | 0008000           | A11  | Locations  |            |      | Active | e (     | ) A      | DAMXY |           |     |
| _           | 000C9000          | A11  | Locations  |            |      | Active | e (     | ) A      | DAMXY |           |     |
| _           | 000CB000          | A11  | Locations  |            |      | Active | e (     | ) A      | DAMXY |           |     |
| _           | 000CF000          | A11  | Locations  |            |      | Active | e (     | ) A      | DAMXY |           |     |
| _           | 00047000          | A11  | Locations  |            |      | Active | е (     | A C      | DAMXY |           |     |
|             |                   |      |            |            |      |        |         |          |       |           |     |
| PF1         | PF2-              |      | - PF3      | PF4        | PF6- |        | PF7     | PF       | 3     | PF12      |     |
| Hel         | C                 |      | Exit       | Refr       |      |        | -       | +        |       | Menu      |     |

For all PIN routines on the list, the screen indicates the conditions that cause them to be executed, the current status, the number of times they have been used, and the module in which they are located.

To change the status of the PINs from this screen, enter one of the following codes in the M column next to the PIN number:

| Code | Description       |
|------|-------------------|
| А    | Activates a PIN   |
| D    | Deactivates a PIN |

After changes have been made, use PF4 to refresh the screen.

#### **Refresh Threshold and Alert Exits**

Selecting option "R" (Refresh Threshold and Alert Exits) from the Extended Error Recovery menu is no longer a functional option.

#### **SNAP a Nucleus Dump**

Selecting option **S** (**SNAP a nucleus dump**) on the **Extended Error Recovery** menu generates a formatted dump of the nucleus without error diagnostics.

This function is the same as the error handling operator command

```
SMGT,SNAP[=(start,end)]
```

#### To generate a dump of the whole nucleus:

1 Leave the Start Address and End Address fields on the menu blank.

Or:

To generate a SNAP dump of only a range of addresses, enter hexadecimal addresses in the Start Address and End Address fields on the menu.

2 Press Enter.

The formatted dump is written to the DDPRINT data set specified in the nucleus.

## Forcing Dual/Multiple CLOG/PLOG Switch

Option **F** (**Force CLOG or PLOG switch**) on the **Session Opercoms** menu allows you to immediately switch (by forcing an end-of-file) between dual or multiple command log (CLOG) or protection log (PLOG) files. Switching (that is, "toggling") changes from one CLOG or PLOG file to another.

Equivalent direct commands are:

<u>FO</u>RCE <u>CLO</u>GSWITCH

<u>FO</u>RCE <u>PLOGSW</u>ITCH

## Locking / Unlocking Files

Option L (Lock or unlock files) on the Session Opercoms menu is used to lock, unlock, or display locked files. Files can be locked or unlocked for all users or for all but utility or EXF users. Once locked for all users, a file cannot be unlocked for utility users only.

- Locking is immediate; a transaction in process whose file becomes locked will be backed out.
- Unlocking makes the file available again for normal use.

Equivalent direct commands are:

<u>lo</u>ck <u>file</u>

<u>UNL</u>OCK <u>FILE</u>

Selecting option L displays the Lock/Unlock Files menu.

| 10:12:10                                          | **** A                               | DABAS BASIC SERVICES *****<br>- Lock / Unlock Files -                                                                                                    | 2008-07-14<br>PACILO2 |
|---------------------------------------------------|--------------------------------------|----------------------------------------------------------------------------------------------------|-----------------------|
|                                                   | Code                                 | Service                                                                                                    |                       |
|                                                   | D<br>F<br>K<br>L<br>N<br>R<br>U<br>? | Display locked files<br>Lock file for all users<br>Advance lock file<br>Lock file except for UTI/EXF users<br>Unlock file from general lock<br>Release an advance lock<br>Unlock file from UTI/EXF lock<br>Help<br>Exit |                       |
| Code<br>File Number<br>UTI/EXF Ind<br>Database ID | ·· _<br>30<br>U<br>105               | (RD-105)                                                                                                    |                       |
| Command ==><br>PF1 PF2<br>Help                    | PF3<br>Exit                          | PF4 PF6 PF7 PF8                                                                                                    | PF12<br>Menu          |

For the most part, the options on this menu perform locking or unlocking functions without the use of additional AOS screens.

| Option | Description                                                                                                    |
|--------|----------------------------------------------------------------------------------------------------|
| D      | Displays locked files and allows you to modify their locked status on the Display Locked Files screen, as described later in this section.   |
| F      | Locks the file identified in the File Number field for all users.                                                                            |
| K      | Performs an advance lock on the file identified in the File Number field.                                                                    |
| L      | Locks the file identified in the File Number field for either utility functions (UTI) or EXF users, as specified in the UTI/EXF Ind field.   |
| Ν      | Unlocks the file identified in the File Number field for all users.                                                                          |
| R      | Releases an advance lock on the file identified in the File Number field.                                                                    |
| U      | Unlocks the file identified in the File Number field for either utility functions (UTI) or EXF users, as specified in the UTI/EXF Ind field. |

#### To list and modify the locked status of files using the Display Locked Files screen:

#### 1 Select option **D** (**Display locked files**) on the **Lock/Unlock Files** menu..

The Display Locked Files screen appears:

| 16:28:56 *                                                                       | **** A D A B A S B/                                                                     | ASIC SERV    | ICES *****  | 2009-08-24 |
|----------------------------------------------------------------------------------|-----------------------------------------------------------------------------------------|--------------|-------------|------------|
| DBID 1955                                                                        | - Display Lo                                                                            | bocked Files | s -         | PACID02    |
| Mark entries with<br>M Fnr. Lock Sta                                             | 'U' to unlock:<br>atus                                                                  | M Fnr.       | Lock Status |            |
| _ 1 Locked f<br>_ 35 Locked e<br>_ 50 Locked e<br>_ 55 Locked f<br>_ 60 Locked f | For ALL users<br>except for UTI<br>except for EXU/EXF<br>For ALL users<br>For ALL users |              |             |            |
| PF1 PF2                                                                          | PF3 PF4                                                                                 | PF6 I        | PF7 PF8     | PF12       |
| Help                                                                             | Exit                                                                                    |              | - +         | Menu       |

2 To unlock a file on the Display Locked Files, enter a "U" in the M column to the left of the file number on this screen.

Multiple files may be unlocked at the same time.

## **Resetting Online Dump Status**

Option **R** (**Reset ONLINE-DUMP-Status**) on the **Session Opercoms** menu is used to reset the online dump status for use when an ADASAV online dump operation has abended.

An equivalent direct command is:

<u>RESET ONL</u>INESTATUS

## **Stopping Users**

Selecting option S (Stop user(s)) on the Session Opercoms menu displays the Stop Users menu.

\*\*\*\*\* A D A B A S BASIC SERVICES \*\*\*\*\* 16:45:58 2009-08-24 - Stop Users -PACIS02 Code Service - - - -F Stop users using file Stop inactive users Ι J Stop users by jobname Stop a selected user U ? Help Exit . Code .....\_ File Number ..... 66\_\_\_\_ Last Activity .... (elapsed time in seconds) Job Name ..... Purge UQE(s) .... N Selected Userid .. Database ID ..... 1955 (WIS1955) NUCID .. 1021 Command ==>PF1----- PF2----- PF3----- PF4----- PF6----- PF7----- PF8----- PF12-----Help Disp UQ Exit Clear UID Menu

You can stop a specific user, all users from a specific job, all users using a specific file, or all inactive users. Any open transactions of the stopped users are backed out. When the Purge UQE(s) field is set to "Y", the stopped users are also deleted. Note that EXF and UTI users are not stopped or deleted.

The following table describes what each of the screen options allows you to do and how to use them effectively:

| Option | Description                                                                                                    |
|--------|----------------------------------------------------------------------------------------------------|
| F      | Stops all users who are using a specific file. When you use this option, specify the file number in the <b>File Number</b> field.                                                                                                    |
|        | The nucleus backs out all open transactions of any users of the file. If the <b>Purge UQE(s)</b> field is set to "Y", the stopped users are also deleted. If the <b>Purge UQE(s)</b> field is set to "N" or Adabas is running with ADARUN OPENRQ=YES, a stopped user who returns (by sending a command) will receive response code 9.                                                                                                    |
|        | Caution: If Adabas is running with ADARUN OPENRQ=NO (specifying that users are not required                                                                                                    |
|        | to issue an OP as the first command of the session), select this option with the Purge UQE(s) field set to "Y" only if you are certain that the users to be deleted are no longer active. If a user with an open transaction is deleted, but then returns (by sending a command), no indication is given about the transaction backout. If the user continues the transaction, logical inconsistencies in the database could occur.             |
| Ι      | Stops all users who have not executed a command during a specific time interval. When you use this option, specify the inactivity time (in seconds) in the <b>Last Activity</b> field.                                                                                                    |
|        | The nucleus backs out all open transactions of the affected users. If the <b>Purge UQE(s)</b> field is set to "Y", the stopped users are also deleted. If the <b>Purge UQE(s)</b> field is set to "N" or Adabas is running with ADARUN OPENRQ=YES, a stopped user who returns (by sending a command) will receive response code 9.                                                                                                    |
|        | Caution: If Adabas is running with ADARUN OPENRQ=NO (specifying that users are not required                                                                                                    |
|        | to issue an OP as the first command of the session), select this option with the Purge UQE(s) field<br>set to "Y" only if you are certain that the users to be deleted are no longer active. If a user with an<br>open transaction is deleted, but then returns (by sending a command), no indication is given about<br>the transaction backout. If the user continues the transaction, logical inconsistencies in the database<br>could occur. |
| J      | Stops and deletes all users from a specific job. When you use this option, specify the job name in the <b>Job Name</b> field.                                                                                                    |
|        | The nucleus backs out any open transactions from the job and deletes the users (purges their user queue elements), regardless of the setting of the <b>Purge UQE(s)</b> field.                                                                                                    |
|        | Caution: If Adabas is running with ADARUN OPENRQ=NO (specifying that users are not required                                                                                                    |
|        | to issue an OP as the first command of the session), select this option only if you are certain that the users to be deleted are no longer active. If a user with an open transaction is deleted, but then returns (by sending a command), no indication is given about the transaction backout. If the user continues the transaction, logical inconsistencies in the database could occur.                                                    |
| U      | Stops and deletes a specific user. When you use this option, specify the user ID of the user you want to stop in the <b>Selected Userid</b> field. You can do this by selecting a user from the current user queue (select PF2 on this screen).                                                                                                    |
|        | The nucleus backs out any open transaction of the user and deletes the user (purges the user queue element), regardless of the setting of the <b>Purge UQE(s)</b> field.                                                                                                    |
|        | Caution: If Adabas is running with ADARUN OPENRQ=NO (specifying that users are not required                                                                                                    |
|        | to issue an OP as the first command of the session), select this option only if you are certain that the                                                                                                    |

| Option | Description                                                                                                    |
|--------|----------------------------------------------------------------------------------------------------|
|        | user to be deleted is no longer active. If a user with an open transaction is deleted, but then returns (by sending a command), no indication is given about the transaction backout. If the user continues the transaction, logical inconsistencies in the database could occur. |
| ?      | access online help for this screen.                                                                                                    |
| •      | exit this screen.                                                                                                    |

The following table describes the use of the fields on this screen:

| Field           | Description                                                                                                    |
|-----------------|----------------------------------------------------------------------------------------------------|
| Code            | Specify the code of the function you wish to perform, as described in the table above.                                                                                                    |
| File Number     | When selecting the <b>F</b> option (stop users of a specific file), specify the file number; all users of the file will be stopped.                                                                                                    |
| Last Activity   | When selecting the <b>I</b> option (stop inactive users), specify the inactivity time of the users (in seconds); users who have not executed a command during the specified time interval will be stopped.                                                                                                    |
| Job Name        | When selecting the <b>J</b> option (stop and delete users from a specific job), specify the job name; all users from that job will be stopped and deleted.                                                                                                    |
| Purge UQE(s)    | When selecting the <b>F</b> or <b>I</b> options specify (with "Y" or "N") whether the user queue elements (UQEs) of the stopped users should be purged. Users stopped via the <b>J</b> or <b>U</b> options are always purged.                                                                                                    |
|                 | <b>Caution:</b> If Adabas is running with ADARUN OPENRQ=NO (specifying that users                                                                                                    |
|                 | are not required to issue an OP as the first command of the session), select this option<br>only if you are certain that the users to be deleted are no longer active. If a user with<br>an open transaction is deleted, but then returns (by sending a command), no indication<br>is given about the transaction backout. If the user continues the transaction, logical<br>inconsistencies in the database could occur. |
| Selected Userid | Lists the selected user ID. To change the user ID, press the PF2 key and select a new user ID from the current user queue. To clear a user ID from this field, press the PF4 key. If no specific user is listed in this field, all users are assumed. This field is used only when the <b>U</b> Code (stop a specific user) is selected.                                                                                  |
| Database ID     | Specify the database ID of the database for which the users are stopped.                                                                                                    |

The following special function keys are also available for use on this screen:

- Press PF2 (Disp UQ) to display the current user queue. You can select a user from the current user queue list.
- Press PF4 (Clear UID) to clear the Selected Userid field.

An equivalent direct command is:

<u>STO</u>P <u>US</u>ERS

### **Termination Commands**

Selecting option **T** (**Termination Commands**) on the **Session Opercoms** menu invokes the **Session Termination** menu from which you can choose to terminate a session normally (ADAEND), cancel a session immediately (CANCEL), or stop a session (HALT).

```
***** A D A B A S BASIC SERVICES *****
16:50:00
                                                           2009-08-24
                       - Session Termination -
                                                           PACT002
                 Code
                        Service
                        - - - -
                  А
                        Normal session termination (ADAEND)
                  С
                        Cancel session immediately (CANCEL)
                  Н
                        Stop session
                                               (HALT)
                  ?
                        Help
                        Exit
                  .
                                - - - -
     Code .....
     Database ID .. 1955 (WIS1955)
                                           NUCID .. 1021
                                           Global.. _
      Current nr. of users in User Queue ... 9
      Nr. of users with open transactions .. 0
      Nr. of active nucs in Plex cluster ... 9
Command ==>
PF1----- PF2----- PF3----- PF4----- PF6----- PF7----- PF8----- PF12-----
Help
                Exit
                                                          Menu
```

In all cases, you are prompted to confirm your termination request before the action is taken.

An equivalent direct command is:

<u>TE</u>RMINATE <u>SE</u>SSION

### **Managing Online Utilities**

Selecting option **U** (**Manage Online Utilities**) on the **Session Opercoms** menu displays the Manage Online Processes screen:

| 10:28:3    | 3     |     | *****     | А    | DA    | B / | AS BA    | SIC   | SER   | VICES |       | *****    |   | 2009-08-24 | ŀ |
|------------|-------|-----|-----------|------|-------|-----|----------|-------|-------|-------|-------|----------|---|------------|---|
| DBID 1     | 955   |     |           |      | - Ma  | nag | ge Onlin | e Pr  | roces | ses - |       |          |   | PACIP02    |   |
| Total      | Proce | SS  | ses       |      |       |     |          |       |       |       |       |          |   |            |   |
| Mark e     | ntrie | S   | with 'S'  | ( SI | uspen | d)  | , 'R' (R | lesun | ne),  | or 'X | •     | (Stop):  |   |            |   |
| Ι          |       | Ι   | Process   | Ι    | Sort  | Ι   | Current  | . 1   | . Th  | row-  | Ι     | Process  | Ι |            | Ι |
| ΜI         | FNR   | Ι   | Туре      | Ι    | Seq   | Ι   | RABN/IS  | N ]   | Ba    | cks   | Ι     | ΙD       | Ι | Status     | Ι |
| Ι          | 50    | I   | Reor Data | I    | Phy   | I   | 334      | 5 ]   |       | 6     | <br>I | 000003FC | I | Active     | I |
| _ I        | 61    | Ι   | Invert DE | Ι    | AA    | Ι   | 28       | 6 1   |       | 1     | Ι     | 000003FF | Ι | Suspended  | Ι |
| _ I        | 101   | Ι   | Reor Asso | Ι    | ΒJ    | Ι   |          | ]     |       | 1     | Ι     | 000000C2 | Ι | Active     | Ι |
| _ I        |       | Ι   |           | Ι    |       | Ι   |          | ]     |       |       | Ι     |          | Ι |            | Ι |
| _ I        |       | Ι   |           | Ι    |       | Ι   |          | ]     |       |       | Ι     |          | Ι |            | Ι |
| _ I        |       | Ι   |           | Ι    |       | Ι   |          | ]     |       |       | Ι     |          | Ι |            | Ι |
| _ I        |       | Ι   |           | Ι    |       | Ι   |          | ]     |       |       | Ι     |          | Ι |            | Ι |
| _ I        |       | Ι   |           | Ι    |       | Ι   |          | ]     | -     |       | Ι     |          | Ι |            | Ι |
| _ I        |       | I   |           | I    |       | I   |          | ]     |       |       | I     |          | I |            | I |
| _ <u> </u> |       | 1   |           | l    |       | l   |          | _     | -     |       | l     |          | l |            | l |
| _ 1        |       | 1   |           | l    |       | 1   |          | ]     |       |       | l     |          | 1 |            | l |
| _ 1        |       | 1   |           | 1    |       | 1   |          | ]     |       |       | 1     |          | 1 |            | I |
| PF1        | PF    | 2 - | PF3       |      |       | PF₄ | 1        | PF6-  |       | PF7 - |       | PF8      |   | PF12       |   |
| Help       |       |     | Exi       | t    |       | Re  | fresh    |       |       | -     |       | +        |   | Menu       |   |

From this screen, you can manage (that is, monitor, suspend, resume, and stop) online utility processes.

All online processes currently in the database nucleus are listed, up to a maximum of 40. You can use PF6 (back to the start of the list), PF7 (back one screen), and PF8 (forward one screen) to scroll among the processes.

The equivalent direct command is:

```
<u>DI</u>SPLAY <u>PROC</u>ESS
```

To maintain the processes, enter one of the following maintenance codes in the M column to the left of the process named in the Process Type column:

| Code | Description                 |
|------|-----------------------------|
| S    | Suspends an active process  |
| R    | Resumes a suspended process |
| Р    | Stops a process             |

You can maintain multiple processes at the same time.

The equivalent direct command is

#### <u>MAN</u>AGE <u>PROC</u>ESS

The sort sequence used by a process is indicated in the Sort Seq column:

| For process type     | Sort Seq. contains the descriptor currently being |
|----------------------|---------------------------------------------------|
| reorder Data Storage | reordered*                                        |
| invert descriptor    | inverted                                          |
| reorder Associator   | reordered                                         |

\* When reordering Data Storage for a file, the default sort sequence is physical sequence or "PHY". Other possible options include "ISN" if the file is to be sorted in ISN order, or the two character descriptor name to sort the file according to the value of the specified descriptor.

The Current RABN/ISN column shows the progress of work:

| For process type     | Current RABN/ISN displays the current       |
|----------------------|---------------------------------------------|
| reorder Data Storage | RABN being processed                        |
| invert descriptor    | ISN, as this function works in ISN sequence |
| reorder Associator   | (left blank)                                |

## Maintaining the User Table

**Note:** This option is available in Adabas nucleus cluster environments only.

When option V (User Table Maintenance) is selected on the Session Opercoms menu, the User Table Maintenance menu appears:

| 17:04:44                 | ****                                  | 2009-08-24<br>PACIV02 |                                           |                |
|--------------------------|---------------------------------------|-----------------------|-------------------------------------------|----------------|
|                          |                                       | Code                  | Service                                   |                |
|                          |                                       | C<br>?                | Begin CLUFREEUSER process<br>Help<br>Exit |                |
|                          | Code<br>TNA<br>UID<br>Force<br>Global | ·<br>·<br>·           |                                           |                |
|                          | Database ID .                         | . 1955                | (WIS1955) NucID 10                        | 21             |
| Command =<br>PF1<br>Help | ==><br>PF2 PF3<br>Exi                 | P<br>t                | F4 PF6 PF7 PF8                            | - PF12<br>Menu |

The CLUFREEUSER command is only valid in cluster environments. It can be issued against the local nucleus only or, with the Global option, against all active and inactive nuclei in the cluster.

The command is used to delete leftover user table elements (UTEs) in common storage that are no longer associated with user queue elements (UQEs) in a nucleus where:

| Screen Field | Description                                                                                                    | Description                                                                                                   |  |  |  |  |  |  |  |
|--------------|----------------------------------------------------------------------------------------------------|----------------------------------------------------------------------------------------------------|--|--|--|--|--|--|--|
| TNA          | A decimal number specifying the timeout value in seconds. UTEs that are not used during the time specified may be deleted if other conditions are fulfilled. If TNA is not specified, UTEs may be deleted without regard to their recent use.                                                                                                    |                                                                                                    |  |  |  |  |  |  |  |
| UID          | A character string or hexadecimal byte string as follows:                                                                                                    |                                                                                                    |  |  |  |  |  |  |  |
|              | ccccccc                                                                                                    | where the argument is 1-8 letters, digits, or embedded '-' signs without surrounding apostrophes.             |  |  |  |  |  |  |  |
|              | 'ccccccc'                                                                                                    | where the argument is 1-8 characters with surrounding apostrophes.                                            |  |  |  |  |  |  |  |
|              | X'xxxxxxxxxxxxxxx                                                                                                    | where the argument is an even number of 2-16 hexadecimal digits enclosed by apostrophes and preceded by an X. |  |  |  |  |  |  |  |
|              | A character string must be enclosed in apostrophes if it contains characters other than letter, digits, or embedded '-' signs. If a specified character string is less than 8 characters long, it is implicitly padded with blanks. If a specified hexadecimal string is shorter than 16 hexadecimal digits, it is implicitly padded with binary zeros. If the last 8 bytes of a user's 28-byte communication ID match a specific user ID or user ID prefix, that user's UTE may be deleted |                                                                                                    |  |  |  |  |  |  |  |

| Screen Field | Description                                                                                                    |
|--------------|----------------------------------------------------------------------------------------------------|
|              | if other conditions are fulfilled. If UID not specified, UTEs may be deleted regardless of their user IDs.                                                                                                    |
| FORCE        | Indicates whether leftover UTEs should be deleted even if the users are due a response code 9, subcode 20. If FORCE is not specified, such UTEs are not deleted. Before using the FORCE parameter, ensure that the users owning the UTEs to be deleted will not expect any of their transactions to remain open. Specify FORCE on this screen by marking the Force field with any character.                                                                                                    |
| GLOBAL       | Indicates whether leftover UTEs should be deleted throughout the Adabas cluster if they are<br>no longer associated with UQEs and are eligible according to the other specified parameters.<br>Additionally and subject to the other rules, delete leftover UTEs if their assigned nuclei have<br>terminated since their last use. If GLOBAL is not specified, only UTEs assigned to the local<br>nucleus and used since the nucleus start are eligible for deletion. Specify GLOBAL on this screen<br>by marking the Global field with any character. |

# 

## **Reviewing the Database Report**

| Displaying Files with Critical Number of Extents            | 137 |
|-------------------------------------------------------------|-----|
| <ul> <li>Displaying Field Definition Table (FDT)</li> </ul> | 137 |
| Displaying Files                                            | 140 |
| Displaying General Database Layout                          | 145 |
| Displaying Volume Serial Numbers for Database               | 147 |
| Displaying RABNs                                            | 148 |
| Displaying Unused Storage                                   | 150 |

Selecting **Database report** (option **R**) from the **Main Menu** displays the **Database Report** menu:

Options on the **Database Report** menu provide information only; none of the displayed information can be changed. However, direct commands can be entered on this menu to invoke other Adabas Online System (AOS) functions for making changes.

**Database Report** functions provide both general and specific information in either table or report format. They correspond to selected functions of the Adabas ADAREP utility.

| 17:10:08                                 | **** A                               | 2009-08-24<br>PDR0002                                                                                                    |              |
|------------------------------------------|--------------------------------------|----------------------------------------------------------------------------------------------------|--------------|
|                                          | Code                                 | Service                                                                                                    |              |
|                                          | C<br>D<br>F<br>G<br>L<br>R<br>U<br>? | List files with crit. no. of extents<br>Display field description table (FDT)<br>Display file(s)<br>General database layout<br>List VOLSER distribution of database<br>Display ASSO/DATA block (RABN)<br>Display unused storage<br>Help<br>Exit |              |
| Code<br>File No<br>Database ID<br>VOLSER | <br>1955<br>                         | Password<br>(WIS1955)                                                                                                    |              |
| PF1 PF2<br>Help                          | PF3<br>Exit                          | PF4 PF6 PF7 PF8                                                                                                    | PF12<br>Menu |

Options allow you to view database-level general information and tables of database files, files whose extents are at or near the allowable maximum, file-specific information for any file, physical database distribution by volume/serial number (VOLSER), and available space that is not currently being used. Additional displays are available using direct commands.

The **Database Report** provided in AOS includes the following information, selected using the appropriate option code, as follows:

| Option | Function                                                                                                    |
|--------|----------------------------------------------------------------------------------------------------|
| С      | <i>Displaying Files with Critical Number of Extents</i> shows a list of the files that have a critical number of extents.                        |
| D      | <i>Displaying Field Definition Table (FDT)</i> shows the field definition table (FDT) and special descriptor table (SDT) for the specified file. |
| F      | <i>Displaying Files</i> shows file(s), either a list of all files in the specified database or detailed information about a specific file.       |

| Option | Function                                                                                                    |
|--------|----------------------------------------------------------------------------------------------------|
| G      | Displaying General Database Layout shows the general layout of the specified database.                                |
| L      | <i>Displaying Volume/Serial Numbers for Database</i> shows the volume/serial number layout of the specified database. |
| R      | Displaying RABNs shows Associator / Data Storage blocks (RABNs).                                                      |
| U      | Displaying Unused Storage shows unused storage.                                                                       |

## **Displaying Files with Critical Number of Extents**

Option **C** (List files with crit. no. of extents) on the **Database Report** menu provides a list of the files in the database that are at the critical number of extents. If no such files exist in the database, a message is displayed.

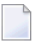

**Note:** The exact extent count is provided in the general **Display File(s) (F) option** by table type (AC, NI, UI, or DS).

## **Displaying Field Definition Table (FDT)**

Option **D** (**Display field description table (FDT)**) on the **Database Report** menu provides a list of the field definitions in the FDT. The Display FDT screen appears.

Note: For more detailed information about field definitions, read your Adabas ADACMP
utility documentation; for more information about interpreting FDTs, read your Adabas
ADAREP utility documentation. Both are available in the *Adabas Utilities* documentation.

```
***** A D A B A S BASIC SERVICES ***** 2009-12-19
- Display FDT - PDRD032
02:12:53
DBID 1955
                             - Display FDT -
                                                                PDRD032
 Field Description Table: File 29 (TEST-29)
                                   Total Fields without SDT ... 16
 _____
 **************** T o p of F D T ***************
 Lev I Name I Leng I Form I Options I Predict Fld Name or DT / SY
 1 I AA I 004 I A I
                                             T
  1 I BB I OO4 I A I
                                            I
  1 I BC I 004 I A I
                                             T
  1 I AE I OO4 I A I DE
  1 I AF I 004 I A I XD UQ
                                            Ι
                                            T
  1 I SF I 008 I A I
  1 I SB I 008 I B I *Deleted Field* I

      1
      I
      SH
      I
      016
      I
      A
      I
      I

      1
      I
      SS
      I
      016
      I
      B
      I
      TZ
      I

      1
      I
      SG
      I
      003
      I
      B
      I
      I

                                               DT=E(TIMESTAMP)
  1 I SP I 008 I B I *Deleted Field* I
  1 I SQ I OO8 I B I DE
                                             T
PF1----- PF2----- PF3----- PF4----- PF6----- PF7----- PF8----- PF12-----
       Exit
                          -- -
Help
                                                              Menu
```

For a specified file, option **D** displays the field definition table (FDT), which includes:

- the total number of fields in the file;
- the level number of each field;
- the two-character name of each field;
- the length of each field in bytes;
- the data type (format) of each field: <u>Alphanumeric, Binary, Fixed point, floatinG point, Packed decimal, Unpacked decimal, or Wide-character;</u>
- data definition options for each field: <u>CK</u> for untranslatable characters, <u>DE</u>scriptor, <u>FI</u>xed storage, <u>Long Alphanumeric, MU</u>ltiple-value field, <u>Null/not Counted</u> (that is, SQL null representation), <u>Null/Not allowed, NUll value suppression, NV</u> no conversion, <u>PE</u>riodic group (the fields that compose the periodic group are those that follow and have a higher level number), <u>UniQue</u> descriptor value;
  - **Note:** If an online inversion of a field is in process, this information is noted in the Options column. In addition, if the field has been deleted online, this information in noted in the Options column.
- equivalent Predict names, if any, for each field or, if the field is a date or time, the edit mask used for the field. A complete description of edit masks can be found in your Adabas documentation.

On the Display FDT screen, press PF2 to access the special descriptor table (SDT) for the file on the Display SDT screen:

| 17:34:3<br>DBID 19  | 32<br>955  | 5           |        | ****>                     | * A D  | AB.   | A<br>- [   | S BA:<br>Displa | SIC SERV<br>y SDT - | ICES       | 5 *7      | ****       |            | 2009<br>     | 9-08-24<br>PDRD012 |
|---------------------|------------|-------------|--------|---------------------------|--------|-------|------------|-----------------|---------------------|------------|-----------|------------|------------|--------------|--------------------|
| SUB - / S<br>====== | SUF<br>=== | РЕК Та<br>  | able   | : File<br>=               | e 1    | ( [   | EMF        | PLOYEE          | S )                 |            |           |            |            |              |                    |
| Туре                | I<br>· T - | Name        | I Le   | ength                     | I For  | rmat  | I<br>- T - | Opti            | ons                 | I<br>T .   | Sti       | ruct       | ure        |              | I<br>I             |
| SUPER               | I          | Η1          | I<br>I | 4                         | I<br>I | В     | I          | DE NU           |                     | I<br>I     | AU<br>AV  | (<br>(     | 1 -<br>1 - | 2<br>2       | ) I<br>) I         |
| PHON<br>SUB         | I<br>I     | PH<br>S1    | I<br>I | 4                         | I<br>I | A     | I<br>I     | DE              |                     | I<br>I     | РН(<br>АО | ) N (<br>( | AE)<br>1-  | 4            | I<br>) I           |
| SUPER               | I<br>I     | S2          | I<br>I | 26                        | I<br>I | A     | I<br>I     | DE              |                     | I<br>I     | AO<br>AE  | (          | 1 -<br>1 - | 6<br>20      | I (<br>I (         |
| SUPER               | I<br>I     | S3          | I<br>I | 12                        | I<br>I | A     | I<br>I     | DE NU           | PE                  | I<br>I     | AR<br>AS  | (          | 1 -<br>1 - | 3<br>9       | I (                |
|                     |            |             |        |                           |        |       |            |                 |                     |            |           |            |            |              |                    |
|                     |            |             |        |                           |        |       |            |                 |                     |            |           |            |            |              |                    |
| PF1<br>Help         |            | PF2<br>Disp | FDT    | - PF3<br>Exi <sup>+</sup> | <br>t  | - PF4 | 1          |                 | PF6                 | PF7 -<br>- |           | F<br>+     | PF8        | - PF:<br>Mei | L 2<br>N U         |

The SDT provides field information about all sub-/super-/hyperdescriptors, collation descriptors, phonetic descriptors, and sub-/superfields for the file.

In addition to the field's special descriptor type, two-character name, length, format (data type), and data definition options, the SDT identifies the structure of the special descriptor; that is, the component fields and field bytes of sub-/super-/hyperdescriptors and sub-/superfields; the equivalent alphanumeric elementary fields of phonetic descriptor; and the associated user exit of collation descriptors.

The equivalent direct commands are:

<u>DI</u>SPLAY <u>FD</u>T <u>file-number</u>

## **Displaying Files**

If no particular file is specified, option **F** (**Display file(s)**) on the **Database Report** menu lists all files in the specified database. If a file is specified, option **F** provides detailed layout information for the file. Physical device and file layout information is available only for a specific file.

This section covers the following topics:

- Display a List of Files in the Specified Database
- Display Information for a Specific File

#### Display a List of Files in the Specified Database

When no file number or "0" (zero) is specified in the File No field on the **Database Report** menu, a list of the files in the specified database is displayed on the Display Files screen:

| 18:33<br>DBID | 1:39<br>1955  | ***** A D A B A S BASIC SERVICES **<br>- Display Files - |         |         |         |      | ***** 2009-08-24<br>PDRF032 |    |         |    |     |
|---------------|---------------|----------------------------------------------------------|---------|---------|---------|------|-----------------------------|----|---------|----|-----|
| Fnr           | File Name     | Loaded                                                   | Top-ISN | Max-ISN | Extents |      |                             |    | Ind.    | %U | sed |
|               |               | Y Y - MM - D D                                           |         |         | ΝI      | UI   | AC                          | DA | ACISEXU | А  | D   |
| 1             | EMPLOYEES     | 09-02-17                                                 | 1107    | 1695    | 2       | 1    | 1                           | 1  | NNISNNN | 77 | 92  |
| 2             | VEHICLES      | 09-02-17                                                 | 773     | 1695    | 1       | 1    | 1                           | 1  | NNISNNN | 86 | 12  |
| 3             | MISCELLANEOUS | 09-02-17                                                 | 1779    | 2543    | 2       | 1    | 2                           | 1  | NNISNNN | 86 | 53  |
| 6             | EXPANDED      | 09-02-17                                                 | 1107    | 1600    | 1       | 1    | 1                           | 1  | NNISNXN | 74 | 46  |
| 7             | EXPANDED      | 09-02-17                                                 | 3107    | 3600    | 1       | 1    | 1                           | 1  | NNISNXN | 74 | 46  |
| 10            | TRIGGER-FILE  | 09-02-17                                                 | 0       | 1695    | 1       | 1    | 1                           | 1  | NNISNNN | 8  | 0   |
| 11            | NAT-SYSTEM    | 09-02-17                                                 | 62118   | 80559   | 1       | 1    | 1                           | 1  | NNISNNU | 96 | 97  |
| 12            | NAT-USER      | 09-02-17                                                 | 366     | 30527   | 1       | 1    | 1                           | 1  | NNISNNN | 45 | 50  |
| 13            | NAT-FDIC      | 09-02-17                                                 | 6       | 5087    | 1       | 1    | 1                           | 1  | NNISNNN | 33 | 1   |
| 19            | CHECKPOINT    | 09-02-17                                                 | 1821    | 2543    | 1       | 1    | 2                           | 1  | NNNSNNN | 2  | 9   |
| 20            | FILE-1955-20  | 09-03-04                                                 | 16      | 1695    | 1       | 1    | 1                           | 1  | NNNSNNN | 5  | 20  |
| 21            | FILE-1955-21  | 09-03-04                                                 | 7       | 1695    | 1       | 1    | 1                           | 1  | NNNSNNN | 0  | 10  |
| 22            | 22-SPAN       | 09-08-03                                                 | 35      | 57663   | 1       | 2    | 2                           | 2  | NNNSNNN | 0  | 19  |
| 23            | REPL BRO      | 09-07-22                                                 | 1000    | 20351   | 1       | 1    | 1                           | 1  | NNNSNNN | 0  | 1   |
| PF1-          | PF2           | PF3 P                                                    | F4 PF   | 6 PF7   |         | - PF | 8                           |    | - PF12  |    |     |
| Help          | Repos         | Exit E                                                   | xtents  | -       |         | +    |                             |    | Menu    |    |     |

The PF2 (Reposition) key displays a window in which you can enter a new starting value for the file list. When you enter a file number, the Display Files list begins with that file.

If the extents (NI, UI, AC, and DA) listed on this screen exceed 99 and you want to see their actual values or if you would like to see the value of any secondary AC extent, press the PF4 (Extents)
key. The window changes slightly to show the expanded values of the extents, although, due to screen space, the indicators are removed.

The Display Files screen provides the following information for each file:

- file number and file name;
- date the file was loaded into the database;
- highest ISN currently in use in the file and the highest ISN allowed in the file;
- number of logical extents currently assigned: by Associator (*N* ormal index; *U* pper index; *A* ddress converter) and *D* at aStorage. A maximum of five logical extents may be allocated to a file.
- block padding factor percentage defined for the Associator and for Data Storage;
- indicators as follows:

| Indicator | Description                                                                        |
|-----------|------------------------------------------------------------------------------------|
| А         | ADAM option: A = ADAM ISN- or descriptor-selected file; N = non-ADAM file.         |
| С         | coupled (C) or non-coupled (N) file.                                               |
| Ι         | ISNs are reusable (I) or not (N).                                                  |
| S         | Data Storage blocks are reusable (S) or not (N).                                   |
| Е         | data files are ciphered/encrypted (E) or not (N).                                  |
| X         | files are expanded (X) or normal (N).                                              |
| U         | USERISN option: U = option is in effect for the file; N = option is not in effect. |

percentage of allocated space currently used by the file in the Associator and in Data Storage.

The equivalent direct command is

#### <u>DI</u>SPLAY <u>FILE</u>

#### **Display Information for a Specific File**

When a valid file number is specified on the **Database Report** menu, the following Display File Layout screen appears for that file (some of the items shown on the following sample screen only appear if those features are activated or used):

02:21:28 \*\*\*\*\* A D A B A S BASIC SERVICES \*\*\*\*\* 2009-12-19 DBID 1955 - Display File Layout -PDRF043 \*\*\*\*\*\* \* File 29 \* TEST-29 \*\*\*\*\* Records loaded .... 0 Date loaded ..... 2009-07-29 10:40:22 Date of last update .. 2009-07-29 10:40:22 TOP ISN ..... 0 Max Compr Rec Lngth .. 5060 Max ISN expected ... 847 Asso/Data Padding .... 10%/10% Minimum ISN ..... 1 Highest Index Level .. 3 Size of ISN ..... 3 Bytes RPLUPDATEONLY. No Number of Updates .. 0 ISN Reusage ..... No USERISN ..... No PGMREFRESH ..... No Space Reusage ..... Yes MIXDSDEV .... No NOACEXTENSION .. No ADAM File ..... No Spanned rec .. No MU/PE indices .. 1 Ciphered File ..... No Replication .. No Privileged Use . No Coupled Files ..... None Blk per DS Extent .. 0 Blk per UI Extent .. 0 Blk per NI Extent .. 0 Multi Client File .... 0 Press Enter to display more information PF1----- PF2----- PF3----- PF4----- PF6----- PF7----- PF8----- PF12-----Exit Refresh Help Menu \*\*\*\* A D A B A S BASIC SERVICES \*\*\*\* 2009-12-19 02:22:19 DBID 1955 - Display File Layout -PDRF043 \*\*\*\*\*\* Page 2 \* File 29 \* TEST-29 \*\*\*\*\*\* Last format AC ISN .. 847 Date FCB modified .... 2009-08-21 12:12:04 Date FDT modified .... 2009-09-25 20:30:27 File readonly mode .. No FDT deleted field ... Yes File has 1/c fields . No FDT has F,8 field ... No FDT w/datetime mask . No FDT w/system fields . No SYFMAXUV value ..... 0 Free space available for file extents: At least 133 Extents PF1----- PF2----- PF3----- PF4----- PF6----- PF7----- PF8----- PF12-----Help Exit Refresh Menu

The information for the file can be refreshed by pressing PF4. You can display additional information about UES codes, coupling, LOB file/fields and space allocations by pressing Enter.

The equivalent direct command is:

#### <u>DI</u>SPLAY <u>FILE</u> file-number

The Display File Layout screen displays the following kinds of information for the file:

- the file number and name;
- the number of records currently contained in the file;
- ISN information: the highest ISN currently used in the file; the highest ISN planned for the file (see the ADALOD utility's MAXISN parameter); the lowest ISN that can be assigned to a record in the file (see the ADALOD utility's MINISN parameter); whether 3- or 4-byte ISNs are used for the file; and whether ISNs can be reused.
- the total number of updates since the file was last loaded;
- other file option settings: whether Data Storage space can be reused; whether the file was loaded with the ADAM option, the cipher option, the USERISN option; whether the file is physically coupled to another file; whether Data Storage extents can be on different device types; whether the file can be refreshed using the E1 command; whether the file permits the MAXISN setting to be increased.
- the number of blocks allowed per Data Storage, upper index, and normal index extent;
- the date and time the file was last loaded;
- the date and time of the last update to the file;
- the maximum compressed record length permitted for the file (see the ADALOD utility's MAXRECL parameter);
- the padding factor for the Associator and for Data Storage;
- the highest index level currently active for the file;
- whether the file may be updated only by the Event Replicator Server as part of Adabas-to-Adabas replication or by other means as well (RPLUPDATEONLY);
- whether or not index compression is turned on for the file;
- whether universal encoding support (UES) is being used;
- whether the file contains spanned records;
- the number of MU/PE indices in the file;
- whether replication has been activated for the file;
- the DSF changes being logged for the file;
- the total number of blocks in the file that have been changed by updates since the file was last loaded;
- the length of the owner ID for multiclient files.
- the maximum number of occurrences of MU system fields that can be stored in the file.

When universal encoding support (UES) is being used, pressing Enter from the initial Display File Layout screen lists the current code values:

In any case, pressing ENTER from the initial Display File Layout screen displays the following space allocation and usage information:

| 01:58<br>DBID<br>File | 8:25<br>1955<br>11 |                  | ****               | A D A B A S<br>- Displa       | 5 BASIC S<br>ay File Lay | ERV<br>out | ICES *****<br>- |             | 2009 - C<br>PDF    | )8-25<br>RF052 |
|-----------------------|--------------------|------------------|--------------------|-------------------------------|--------------------------|------------|-----------------|-------------|--------------------|----------------|
| I<br>I<br>I           | Dev<br>Туре        | LiI<br>TyI<br>I- | Space al<br>Blocks | located I<br>/ Cyls. I<br>I - | From<br>RABN             |            | To<br>RABN      | I<br>I<br>I | Unused<br>BLOCKS / | Cyls.          |
| I<br>ASSOI<br>ASSOI   | 3390<br>3390       | I<br>ACI<br>UII  | 95<br>50           | I<br>I 0<br>I 0<br>I 2        | 5526<br>6621             | -          | 5620<br>6670    | I<br>I<br>I | 0<br>32            | 0<br>0         |
| ASSOI<br>I<br>DATAI   | 3390<br>3390       | NII<br>I<br>DSI  | 30000              | 3 I<br>I<br>200 I             | 5621<br>751              | -          | 30750           | I<br>I<br>I | 15<br>1048         | 6              |
|                       |                    |                  |                    |                               |                          |            |                 |             |                    |                |
|                       |                    |                  |                    |                               |                          |            |                 |             |                    |                |
| PF1-<br>Help          |                    | PF2              | PF3-<br>Exit       | PF4<br>Refres                 | PF6                      |            | PF7 P           | F{          | 8 PF12-<br>Menu    |                |

If LOB flags are set, the following information will be displayed:

| 16:52:35          | **** A D A  | B A S BASIC SERVICES *** | *** 2009-08-25 |
|-------------------|-------------|--------------------------|----------------|
| DBID 1955         | -           | Display File Layout -    | PDRF042        |
| LOB File, Related | file number | 29                       |                |

or

 02:07:30
 \*\*\*\*\* A D A B A S BASIC SERVICES \*\*\*\*\*
 2009-08-25

 DBID 1955
 - Display File Layout PDRF043

File has LOB Fields, Related file number 29

### **Displaying General Database Layout**

Option **G** (**General database layout**) on the **Database Report** menu displays general database information on the Display General DB-Layout screen.

The equivalent direct command is

<u>DI</u>SPLAY <u>DB</u>LAYOUT

```
***** A D A B A S BASIC SERVICES *****
02:11:11
                                                              2009-08-25
DBID 1955
                       - Display General DB-Layout -
                                                                 PDRG012
 Database Name ..... WIS1955
 Database Number ..... 1955
 Database Version ..... 8.2
 Database Load Date ..... 2009-02-17 19:07:58
 System Files ..... 19 , 0 , 10 , 0 , 0 , 0 , 0
 Maximum Number of Files .. 1000
 Number of Files Loaded ... 18
Highest File Loaded ..... 66
Trigger File Number ..... 10
 Size of RABN ..... 3 Bytes
 Current Log Tape Number .. 77
 Delta Save Facility ..... Inactive
                                       Replication Facility ..... Yes
 Recovery Aid Facility .... Inactive
 Universal Encoding Sup. .. Inactive
PF1----- PF2----- PF3----- PF4----- PF6----- PF7----- PF8----- PF12-----
Help
                  Exit
                                                               Menu
```

You can display additional information about UES codes, coupling, and space allocations by pressing Enter.

The Display General DB-Layout screen displays the following information for the file:

- the name and number of the database;
- the version level of the Adabas database software;
- the date and time the database was loaded;
- the numbers of Adabas system files allocated to the database;

- the maximum number of files permitted for the database; the total number of files currently loaded; and the highest file number currently in use;
- whether 3- or 4-byte RABNs are being used for the file;
- the number of the most recent data protection log tape for the database;
- whether the Adabas Delta Save Facility and/or the Adabas Recovery Aid (ADARAI) are active or inactive for the database.
- whether universal encoding support (UES) is being used.

When universal encoding support (UES) is being used, pressing ENTER from the initial Display General DB-Layout screen lists the current code values:

15:51:22 \*\*\*\*\* A D A B A S BASIC SERVICES \*\*\*\*\* 2006-07-20 DBID 105 - Display General DB-Layout - PDRG002 Universal Encoding Support Enabled UES Encoding Keys: Alpha File Encoding ...... 37 Wide File Encoding ...... 4095 Alpha ASCII Encoding ...... 437 Wide User Encoding ...... 4095

In any case, pressing Enter from the initial Display General DB-Layoutt screen displays the following space allocation and usage information:

| 02:15:32<br>DBID 1955             | ***** A D A B A S<br>- Display   | 6 BASIC<br>General D | SERVICES ***<br>)B-Layout - | ***                  | 2009-08-25<br>PDRG012     |
|-----------------------------------|----------------------------------|----------------------|-----------------------------|----------------------|---------------------------|
| IDeviceI<br>I Type I<br>II<br>I I | Total Number of<br>Blocks / Cyls | I E<br>. I<br>I      | Extents in E<br>From        | Block I<br>To I<br>I | DD-Names I<br>I<br>I<br>I |
| ASSO I 3390 I<br>I I              | 16182 60                         | ) I<br>I             | 1                           | 16182 I<br>I         | DDASSOR1 I<br>I           |
| DATA I 3390 I<br>I I              | 59990 400                        | ) I<br>I             | 1                           | 59990 I<br>I         | DDDATAR1 I<br>I           |
| WORK I 3390 I                     | 8091 60                          | ) I                  | 1                           | 8091 I               | DDWORKR1 I                |
| PF1 PF2<br>Help                   | - PF3 PF4<br>Exit                | PF6                  | • PF7                       | - PF8                | - PF12<br>Menu            |

## **Displaying Volume Serial Numbers for Database**

Option L (List VOLSER distribution of database) on the Database Report menu displays the physical volumes on which the database Associator and Data Storage files are located, sorted by VOLSER number for ASSO or DATA and including the highest RABN for each extent.

The equivalent direct command is

#### <u>DI</u>SPLAY <u>VO</u>LSERTAB

The Display Volser-Tab screen appears.

| 02:18:49<br>DBID 1955 | ***** A D A B<br>- Di                                              | A S BASIC SERVI<br>splay Volser-Tab                                       | CES *****<br>-                                   | 2009-08-25<br>PDRL002 |
|-----------------------|--------------------------------------------------------------------|---------------------------------------------------------------------------|--------------------------------------------------|-----------------------|
| Mark entries with     | 'D' to display                                                     | file extents on                                                           | volume :                                         |                       |
|                       | I<br>M I VOLSER                                                    | I ASSO/ I Highest<br>I DATA I in exte                                     | RABN I<br>nt I                                   |                       |
|                       | _ I SMS125<br>_ I SMS125<br>_ I<br>_ I<br>_ I<br>_ I<br>_ I<br>_ I | I ASSO I<br>I DATA I<br>I I I<br>I I I<br>I I<br>I I<br>I I<br>I I<br>I I | 16182 I<br>59990 I<br>I<br>I<br>I<br>I<br>I<br>I |                       |
|                       | I<br>_ I<br>_ I<br>_ I<br>_ I<br>_ I                               | I I<br>I I<br>I I<br>I I<br>I<br>I I<br>I                                 | I<br>I<br>I<br>I<br>I                            |                       |
| РF1 РF2<br>Не]р       | PF3 PF4<br>Exit                                                    | PF6 P                                                                     | 977 PF8 PI<br>Me                                 | <br>enu               |

If you mark one of the entries on this screen with "D" (or you entered the VOLSER number directly on the **Database Report** menu), the file extents of the volume are displayed indicating the RABN range and device type of each extent (table type) in each file on the List File Extents on VOLSER screen:

| 2 |
|---|
|   |
|   |
|   |
|   |
|   |
|   |
|   |
|   |
|   |
|   |
|   |
|   |
|   |
|   |
|   |
|   |
| - |
| _ |

## **Displaying RABNs**

Option **R** (**Display ASSO/DATA block (RABN**)) on the **Database Report** menu invokes the Read ASSO/DATA Block screen.

The equivalent direct command is

<u>DI</u>SPLAY <u>RA</u>BN

| 02:22  | :43       | **** A D A B A     | S BASIC S    | ERVICES ***** | 2009-08-25 |
|--------|-----------|--------------------|--------------|---------------|------------|
| DBID 3 | 1955      | - Read             | ASSO/DATA B  | lock –        | PDRR002    |
|        |           |                    |              |               |            |
| Туре   | ·· _      | RABN No            |              | Offset 0000   |            |
|        |           | Hex RABN           | 00000000     |               |            |
| 0000   | 00000000  | 0000000 0000000    | 00000000     |               |            |
| 0000   | 00000000  | 0000000 0000000    | 00000000     |               |            |
| 0000   | 00000000  | 0000000 0000000    | 00000000     |               |            |
| 0000   | 00000000  | 0000000 0000000    | 00000000     |               |            |
| 0000   | 00000000  | 0000000 0000000    | 00000000     |               |            |
| 0000   | 00000000  | 0000000 0000000    | 00000000     |               |            |
| 0000   | 00000000  | 0000000 0000000    | 00000000     |               |            |
| 0000   | 00000000  | 0000000 0000000    | 00000000     |               |            |
| 0000   | 00000000  | 0000000 0000000    | 00000000     |               |            |
| 0000   | 00000000  | 0000000 0000000    | 00000000     |               |            |
| 0000   | 00000000  | 0000000 0000000    | 00000000     |               |            |
| 0000   | 00000000  | 0000000 0000000    | 00000000     |               |            |
| 0000   | 00000000  | 0000000 0000000    | 00000000     |               |            |
| 0000   | 00000000  | 0000000 0000000    | 00000000     |               |            |
| 0000   | 00000000  | 0000000 0000000    | 00000000     |               |            |
| Enter  | RABN deta | ils and press 'Ent | er' to displ | a y           |            |
| PF1    | PF2       | PF3 PF4-           | PF6          | PF7 PF8       | PF12       |
| Help   |           | Exit               |              |               | Menu       |
|        |           |                    |              |               |            |

On this screen, enter a RABN type ("A" for Associator or "D" for Data Storage) and a RABN number (in either decimal or hexadecimal format) to display a screen similar to the following:

| 02:24:29   | *****        | ADABA    | S BASIC   | SERVICES ****        | 2009-08-25 |
|------------|--------------|----------|-----------|----------------------|------------|
| DBID 1955  |              | - Read   | ASSO/DATA | Block -              | PDRR002    |
| Τ          |              | NI NI -  | F1F0      | 0.000                |            |
| туре А (   | ASSU) RABI   |          | 5150      | UTTSEL UUUU          |            |
|            | Hex          | RABN     | 0000141E  |                      |            |
| 0000 00014 | F00 01500001 | 50000150 | 00015000  | * ?! ?& ?& ?& ?& *   |            |
| 0010 01500 | 001 50000150 | 00015000 | 01500001  | * ?& ?& ?& ?& ?& ? * |            |
| 0020 50000 | 150 00015000 | 01500001 | 50000150  | * & ?& ?& ?& ?& ?& * |            |
| 0030 00015 | 000 01500001 | 50000150 | 00015000  | * ?& ?& ?& ?& ?& *   |            |
| 0040 01500 | 001 50000150 | 00015100 | 01510001  | * ?& ?& ?& ?? ?? ? * |            |
| 0050 51000 | 151 00015100 | 01510001 | 51000151  | * ? ?? ?? ?? ?? ?? * |            |
| 0060 00015 | 100 01510001 | 51000151 | 00015100  | * ?? ?? ?? ?? ?? *   |            |
| 0070 01510 | 001 51000151 | 00015100 | 01510001  | * ?? ?? ?? ?? ?? ? * |            |
| 0080 51000 | 151 00015100 | 01510001 | 51000152  | * ? ?? ?? ?? ?? ?? * |            |
| 0090 00015 | 200 01520001 | 52000152 | 00015200  | * ?? ?? ?? ?? ?? *   |            |
| 00A0 01520 | 001 52000152 | 00015200 | 01520001  | * ?? ?? ?? ?? ?? ? * |            |
| 00B0 52000 | 152 00015200 | 01520001 | 52000152  | * ? ?? ?? ?? ?? ?? * |            |
| 00C0 00015 | 200 01520001 | 52000152 | 00015200  | * ?? ?? ?? ?? ?? *   |            |
| 00D0 01520 | 001 52000153 | 00015300 | 01530001  | * ?? ?? ?? ?? ?? ? * |            |
| 00E0 53000 | 153 00015300 | 01530001 | 53000153  | * ? ?? ?? ?? ?? ?? * |            |
| PF1 PF2    | PF3          | РЕЛ      | PF6       | PF7 PF8              | PF12       |
|            | Evit         |          | L1        | - +                  | Monu       |
| петр       | EXIL         | RADN-    | F 1       | - +                  | Menu       |

Option **R** displays two-doubleword-per-screen rows of the specified RABN block from the Associator or Data Storage in hexadecimal format. Both the hexadecimal data and its alphanumeric equivalent are displayed. If the block is not assigned, zeros are displayed.

The blocks are displayed in the length of the Associator or Data Storage block length.

You can display information for the next highest RABN (that is, the current RABN number plus one) by pressing PF4.

## **Displaying Unused Storage**

Option **U** (**Display unused storage**) on the **Database Report** menu displays a table of unused storage within the database. The Display Unused Storage screen appears.

The equivalent direct command is

<u>DI</u>SPLAY <u>UN</u>USED

| 02:27:<br>DBID 1 | 40<br>955       | ō              |                 | **** A D<br>-   | A B A<br>Displ | S BASIC<br>ay Unused | S           | SERVICI<br>torage | <u>=</u> S ***;<br>- | **   |         | 2009-0<br>PDR | 8-25<br>U012  |
|------------------|-----------------|----------------|-----------------|-----------------|----------------|----------------------|-------------|-------------------|----------------------|------|---------|---------------|---------------|
|                  | I<br>I<br>- I - | Device<br>Type | I<br>I<br>- T - | Total<br>Blocks | Numbe<br>/     | r of<br>Cyls.        | I<br>I<br>I | Extent<br>from    | t<br>                | -    | in<br>u | Blk.<br>ntil  | I<br>I<br>- I |
| DATA             | I<br>- T -      | 3390           | I<br>- T -      | 2624            | 45             | 174                  | I           |                   | 33746                | -    |         | 59990         | I<br>- I      |
| ASS0             | Ι               | 3390           | I               |                 | 1              | 0                    | I           |                   | 16182                | -    |         | 16182         | I             |
|                  |                 |                |                 |                 |                |                      |             |                   |                      |      |         |               |               |
|                  |                 |                |                 |                 |                |                      |             |                   |                      |      |         |               |               |
|                  |                 |                |                 |                 |                |                      |             |                   |                      |      |         |               |               |
|                  |                 |                |                 |                 |                |                      |             |                   |                      |      |         |               |               |
|                  |                 |                |                 |                 |                |                      |             |                   |                      |      |         |               |               |
| PF1<br>Help      |                 | PF2            |                 | PF3<br>Exit     | - PF4-         | PF6                  |             | PF7               | 7                    | PF8- |         | PF12-<br>Menu |               |

Separately for the Associator and Data Storage extents, the table shows the device type where the unused blocks are located, the number of unused storage blocks and cylinders, and the range of unused block numbers.

## Calculating Space Requirements

| Estimating Associator Space                                                 | . 153 |
|-----------------------------------------------------------------------------|-------|
| Estimating Sizes for Directory and Data Structures in a Cluster Environment | . 155 |
| Estimating Data Storage Space                                               | . 159 |
| Estimating Space for the DD/FILEA Sequential Data Set                       | . 160 |
| Estimating Sort Data Set Space                                              | . 161 |
| Estimating Temp Data Set Space                                              | . 165 |
| Estimating Work Data Set Space                                              | . 169 |

| 02:33:21 | **** A D A B A S | BASIC SERVICES ***** | 2009-08-25 |
|----------|------------------|----------------------|------------|
|          | - Space          | Calculation -        | PSP0002    |
|          | Code             | Service              |            |
|          |                  |                      |            |
|          | <br>A            | 0224                 |            |
|          | A                |                      |            |
|          | L                | LIUSTER-LACNE/LOCK   |            |
|          | D                | DATA                 |            |
|          | F                | DDFILEA              |            |
|          | S                | SORT                 |            |
|          | т                | TEMP                 |            |
|          | W                |                      |            |
|          | W                |                      |            |
|          | :                | нетр                 |            |
|          | •                | Exit                 |            |
|          |                  |                      |            |
|          | Code             |                      |            |
|          | Database ID 1955 | (WIS1955)            |            |
|          |                  |                      |            |
|          |                  |                      |            |
|          |                  |                      |            |
| Command> |                  |                      |            |
|          |                  |                      | D E 1 0    |
| PFI PF2- | PF3 PF4          | PF0 PF/ PF8          | PF12       |
| Help     | Exit             |                      | Menu       |

Option S (Space calculation) on the Main Menu displays the Space Calculation menu:

The space calculation function is a planning tool for adding new components or recalculating existing space requirements. Each calculation provides a block or cylinder estimate according to information you provide. In general, you must provide the:

- maximum estimated record count;
- average number of MU or PE occurrences, when used as descriptors;
- average descriptor, compressed record, or normal record length;
- estimated padding factor;
- device type where the Adabas component being estimated resides.

In many cases, the results are "best guess" estimates; other than a device type, no defaults are assumed. Because no values are actually changed by the Space Calculation function, unrealistic estimates cause no harm.

Calculations are provided in both cylinders and blocks. In some cases, the block values are required by other Adabas Online System/Basic Services functions such as **Define New File** or **Modify File Parameters**. All values are lost when you exit from the estimating function, regardless of the cause of the exit. You may want to write down any values you wish to use later. By changing individual estimated values one at a time, you can see the effect on the calculated result. For example, you can change the device type without re-entering the other values; the revised estimate for that device appears when you press Enter.

There are equivalent direct commands for each space calculation function.

Space calculations are selectable by code and include:

| Code | Function                                                                    |
|------|-----------------------------------------------------------------------------|
| А    | Estimating Associator Space                                                 |
| С    | Estimating Sizes for Directory and Data Structures in a Cluster Environment |
| D    | Estimating Data Storage Space                                               |
| F    | Estimating Space for the DD/FILEA Sequential Data Set                       |
| S    | Estimating Sort Data Set Space                                              |
| Т    | Estimating Temp Data Set Space                                              |
| W    | Estimating Work Data Set Space                                              |

## **Estimating Associator Space**

Option **A** (**ASSO**) on the **Space Calculation** menu calculates one of two Associator component values: the address converter (AC) space, or the normal (NI) and upper (UI) index space.

The equivalent direct command is

<u>CALC</u>ULATE <u>AS</u>SO

The ASSO Space Calculation menu appears.

| 02:33:52                      | **** A D A B<br>- ASSC  | A S BASIC SERVICES ****<br>) Space Calculation -        | 2009-08-25<br>PSPA002 |
|-------------------------------|-------------------------|---------------------------------------------------------|-----------------------|
|                               | Code                    | Service                                                 |                       |
|                               | A<br>I<br>?             | Address Converter<br>Normal/Upper Index<br>Help<br>Exit |                       |
|                               | Code<br>Database ID     | (WIS1955)                                               |                       |
| Command ==><br>PF1 PH<br>Help | ><br>F2 PF3 PF4<br>Exit | PF6 PF7 PF8-                                            | PF12<br>Menu          |

AC space is based on the device type and the estimated number of records in the related Data Storage file.

NI/UI calculates index values for a *single* descriptor, requiring you to estimate such things as the average descriptor length, the number of multiple descriptors you expect to have, the total number of unique descriptor values for that field, an Associator padding factor, and a device type if other than the default.

\*\*\*\*\* A D A B A S BASIC SERVICES \*\*\*\*\* 02:36:02 2009-08-25 DBID 1955 - Normal/Upper Index -PSPAI02 Computation for one Descriptor -Maximum number of records for the file ..... 0 Average number of DE-values per record ..... 1.0 Average length of DE-value in bytes ..... 0 Number of different DE-values in the file ..... 0 Padding factor for ASSO ..... 10 % ASSO Device Type ..... 3390 ASSO Block Size ..... 2544 I Normal Index I Upper Index I 0 I I Required number of blocks I 0 I 0 I I Required number of cyls. I 0 T I-----Use ? for Help PF1----- PF2----- PF3----- PF4----- PF6----- PF7----- PF8----- PF12-----Help Exit Menu

## Estimating Sizes for Directory and Data Structures in a Cluster Environment

Option **C** (**Cluster-Cache/Lock**) on the **Space Calculation** menu calculates the estimated sizes for directory and data structures in a cluster environment. The cache structure should be made large enough to provide sufficient space:

- for tracking all blocks kept in the buffer pools of all connected cluster nuclei (directory elements) and
- for keeping all changed blocks until they are written to the database (data elements).

The assignment of total cache space into directory and data elements is done via the DIRRATIO and ELEMENTRATIO ADARUN parameters.

| 02:38:45<br>DBID 1955                                                                                                    | ***** A D A B<br>- Cache                                                                                    | A S BASIC<br>Structure C                                        | SERVICES<br>alculator |              | 2009-08-25<br>PSPC002 |
|----------------------------------------------------------------------------------------------------|----------------------------------------------------------------------------------------------------|-----------------------------------------------------------------|-----------------------|--------------|-----------------------|
| Smallest block siz<br>Largest block size<br>Buffer pool size (<br>Size proper for ca<br>Max nuclei in clus<br>Directory element<br>Cache structure si<br>For minimum calcul<br>Modify values, pre | ze in DB<br>in DB<br>(LBP)<br>aching blocks<br>ster<br>size<br>ze (in KB)<br>ation, leave<br>ess Enter to p | 2544<br>5724<br>107520<br>100000<br>3<br>400<br><br>cache struc | -<br>ture size        | field empty. |                       |
| Cache CFRM SIZE/IN<br>ADARUN DIRRATIO .<br>ADARUN ELEMENTRATI<br>Cache directory el<br>Cache data element<br>Cache data element                                                                   | NITSIZE<br>0<br>ements<br>s<br>s size                                                                       | 2662<br>41<br>24<br>165<br>97<br>1024                           | ( 2.5                 | MB)          |                       |
| РF1 РF2<br>Не]р                                                                                                    | PF3 PF<br>Exit Lo                                                                                           | 4 PF6<br>ck                                                     | PF7-                  | PF8          | PF12<br>Menu          |

## Input fields:

| Field                             | Description                                                                                                    |
|-----------------------------------|----------------------------------------------------------------------------------------------------|
| Smallest block size               | Value between 1024 and 32768. Default taken from current AOS DBid.                                                                                                    |
| Largest block size                | Value between 1024 and 32768. Default taken from current AOS DBid. If Smallest block size exceeds this value, then Smallest block size is swapped in.                                                                                                    |
| Buffer pool size                  | Value between 80,000 and 999,999,999. Default taken from LBP parameter of current AOS Dbid.                                                                                                    |
| Size proper for caching<br>blocks | Value between 100000 - 999,999,999,999. Default taken from LBP parameter of current AOS Dbid, rounded down to nearest 100000. "Size proper" means that this does not include the overhead in the cache structure required for administering these blocks. Thus this value specifies how much space should be available in the cache structure for keeping changed blocks between buffer flushes and for buffering blocks so that the cluster nuclei do not have to read them from the database. |
| Max Nuclei in cluster             | Value between 2 and 32. Defaults to 3.                                                                                                    |
| Directory element size            | Value between 100 and 999. Specifies how much space (including the overhead for the access paths) each directory element will take in the cache structure. Defaults to 400.                                                                                                    |
| Cache Structure size              | Blank for minimum calculation, or a value between 100 and 999,999,999 (KB).<br>Although this value is given as an output field, you may want to propose a cache structure size, to see how to allocate the cache space (dir & data elements).                                                                                                    |

#### Output fields:

| Field                           | Description                                                                                                    |
|---------------------------------|----------------------------------------------------------------------------------------------------|
| Cache CFRM SIZE/INITSIZE        | The recommended cache structure SIZE or INITSIZE specification in the coupling facility resource management policy.    |
| ADARUN<br>DIRRATIO/ELEMENTRATIO | The recommended ADARUN parameter settings for the cluster nuclei.                                                      |
| Cache directory/data elements   | The estimated directory and data element counts resulting from the SIZE/INITSIZE, DIRRATIO, and ELEMENTRATIO settings. |
| Cache data element size         | This (accurate) value depends only on the largest Asso/Data/Work block size in the database.                           |

By pressing PF4, you can use the Lock Structure Calculator.

#### Lock Structure Calculator

The Lock Structure Calculator screen calculates an estimated size for the Cache CFRM SIZE or INITSIZE specification in the coupling facility resource management policy.

The lock structure must be made large enough to provide sufficient space

- for keeping the lock record elements for all locks held at the same time, and
- for avoiding too much false contention on lock structure size as an input field.

The Number of lock table entries and record elements are shown for comparison with the related cluster nucleus message (ADAX70) and to aid users' own calculations.

| 02:40:14                                                                                                    | ***** A D A B A S BA                                                                               | SIC SERVICES *****                 | 2009-08-25 |
|----------------------------------------------------------------------------------------------------|----------------------------------------------------------------------------------------------------|------------------------------------|------------|
| DBID 1955                                                                                                    | - Lock Structur                                                                                    | e Calculator -                     | PSPL002    |
| Max files in databo<br>Max number of para<br>Number of hold que<br>Unique descriptor<br>Lock record elemen<br>Lock structure size | ase (MAXFILES)<br>llel users (NU)<br>ue elements (NH)<br>pool size (LDEUQP)<br>t size<br>e (in KB) | 1000<br>200<br>400<br>50000<br>260 |            |
| For minimum calcul                                                                                                    | ation, leave lock str                                                                              | ucture size field empty.           |            |
| Modify values, pre                                                                                                    | ss Enter to provide e                                                                              | stimates below.                    |            |
| Lock CFRM SIZE/INI                                                                                                    | TSIZE                                                                                              | 2738 (2.6 MB)                      | . 7975     |
| Number of lock tab                                                                                                    | le entries                                                                                         | 32768                              |            |
| Number of lock rec                                                                                                    | ord elements                                                                                       | 7852 Required min.                 |            |
| РF1 РF2                                                                                                    | PF3 PF4                                                                                            | PF6 PF7 PF8                        | PF12       |
| Не]р                                                                                                    | Exit Cache                                                                                         |                                    | Menu       |

## Input fields:

| Field                         | Description                                                                                                    |
|-------------------------------|----------------------------------------------------------------------------------------------------|
| Max files in database         | Value between 3 and 5000. The same as MAXFILES parameter of ADADEF and ADAORD. Taken from the current AOS DBid.                                                                                                    |
| Max number of parallel users  | Value between 20 and 16,777,215. Default taken from NU parameter of current AOS DBid.                                                                                                    |
| Number of hold queue elements | Value between 20 and 16,777.215. Default taken from NH parameter of current AOS Dbid.                                                                                                    |
| Unique descriptor pool size   | Value between 1 and 999,999,999. Default taken from LDEUQP parameter of current AOS Dbid.                                                                                                    |
| Lock record element size      | Value between 100 and 999. Specifies how much space (including the overhead for the access paths) each lock record element will take in the lock structure. Defaults to 260.                                                                                  |
| Lock structure size           | Blank for minimum calculation, or a value between 100 and 9,999,999 (KB).<br>Although this value is given as an output field, you may want to propose<br>a lock structure size, to see the estimated number of lock table entries and<br>lock table elements. |

#### Output fields:

| Field                             | Description                                                                                                    |
|-----------------------------------|----------------------------------------------------------------------------------------------------|
| Lock CFRM SIZE/INITSIZE           | The recommended lock structure SIZE or INITSIZE specification in the coupling facility resource management policy.                                                                                                    |
| Number of lock table entries      | The calculated count of lock table entries resulting from the SIZE/INITSIZE setting.                                                                                                    |
| Number of lock record<br>elements | The estimated count of lock record elements resulting from the SIZE/INITSIZE setting. One has to actually start a cluster nucleus with the specified parameters to see how many lock record elements it gets from the lock structure. The number on the right side is the minimum number of lock record elements that the starting cluster nuclei require to be available. |

## **Estimating Data Storage Space**

Option **D** (**DATA**) on the **Space Calculation** menu calculates Data Storage based on values you provide for estimated maximum record count, the average length of a compressed record, a Data Storage padding factor, and device type. Results are specified in both blocks and cylinders.

The equivalent direct command is

#### <u>CALC</u>ULATE <u>DA</u>TA

The Data Storage screen appears.

11:21:46 \*\*\*\*\* A D A B A S BASIC SERVICES \*\*\*\*\* 2009-08-25 - Data Storage -DBID 1955 PSPD002 Maximum number of records for the file .. 0\_ Average compressed record length ..... 0 Padding factor for DATA ..... 10 % DATA device-type / blk. size ..... 3390 / 5064 Required number of blocks ..... 0 Required number of cyls. ..... 0 PF1----- PF2----- PF3----- PF4----- PF6----- PF7----- PF8----- PF12-----Help Exit Menu

## **Estimating Space for the DD/FILEA Sequential Data Set**

Option **F** (**DDFILEA**) on the **Space Calculation** menu calculates the space required for the DD/FILEA sequential data set when it is used with the ADAORD utility. (The data set is also used with the ADALOD utility.)

The equivalent direct command is

<u>CA</u>LCULATE <u>DD</u>FILEA

The DDFILEA Storage screen appears.

```
***** A D A B A S BASIC SERVICES *****
11:26:04
                                                                2009-08-25
                          - DDFILEA Storage -
                                                                PSPF012
                      Reorder
                                              Maximum Space Required
                 Code
                      DB - Function
              :
                 А
                      Asso
                 В
                      Data
                                              Bytes ....
                 С
                      DB
                                              Blocks ....
                 D
                      Restruct DB
                                              Cylinder ..
FILE -Function :
                 Ε
                      FAsso
                                              Blocksize ..
                      FData
                  F
                      File
                 G
                 Н
                      Restruct File
                      Exit
                  .
                 - - - -
                     Code ..... _
       File ....
       Device ... 3390
       DB-ID .... 1955 (WIS1955)
PF1----- PF2----- PF3----- PF4----- PF6----- PF7----- PF8----- PF12-----
Help
                  Exit
                                                              Menu
```

## **Estimating Sort Data Set Space**

Option **S** (**SORT**) on the **Space Calculation** menu displays the **SORT Storage** menu:

```
11:27:55
               **** A D A B A S BASIC SERVICES *****
                                                           2009-08-25
                        - SORT Storage -
                                                           PSPS002
                      Code Service
                             - - - -
                       Ι
                             ADAINV
                       L
                             ADALOD load
                       U
                             ADALOD update
                       ?
                             Help
                             Exit
                       •
                       - - - -
                             Code ....._
          File Number ..
          Database ID .. 1955 (WIS1955)
Command ==>
PF1----- PF2----- PF3----- PF4----- PF6----- PF7----- PF8----- PF12-----
Help
                Exit
                                                         Menu
```

The functions on this menu are used to estimate the storage needed on the sort data set for the utility function chosen.

This section covers the following topics:

- ADAINV Sort Size
- ADALOD LOAD Sort Size
- ADALOD UPDATE Sort Size

#### ADAINV Sort Size

Option I (ADAINV) on the SORT Storage menu displays the Sort Storage - ADAINV screen. The storage needed on SORT for the ADAINV utility function is estimated using this screen.

| 11:30:04                                                                                                    | ***** A D<br>- SORT                                                                | A B A S B<br>Storage                        | ASIC SER'<br>- ADAII | VICES ****<br>NV                        | **                | 2009-08-25<br>PSPSS12  |
|----------------------------------------------------------------------------------------------------|------------------------------------------------------------------------------------|---------------------------------------------|----------------------|-----------------------------------------|-------------------|------------------------|
| File Number<br>Number of records<br>Name of the field<br>Average compressed<br>of the biggest des<br>Occurences of peri<br>Occurences of mult<br>SORT device-type<br>LWP-parameter<br>Database-ID<br>Password (if requi | ( Default<br>to be pro<br>d descr. 1<br>scriptor .<br>iodic grou<br>tiple fiel<br> | : TOPISN<br>cessed<br>ength (in<br>ps<br>ds | )<br>Bytes)          | 29<br>1<br>1<br>3390<br>1000000<br>1955 | (reduco<br>if fio | e number<br>eld is NU) |
| Required number of<br>Required number of                                                                                                    | f blocks (<br>f cyls. (                                                            | ninimum) .<br>ninimum) .                    |                      |                                         |                   |                        |
| PF1 PF2<br>Help                                                                                                    | PF3<br>Exit                                                                        | PF4<br>Dis Field                            | PF6                  | PF7                                     | PF8               | PF12<br>Menu           |

#### PF4 (**Dis Field**) invokes a field selection window:

| 11:30:04 ***** A D A B A +<br>- Sort Storag |             |            | + (    | )5-03<br>  02 |
|---------------------------------------------|-------------|------------|--------|---------------|
|                                             | Please mark | < with 'X' | :      |               |
| File Number                                 |             | Field      |        |               |
| Number of records ( Default: TOPI           | Selection   | Name       | Length | if            |
| Name of the field to be processed           |             |            |        |               |
| Average compressed descr. length (          | _           | AA         | 4      |               |
| of the biggest descriptor                   | _           | BB         | 4      |               |
| Occurences of periodic groups               | _           | BC         | 4      |               |
| Occurences of multiple fields               | _           | SF         | 8      |               |
| SORT device-type                            | _           | ?B         | 8      | İ             |
| LWP-parameter                               | _           | SH         | 16_    | İ             |
| Database-ID                                 | _           | SS         | 8      | İ             |
| Password (if required)                      | _           | SG         | 3      | İ             |
|                                             | _           | ?P         | 8      | -             |
| Required number of blocks (minimum          | _           | ХХ         |        | İ             |
| Required number of cyls. (minimum           | _           |            |        |               |
|                                             | _           |            |        |               |
|                                             |             |            |        |               |
|                                             | EnterPI     | = 3 P F    | 7PF8-  |               |
| PF1 PF2 PF3 PF4                             | Ba          | ack <      | >      |               |
| Help Exit Dis Fi +                          |             |            |        | +             |

#### ADALOD LOAD Sort Size

Option L (ADALOD load) on the SORT Storage menu displays the Sort Storage - ADALOD LOAD screen. .

For the ADALOD LOAD calculation, the default number of records is MAXISN rather than TOPISN as it is for the ADAINV function.

| 11:36:39                                                                                                    | ***** A D A B A S BASIC SERVICES *****<br>- SORT Storage - ADALOD LOAD                | 2009-08-25<br>PSPSS12             |
|----------------------------------------------------------------------------------------------------|---------------------------------------------------------------------------------------|-----------------------------------|
| File Number<br>Number of records                                                                                                    | 29<br>( Default: MAXISN ) 847                                                         | (reduce number<br>if field is NU) |
| of the biggest de<br>Occurences of per<br>Occurences of mul<br>SORT device-type<br>LWP-parameter<br>Database-ID<br>Password (if requ | a descr. rength (in Bytes)         scriptor         iodic groups         tiple fields |                                   |
| Required number o<br>Required number o                                                                                               | f blocks (minimum)<br>f cyls. (minimum)                                               |                                   |
| PF1 PF2<br>Help                                                                                                    | PF3 PF4 PF6 PF7 PF8<br>Exit                                                           | PF12<br>Menu                      |

#### ADALOD UPDATE Sort Size

Option **U** (**ADALOD update**) on the **SORT Storage** menu displays the **Sort Storage - ADALOD UPDATE** screen. .

For the ADALOD UPDATE calculation, the default number of records is 0:

11:37:59 \*\*\*\*\* A D A B A S BASIC SERVICES \*\*\*\*\* 2009-08-25 SORT Storage - ADALOD UPDATE - -PSPSS12 File Number ..... 29 Number of records ( Default: 0 ) ..... (reduce number if field is NU) Average compressed descr. length (in Bytes) of the biggest descriptor ..... Occurences of periodic groups ..... 1 Occurences of multiple fields ..... 1 SORT device-type ..... 3390 LWP-parameter ..... 1000000 Database-ID ..... 1955 Password (if required) ..... Required number of blocks (minimum) ..... Required number of cyls. (minimum) ..... PF1----- PF2----- PF3----- PF4----- PF6----- PF7----- PF8----- PF12-----Help Exit Menu

### **Estimating Temp Data Set Space**

Option **T** (**TEMP**) on the **Space Calculation** menu displays the **TEMP Storage** menu:

```
***** A D A B A S BASIC SERVICES *****
11:40:58
                                                         2009-08-25
                       - TEMP Storage -
                                                         PSPT002
                     Code Service
                            -----
                      - - - -
                      Ι
                            ADAINV
                      L
                            ADALOD load/update
                      U
                            ADALOD delete
                      ?
                           Help
                            Exit
                      •
                      - - - -
                            Code ....._
          File No. ....: 29
          Database ID .. 1955 (WIS1955)
Command ==>
PF1----- PF2----- PF3----- PF4----- PF6----- PF7----- PF8----- PF12-----
Help
       Exit
                                                       Menu
```

The functions on this menu are used to estimate the storage needed on TEMP for the utility function chosen.

This section covers the following topics:

- ADAINV Temp Size
- ADALOD LOAD/UPDATE Temp Size
- ADALOD DELETE Temp Size

#### ADAINV Temp Size

Option I (ADAINV) on the TEMP Storage menu displays the TEMP Storage - ADAINV screen:

11:47:55 \*\*\*\*\* A D A B A S BASIC SERVICES \*\*\*\*\* 2009-08-25 - TEMP Storage - ADAINV -PSPTI12 File Number ..... 29 Field-Name to be inverted .. ( Default = Field-Length ) ( Default = Topicy Average descriptor-length .. Max. Number of records ..... Device Type ..... 3390 ( ADALOD Delete only No. of records to delete ... ) DBID ..... 1955 (WIS1955) Password (if required) ..... \_\_\_\_\_ Required TEMP-Blocks ..... Cylinder .... PF1----- PF2----- PF3----- PF4----- PF6----- PF7----- PF8----- PF12-----Exit Help Dis Field Menu

PF4 (Dis Field) invokes a field selection window

#### ADALOD LOAD/UPDATE Temp Size

## Option L (ADALOD load/update) on the TEMP Storage menu displays the TEMP Storage - ADALOD LOAD screen.

The TEMP Storage - ADALOAD LOAD screen differs from the TEMP Storage - ADAINV screen in that a message is added reminding the user to multiply TOPISN by *all* occurrences of periodic groups and multiple value fields:

11:50:15 \*\*\*\*\* A D A B A S BASIC SERVICES \*\*\*\*\* 2009-08-25 - TEMP Storage - ADALOD LOAD - -PSPTI12 File Number ..... 29 Field-Name to be inverted .. Average descriptor-length ..( Default = Field-Length )Max. Number of records .....( Default = TOPISN ) Make sure to multiply TOPISN by ALL occurences of PE and/or MU Device Type ..... 3390 Password (if required) ..... \_\_\_\_\_ Required TEMP-Blocks ..... Cylinder .... PF1----- PF2----- PF3----- PF4----- PF6----- PF7----- PF8----- PF12-----Help Exit Menu

#### ADALOD DELETE Temp Size

Option **U** (**ADALOD delete**) on the **TEMP Storage** menu displays the **TEMP Storage - ADALOD DELETE** screen.

11:51:01 \*\*\*\*\* A D A B A S BASIC SERVICES \*\*\*\*\* 2009-08-25 - TEMP Storage - ADALOD DELETE -PSPTI12 File Number ..... 29 Field-Name to be inverted .. ( Default = Field-Length )
( Default = TOPISN ) Average descriptor-length .. Max. Number of records ..... Device Type ..... 3390 No. of records to delete ... ( ADALOD Delete only ) DBID ..... 1955 (WIS1955) Password (if required) ..... Required TEMP-Blocks ..... Cylinder .... PF1----- PF2----- PF3----- PF4----- PF6----- PF7----- PF8----- PF12-----Help Exit Menu

The TEMP Storage - ADALOD DELETE screen is identical to the TEMP Storage - ADAINV.

## **Estimating Work Data Set Space**

Option W (WORK) on the Space Calculation menu displays the Work Storage screen.

The Work data set requires the most estimating. Although many initial values may be arbitrary, keep a record of them to ensure that subsequent tuning of the Work parameters has a realistic basis. Results comprise block estimates for the three parts of the Work area. A total of these values in blocks and cylinders is also provided.

11:55:33 \*\*\*\* A D A B A S BASIC SERVICES \*\*\*\*\* 2009-08-25 DBID 1955 - Work Storage -PSPW002 Average compr. record length of an updated record ... 0 Average number of descr. updated per update cmd. .... 0 Average length of an updated descriptor value ..... 0 Average number of update cmds. per second ..... 0 Average duration of a transactions in seconds ...... 0 TOPISN of the biggest file in the database ..... 0 WORK device type / WORK blk. size ..... 3390 / 5724 Protection Area (LP) .... Required space (blocks) : 0 Intermediate ISN lists 0 Resulting ISN lists ....> 0 ? -----Total (Blocks / Cyls.).... 0 / 0 + LTPET + LREPL PF1----- PF2----- PF3----- PF4----- PF6----- PF7---- PF8----- PF12-----Help Exit Menu

# Troubleshooting Options

| Displaying Database Status Information | 172 |
|----------------------------------------|-----|
| Displaying Active Targets              | 173 |
| Forcing a Database Abend               | 174 |
| Stopping a Utility                     | 174 |

This chapter describes Adabas Online System troubleshooting options you can use to display diagnostic information.

## **Displaying Database Status Information**

To display database status information for a specific database, select option **I** on the **Main Menu** (with the database ID specified) or enter the following direct command:

#### <u>DI</u>SPLAY <u>AD</u>AINFO

The **Database Status Info** drop-down report appears:

```
***** A D A B A S BASIC SERVICES *****
11:57:33
                                                          2009-08-25
Cluster
                         - Main Menu -
                                                          PMAIN02
             +----+ther Services
               --- Database Status Info ---
                                             |-----
                                             |dabas Cache Facility
               DBID ..... 1955 1021
                                             |elta Save Facility
               DB Name ..... WIS1955
                                             |rigger Maintenance
               Version ..... 8.2.1
                                             OS Security
               Start Date .. 2009-08-24
                                             |ransaction Manager
               Start Time .. 07:13:21
                                             |dabas Statistics
               DSF Status .. Active
                                             lista
               SPT Status .. Inactive
                                             astpath
               CSH Status .. Inactive
                                             AF Security
Code ..... i +-----+
Database ... 1955 (WIS1955)
Command ==>
PF1----- PF2----- PF3----- PF4----- PF6----- PF7----- PF8----- PF12-----
Help
                Exit
```

Status information includes:

- the database number and name
- the version of the Adabas software
- the date and time the database was started
- whether the Adabas Delta Save Facility, the Triggers and Stored Procedures Facility, and/or Adabas Caching Facility are active or inactive on the database.

## **Displaying Active Targets**

From the main menu, the following direct command displays active targets for a specified database.

<u>DI</u>SPLAY <u>ID</u>T

The Display Active Targets screen appears.

```
***** A D A B A S BASIC SERVICES *****
12:04:42
                                                             2009-08-25
                     - Display Active Targets -
CPU ..... 0009A10E20980000
                                          Entries for SVC No. .. 249
 Default-DB .. 1955 (WIS1955)
                                          Max. No. Of Entries .. 10
                                          Max. Active Entries .. 3
 M I Tgt-ID I Target Flag I Target Mode I CQH Flag I
 I 1954 I Isolated-DB I I
I 1021 I Isolated-DB I Local service I
I 1958 I Isolated-DB I I
                                           Ι
                                                10
                                                    Ι
                                                11
                                                    Ι
                                                 10
                                                      Ι
   Ι
           T
                           T
                                           Ι
                                                      T
   Ι
           Ι
                           Ι
                                           Ι
                                                      Ι
   Ι
           Ι
                           Ι
                                            Ι
                                                      Ι
   Ι
           Ι
                           Ι
                                           Ι
                                                      Ι
   T
           T
                           T
                                           T
                                                      T
   Ι
           Ι
                           Ι
                                           Ι
                                                      T
                           T
                                           T
   T
           T
                                                      T
                           Ι
                                                      Ι
   Ι
          Ι
                                           Ι
Mark a DB-entry with 'X' to Select for processing
PF1----- PF2----- PF3----- PF4----- PF6----- PF7----- PF8----- PF12-----
Help
                 Exit
                                                           Menu
```

The Target Flag column may have the following values:

| Target Flag Value | Description                                          |
|-------------------|------------------------------------------------------|
| Communicator      | Entire Net-Work node                                 |
| Non-DB target     | Entire System Server, XDCOM, or Entire Net-Work node |
| Isolated-DB       | ADARUN parameter ISO=YES is used for the database    |

The Target Mode column may have the following values:

| Target Mode Value | Description                                                     |
|-------------------|-----------------------------------------------------------------|
| AB required       | attached buffers are required                                   |
| IDTE forced       | ADARUN parameter FORCE=YES is used during initialization        |
| Anchor service    | no command queue; anchor target only; e.g., buffer pool manager |
| Local service     | ADARUN parameter LOCAL=YES; no remote calls                     |

## Forcing a Database Abend

The direct command, CATCH RSP-CODE forces an abend of the specified database. The syntax of the command is:

<u>CAT</u>CH <u>RSP</u>-CODE

## Stopping a Utility

Option **Q** on the **Main Menu** displays a window for stopping a batch utility job and resetting the DIB.

The equivalent direct command is:

<u>RESET UT</u>ILITY-ABEND

\*\*\*\* A D A B A S BASIC SERVICES \*\*\*\* 12:10:07 2009-08-25 Cluster - Main Menu -PMAIN02 Code Basic Services Code Other Services ----ASession monitoring1Adabas Cache FacilityCCheckpoint maintenance2Delta Save FacilityFFile maintenance2Delta Save Facility M Database maintenance +-----+ 0 Session opercoms | Enter JOBNAME of Utility to
R Database report | reset DIB and to Stop the user.
S Space calculation | Jobname ... ? Help Exit Confirm ... \_ (Y or N) • | -PF1-----PF3-----PF12-----Code ..... q Database ... 1955 (WIS1955) | Exit Menu +----+ Command ==> PF1----- PF2----- PF3----- PF4----- PF6----- PF7----- PF8----- PF12-----Help Exit
### Index

#### Α

abends forcing, 174 Adabas event log, 37 Adabas Online System (AOS) accessing, 6 Demo version, 11 Main Menu, 7 Adabas sessions monitoring, 22 ADAINV utility sort data set storage requirements, 162 ADALOD LOAD utility sort data set storage requirements, 164 ADALOD UPDATE utility sort data set storage requirements, 164 ADAM file specifying parameters, 92 ADARUN parameters displaying or modifying, 29 Add Dataset screen, 107 Add New Field(s) screen, 80 Add/Delete PIN Modules screen, 121 adding ASSO or DATA storage extents, 107 fields, 80 PIN modules, 121 Allocate/Deallocate CLOG/PLOG menu, 113 Allocate/Deallocate File Space screen, 102 allocating CLOG data sets, 113 allocating PLOG data sets, 113 AOS see Adabas Online System (AOS), 6 ASSO Space Calculation menu, 153 Associator space calculation, 153

#### В

Basic Services entering direct commands, 10 error messages, 10 invoking functions, 9 logging on, 6 obtaining help information, 10 overview of functions, 7 specifying a database, 8

#### С

Change Field Parameters screen, 82 Checkpoint Maintenance menu, 72 checkpoints deleting, 74 listing, 72 maintaining, 72 types of, 73 CLOG dynamically allocating or deallocating data sets, 113 cluster maintaining user table, 131 cluster environments estimating directory and data structure size, 155 Cluster Usage screen, 61 clusters displaying members, 23 monitoring usage, 61 command log force a switch, 123 command queue displaying, 41 Command Usage screen, 49 commands display usage per user, 45 monitoring overall usage, 49

#### D

Data Integrity Block (DIB) displaying entries, 109 resetting entries, 109 data sets resizing, 108 Data Storage space calculation, 159 Data Storage screen, 159 data structure size, 155 database displaying status information, 172 general layout, 145 maintenance, 105 physical location (volume serial number), 147 Database Report reviewing, 135 Database Report menu, 136 Database Status Info drop-down report, 172 databases

forcing an abend with response codes, 174 DD/FILEA sequential data set space calculation, 160 DDFILEA Storage screen, 160 deallocating CLOG data sets, 113 deallocating PLOG data sets, 113 Define FDT screen, 84 Define File screen, 92 Define SDT screen, 88 defining a new FDT, 84 files, 91 Special Descriptor Table (SDT), 88 Delete Checkpoints screen, 74 Delete Field screen, 85 Delete File screen, 90 deleting a descriptor, 94 a field, 85 checkpoints, 74 file data, 101 files, 90 PIN modules, 121 descriptors deleting, 94 releasing, 89 undeleting, 94 DIB see Data Integrity Block (DIB), 109 directory structure size, 155 Display Active Targets screen, 173 Display Cluster Members screen, 23 Display Command Queue screen, 41 Display Event Log Buffer screen, 37 Display FDT screen, 137 Display File Layout screen, 141 Display Files screen, 140 Display General DB-Layout screen, 145 Display Locked Files screen, 125 Display Maintenance Levels screen, 68 Display Message Buffer screen, 118 Display Parameters screen, 29 Display PPT Table screen, 24 Display SDT screen, 139 Display Unused Storage screen, 150 Display User Queue screen, 40 Display Volser-Tab screen, 147 Display/Modify Environment screen, 119 displaying, 145 active targets, 173 ADARUN parameters, 29 command queue, 41 Database Report, 135 database status information, 172 database volume serial numbers, 147 DIB entries, 109 exit status, 120 Field Definition Table (FDT), 137 files with critical number of extents, 137 hold queue, 42 installed products, 36 message buffer, 118 PIN routines, 122 queues, 38

RABNs, 148 resource statistics, 43 Special Descriptor Table (SDT), 139 unused storage, 150 user queue elements, 40 dumps resetting status, 126

### Ε

estimating Associator space, 153 cluster directory and data structure size, 155 Data Storage space, 159 DD/FILEA sequential data set size, 160 sort data set size, 161 Temp data set size, 165 estimating Work data set space, 169 event log displaying, 37 Event Replicator for Adabas management, 68 exits displaying status, 120 modifying status, 120 expanded files maintaining, 103 extended error handling parameters setting, 119 extents add, 107 displaying critical, 137

#### F

FDT see Field Definition Table (FDT), 84 FDT/SDT Definition/Modification menu, 79 Field Definition Table (FDT) defining new, 84 defining or modifying, 79 deleting a field, 85 displaying, 137 undeleting a field, 86 fields adding, 80 changing parameters, 81 deleting, 85 undeleting, 86 file maintenance deleting a descriptor, 94 undeleting a descriptor, 94 File maintenance menu, 78 File Usage screen, 50 files allocating or deallocating space, 102 defining, 91 deleting, 90 display, 140 display usage by user, 46 displaying status, 54 displaying those with critical number of extents, 137 inverting online, 87 locking or unlocking, 124

maintaining, 78 maintaining expanded, 103 modifying parameters, 95 monitoring overall usage, 50 refreshing to empty status, 101 reordering, 99 specifying ADAM file parameters, 92 uncoupling, 109 forcing database abend, 174

## G

general database layout, 145

### Η

high water marks reviewing current settings for selected pools and queues, 52 High Water Marks screens, 52 Hold ISN Lock screen, 67 hold queue displaying, 42

### I

Increase/Decrease screen, 108 inverting files online, 87

### L

List Checkpoints screen, 73 List File Extents on VOLSER screen, 147 List/Modify Exit Routines screen, 120 List/Modify PIN Routines screen, 122 listing checkpoints, 72 Lock Structure Calculator screen, 157 Lock/Unlock Files menu, 124 locking files, 124 Logically Delete Undelete Descriptor screen, 93 LWP monitoring usage, 53

#### Μ

Main Menu, 7 maintaining checkpoints, 72 user profiles, 25 user table, 131 maintenance display levels using Adabas Basic Services, 68 Manage Online Processes screen, 129 managing Event Replicator for Adabas, 68 online utilities, 129 message buffer displaying, 118 Modify File Parameters screen, 95 modifying

ADARUN parameters, 32 exit status, 120 field parameters, 81 PIN routines, 122 monitoring Adabas sessions, 22 resource usage, 48 multiprocessing monitoring sessions, 22

### Ν

nucleus displaying file status, 54 refreshing statistics, 42 Nucleus File Status screen, 54

# 0

online dumps resetting status, 126 Online Invert screen, 87 Online Reorder File screen, 99 online utilities managing, 129

#### Ρ

physically uncoupling, 109 PIN modules adding, 121 deleting, 121 PIN routines displaying, 122 modifying, 122 PLOG dynamically allocating or deallocating data sets, 113 reviewing status, 55 PLOG Status screen, 55 protection log force a switch, 123 reviewing status, 55

### Q

Queue Displays menu, 38 queues displaying, 38

### R

RABNs displaying, 148 Read ASSO/DATA Block screen, 148 recovering space, 109 Refresh File screen, 101 Refresh Statistics screen, 42 refreshing nucleus statistics, 42 refreshing files, 101 Release Descriptor screen, 89 reordering files, 99 resetting online dump status, 126 resetting DIB entries, 109 resizing ASSO or DATA data sets, 108 Resource Statistics menu, 43 Resource Utilization menu, 48 resources monitoring overall usage, 48 obtaining current statistics, 43 reviewing event log, 37

# S

SDT see Special Descriptor Table (SDT), 88 Session terminate using Basic Services, 129 session reviewing status, 56 session monitoring in a multiprocessing environment, 22 Session Monitoring menu, 22 Session Opercoms menu, 112 Session Termination menu, 129 sort data set ADAINV storage requirements, 162 ADALOD LOAD storage requirements, 164 ADALOD UPDATE storage requirements, 164 space calculation, 161 Sort Storage - ADAINV screen, 162 Sort Storage - ADALOD LOAD screen, 164 Sort Storage - ADALOD UPDATE screen, 164 Sort Storage menu, 161 space allocate or deallocate file, 102 calculate, 151 displaying unused, 150 recovering, 109 Space Calculation menu, 152 Special Descriptor Table (SDT) defining, 88 displaying, 139 statistics displaying, 44 Stop Users menu, 126 stopping users, 126 system reviewing status, 56 System Status screen, 56

### Т

targets displaying active, 173 TCP/IP maintain URLs online, 47 Temp data set space calculation, 165 TEMP Storage - ADAINV screen, 166 TEMP Storage - ADALOD DELETE screen, 168 TEMP Storage - ADALOD LOAD screen, 167 Temp Storage menu, 165 Thread Usage screen, 58 threads monitoring usage, 58 troubleshooting options, 171

#### U

uncoupling files, 109 Undelete Field screen, 86 undeleting a descriptor, 94 a field, 86 unlocking files, 124 unused storage, displaying, 150 URLs maintaining TCP/IP online, 47 user profiles maintaining, 25 user queue elements displaying, 40 user table maintaining, 131 User Table Maintenance menu, 131 users display command usage, 45 display file usage, 46 display resource usage, 44 stopping operation for, 126 utilities managing online, 129 Utility stop user and reset DIB using Basic Services, 174

### V

V\* commands, 50 volume serial numbers, displaying, 147

#### W

work reviewing status, 59 Work data set space calculation, 169 work pool monitoring usage, 53 WORK Status screen, 59 Work Storage screen, 169 Workpool Usage screen, 53

#### Y

Y\* commands, 50